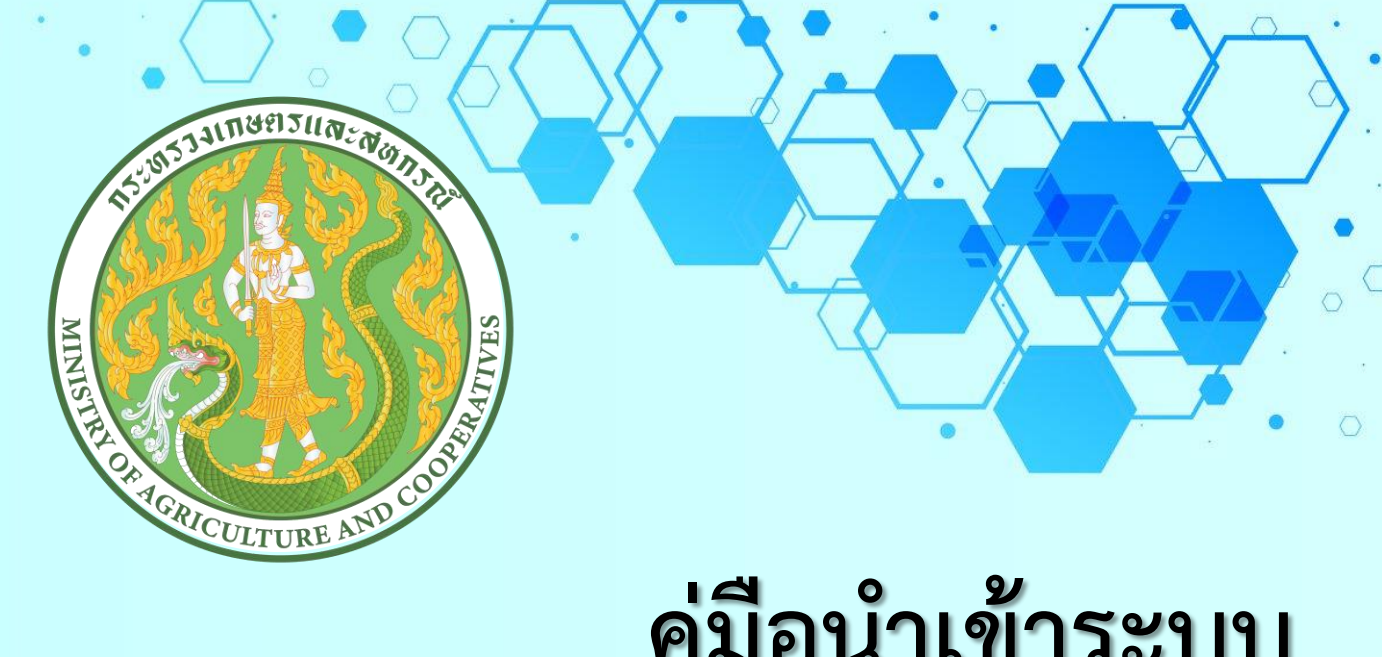

# คู่มือนำเข้าระบบ แผนงาน/โครงการ

# ประจำปีงบประมาณ พ.ศ. ๒๕๖๗

สำนักแผนงานและโครงการพิเศษ (สำนักงานปลัดกระทรวงเกษตรและสหกรณ์)

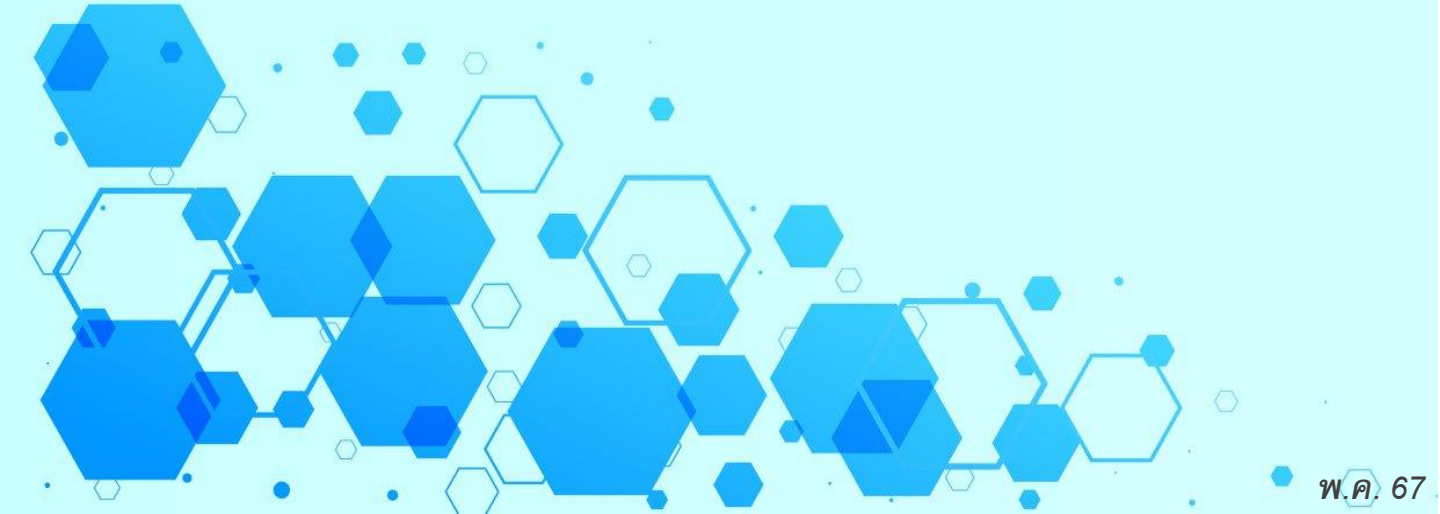

# สารบัญ

|                                                                                                    | หน้า |
|----------------------------------------------------------------------------------------------------|------|
| วิธีการบันทึกข้อมูลโครงการและการติดตามงาน/โครงการ                                                                                                    | 1    |
| แบบฟอร์มแผนปฏิบัติการด้านการเกษตรและสหกรณ์ของจังหวัด ประจำปีงบประมาณ<br>พ.ศ. ๒๕๖๗ (ผป ๐๑ - ผป ๐๒)                                                     | 28   |
| แบบฟอร์มรายงานความก้าวหน้าตามแผนปฏิบัติการด้านการเกษตรและสหกรณ์ของจังหวัด<br>ประจำปีงบประมาณ พ.ศ. ๒๕๖๗ (ตผจ ๐๑ - ตผจ ๐๒)                              | 30   |
| แบบฟอร์มรายงานปัญหา อุปสรรค และข้อเสนอแนะโครงการที่ไม่สามารถดำเนินการได้<br>ตามแผนปฏิบัติการด้านการเกษตรและสหกรณ์ของจังหวัด ประจำปีงบประมาณ พ.ศ. ๒๕๖๗ | 34   |
| คำอธิบายแบบฟอร์มแผนปฏิบัติการด้านการเกษตรและสหกรณ์ของจังหวัด ประจำปีงบประมาณ<br>พ.ศ. ๒๕๖๗                                                             | 35   |
| คำอธิบายแบบฟอร์มรายงานความก้าวหน้าตามแผนปฏิบัติการด้านการเกษตรและสหกรณ์<br>ของจังหวัด ประจำปีงบประมาณ พ.ศ. ๒๕๖๗                                       | 37   |
| คำอธิบายแบบฟอร์มรายงานปัญหา อุปสรรค และข้อเสนอแนะโครงการที่ไม่สามารถดำเนินการได้<br>ตามแผนปฏิบัติการด้านการเกษตรและสหกรณ์ของจังหวัด                   | 40   |
| กรอบการจัดทำแผนปฏิบัติการฯ และรายงานความก้าวหน้าผลการดำเนินงานโครงการ<br>ประจำปีงบประมาณ พ.ศ. ๒๕๖๗ พร้อมทั้งนำเข้าข้อมูลในระบบแผนงาน/โครงการ          | 41   |

## <u>วิธีการบันทึกข้อมูลโครงการและการติดตามงาน/โครงการ (www.moac-info.net)</u>

เมื่อผู้ใช้เข้าสู่หน้าจอการบันทึกข้อมูลได้โดยการ Login ผ่านจากหน้าจอหลักในรูปที่ ๑ เรียบร้อยแล้ว จากนั้นผู้ใช้งานสามารถเลือกคลิกที่เมนู บัญชีงาน/โครงการ แบบติดตามความก้าวหน้า หรือกิจกรรมโครงการได้ ในกรณีที่ต้องการดูรายงานหรือการบันทึกข้อมูล

| ้ ข้อนนะมา<br>ถ่าทำการเข้าสู่รรมมแล้ว ใน่ทำงานเกิน 30 นาที รรมมจะสอการทำงานอิลโนมลิ ให้ทำการ login อีกครั้ง |
|----------------------------------------------------------------------------------------------------|
| LOGIN                                                                                                    |

รูปที่ ๑ หน้าต่างการ Login เข้าระบบ

## การบันทึกข้อมูลโครงการและการติดตามโครงการมี ๘ ส่วน ด้วยกัน คือ

- ๑. ประเด็นการพัฒนาจังหวัด
- ๒. ประเด็นการพัฒนาเกษตรและสหกรณ์จังหวัด
- ๓. แผนงาน
- ๔. ผลผลิต
- ๕. บัญชีงาน/โครงการ
- ๖. กิจกรรมย่อยภายใต้โครงการ
- ๗. รายงานความก้าวหน้าการดำเนินงาน/โครงการ
- ส. รายงานผลการดำเนินงานโครงการ

| 3                                                                                                    | สุขย์วิธีอยู่สถ้ามหารอากสรรณะสมกรณ์รัฐอาร์ตรายอง<br>สำนักอากมากสรรณะสมกรณ์รัฐอาร์กรายอง                                                                                                    | and the second second |
|----------------------------------------------------------------------------------------------------|----------------------------------------------------------------------------------------------------|-----------------------|
| 🗐 Menu 🔤                                                                                                    | e vertlernachur oraba lensotu bile kees Emait gölderna                                                                                                    |                       |
| 200                                                                                                    |                                                                                                    |                       |
| Aurilum.                                                                                                    | and and and a second and a second and a se                                                                                                    |                       |
| tulautulon.                                                                                                    | nortugaleure 5 dage                                                                                                    | 1.1                   |
| ar season with it was it not                                                                                                    | vitation to                                                                                                    | - Tailas              |
| herse alle der to                                                                                                    | 2. Sanatagenerative and the second second seco                                                                                                    | 08/03/0314            |
| Baudarmanan                                                                                                    | 1. St Oplant Solveness Haport                                                                                                    | 06/06/2812            |
| erafika                                                                                                    | 6. work flow supractical to                                                                                                    | 00/06/2548            |
| Crimiterative (74Q)                                                                                                    | 5. Antesidat dissolation (and the rest of the rest of | 55/96/2448            |
| enfoldelinesseldings working                                                                                                    |                                                                                                    |                       |
| Parenty burder                                                                                                    |                                                                                                    |                       |
| hun milefürfinden                                                                                                    |                                                                                                    |                       |
| Reserved                                                                                                    |                                                                                                    |                       |
| A successful care reasons                                                                                                    |                                                                                                    |                       |
| alendagenja ma ornaf                                                                                                    |                                                                                                    |                       |
| and and a set                                                                                                    |                                                                                                    |                       |
| anto an an an an an an an an an an an an an                                                                                                    |                                                                                                    |                       |
|                                                                                                    |                                                                                                    |                       |
| that and                                                                                                    |                                                                                                    |                       |
| and the second                                                                                                    |                                                                                                    |                       |
| and the second second se |                                                                                                    |                       |
| marked the objective in                                                                                                    |                                                                                                    |                       |
| hearthcail Model unungna                                                                                                    |                                                                                                    |                       |
| plant manual angest                                                                                                    |                                                                                                    |                       |
| the second second second second second second second second second second second second second second second s                                                                                                    |                                                                                                    |                       |
| Sylved Model Meet to                                                                                                    |                                                                                                    |                       |
| dagalilara                                                                                                    |                                                                                                    |                       |
| arrest duran and form                                                                                                    |                                                                                                    |                       |
| ranaan dara                                                                                                    |                                                                                                    |                       |
| r sur sassificiantin                                                                                                    |                                                                                                    |                       |
| nuch m.                                                                                                    |                                                                                                    |                       |
| news washing and they                                                                                                    |                                                                                                    |                       |
| Involution                                                                                                    |                                                                                                    |                       |
| Consumer and Differences                                                                                                    |                                                                                                    |                       |
| integer () (C                                                                                                    |                                                                                                    |                       |
|                                                                                                    |                                                                                                    |                       |
| Note Waterhouse                                                                                                    |                                                                                                    |                       |
|                                                                                                    |                                                                                                    |                       |
| and the second second se |                                                                                                    |                       |
| man searches le                                                                                                    |                                                                                                    |                       |
| non-sectorestacteres2001                                                                                                    |                                                                                                    |                       |
|                                                                                                    |                                                                                                    |                       |
| and a                                                                                                    |                                                                                                    |                       |
| ig Browfarmore                                                                                                    |                                                                                                    |                       |
| narran rank rank series also                                                                                                    |                                                                                                    |                       |
| I am an our rest officer adjectory                                                                                                    |                                                                                                    |                       |
| and the second second se |                                                                                                    |                       |
| miternalidermin                                                                                                    |                                                                                                    |                       |
| Budester litely water water parties                                                                                                    |                                                                                                    |                       |
| Remain Separate                                                                                                    |                                                                                                    |                       |
| The manufacture                                                                                                    |                                                                                                    |                       |
|                                                                                                    | 1                                                                                                    |                       |
|                                                                                                    | สงใช้ เ ส่วนสงเหมงแนงการ ก็จสงเ                                                                                                    | 207                   |
|                                                                                                    | אלי (14/14/14/14/14/14/14/14/14/14/14/14/14/1                                                                                                    | רויוי                 |

## ประเด็นการพัฒนาจังหวัด

เลือกเมนู "ยุทธศาสตร์จังหวัด" จะแสดงหน้าจอทำงานสำหรับการ เพิ่ม/ลบ/แก้ไข ประเด็นการ พัฒนาจังหวัด ดังรูปที่ ๓ จากหน้าจอจะแบ่งออกเป็น ๒ ส่วน ส่วนที่ ๑ เป็นส่วนของการแสดงข้อมูลที่ผู้ใช้ได้ บันทึกไว้แล้ว ส่วนที่ ๒ เป็นส่วนของการเพิ่มข้อมูล ผู้ใช้สามารถทำการเพิ่มข้อมูลได้โดยการบันทึกข้อมูล ปีงบประมาณ ประเด็นการพัฒนาของจังหวัด และลิงค์ URL สำหรับเชื่อมโยงไปยัง Website ของจังหวัด เพื่อดูรายละเอียด ประเด็นการพัฒนาจังหวัด เช่น www.ranong.go.th เมื่อบันทึกข้อมูลเรียบร้อยแล้วให้ Click ที่ปุ่ม ด้านล่าง เพื่อบันทึกข้อมูลเข้าระบบ (กรณีที่ประเด็นการพัฒนายาวมากๆ ระบบไม่ สามารถบันทึกได้ ให้ท่านตัดข้อความและใช้ ๆ แทน)

|                                                             |                        |                    |                                                                                                |        | http://www.mo | ac-info.net/ |
|-------------------------------------------------------------|------------------------|--------------------|------------------------------------------------------------------------------------------------|--------|---------------|--------------|
|                                                             | ศูนย์ข้อมุ<br>สำนักงาร | ู่∣ลด้าน⊧<br>นเกษต | าารเกษตรและสหกรณ์จึงหวัดระบอง<br>ธและสหกรณ์จังหวัดระบอง                                        |        | ally a        |              |
|                                                             | หม้าหลัก ปร            | - 10คาาม           | ปีบบก การกิจ โครงสร้าง ที่ตั้ง ติดต่อ E-meil ตู่ปีกใช้                                         | 2211   |               |              |
| Menu                                                        |                        |                    | nana : sisua : cisarsia : nua : nuan : cimun : Quora                                           |        |               | Logoul       |
| >> จัดการเว็บไซต์                                           |                        |                    |                                                                                                |        |               |              |
| >> เกี่ยวกับ กษ.                                            |                        |                    |                                                                                                |        | ເໜັນ          | ลบ           |
| >> ทำเนียบผู้บริหาร                                         | ข้อมูลเ                | มุทธศาสด           | ร์จังหวัด                                                                                      |        | เลือกปี :     | 2558 -       |
| >> ตรวจสอบรายชื่อ อำเภอ                                     | สำดับ                  | ป                  | ชื่อยุทธศาสตรจังหวัด                                                                           | ลิ้งค์ |               | แก้ไข ลบ     |
| ตำบล                                                        | 1                      | 2558               | ยุทธศาสตร์ที่ 1เป็นเมืองท่องเที่ยวเชิงสุขภาพระดับชั้นนำ -                                      |        |               |              |
| >> กิจกรรมในจังหวัด                                         | 2                      | 2558               | ยุทธศาสตร์ที่ 2 การพัฒนาเศรษฐกิจชุมชนที่มั่นคง เข้มแข็ง ตามหลักปรัชญาของ                       |        |               |              |
| >> เตือนภัยการเกษตร                                         | 2                      | 2000               | เศรษฐกิจพอเพียง<br>เพรศจรรณ์ว่า 2 เป็นเมืองปลอบ เพิ่มระดวณเมืองเอวพดีอิก และมีออจแข้นองปลออจัน |        | (i)           |              |
| >> ข่าวทั่วไป                                               | 3                      | 2558               | อย่างยังยืน                                                                                    |        |               |              |
| >> กาถามทพบบอย (FAQ)<br>>> เทคโนโลยีและภูมิปัญญาชาว<br>บ้าน | 4                      | 2558               | ยุทธศาสตร์ที่ 4 เป็นประตูการค้าผ่านแดนฝั่งอันดามัน -                                           |        |               |              |
| >> upload รูปแผนที่                                         | 10000                  | 112/11/15/         | าสณร์มังบวัด                                                                                   |        |               |              |
| >> ประกาศจัดซื้อจัดจ้าง                                     |                        | refuter the        |                                                                                                |        |               |              |
| >> เกษตรรอบรู้                                              |                        |                    | i (                                                                                            |        |               |              |
| >> หน่วยบริการด้านการเกษตร                                  |                        |                    | ซื้อมพรศาสตร์จังหวัด                                                                           | •      |               |              |
| >> บันทึกข้อมูลผู้จำหน่ายพันธุ์                             |                        |                    | ลังค์ http://                                                                                  |        | ါ၈            |              |
| >> บันทึกข้อมูลสินค้าเด่น                                   |                        |                    |                                                                                                |        |               |              |
| >> ศูนย์ถ่ายทอดเทคโนโลยีฯ                                   |                        |                    | เพิ่ม ยกเลิก                                                                                   |        |               |              |
| >> ร้านจำหน่ายวัสดุการเกษตร                                 |                        |                    |                                                                                                |        |               |              |
| >> บริการเครื่องจักรกลการเกษตร                              |                        |                    |                                                                                                |        |               |              |
| >> เว็บไซต์ที่น่าสนใจ                                       |                        |                    |                                                                                                |        |               |              |
| >> แบนเนอร์                                                 |                        |                    |                                                                                                |        |               |              |
| >> พยากรณ์อากาศ                                             |                        |                    |                                                                                                |        |               |              |
| >> Download ข้อมูลที่น่าสนใจ                                |                        |                    |                                                                                                |        |               |              |
| >> Download Model มาตรฐาน                                   |                        |                    |                                                                                                |        |               |              |
| >> Upload รายงาน iReport                                    |                        |                    |                                                                                                |        |               |              |
| ▶ วิถีตลาด                                                  |                        |                    |                                                                                                |        |               |              |
| >> Upload Model วิถีตลาด                                    |                        |                    |                                                                                                |        |               |              |
| >> ข้อมูลวิอีตลาด                                           |                        |                    |                                                                                                |        |               |              |
| ผลการดำเนินงานตามแผนผู้ตรวจ                                 |                        |                    |                                                                                                |        |               |              |
| >> รายงานผลการดำเนินงาน                                     |                        |                    |                                                                                                |        |               |              |
| >> รายงานระดับจังหวัด                                       |                        |                    |                                                                                                |        |               |              |
| 🕨 ເວັນນອຣົດ ກອ.                                             |                        |                    |                                                                                                |        |               |              |
| รายงานจำนวนผู้เข้าขมเว็บไซต์                                |                        |                    |                                                                                                |        |               |              |
| แก้ไขรทัสผ่าน                                               |                        |                    |                                                                                                |        |               |              |

รูปที่ ๓ หน้าจอทำงานข้อมูลประเด็นการพัฒนาจังหวัด

## การแก้ไขข้อมูลประเด็นการพัฒนาจังหวัด

การแก้ไขข้อมูลประเด็นการพัฒนาจังหวัดทำได้โดย Click ที่รูป 🖻 ของประเด็นการพัฒนา ที่ต้องการแก้ไข โปรแกรมจะแสดงหน้าจอการแก้ไขประเด็นการพัฒนาจังหวัด ดังรูปที่ ๔ ในส่วนที่ ๒ ทำการ แก้ไขข้อมูลให้เรียบร้อย หลังจากนั้น Click ที่ปุ่ม 💷 เพื่อบันทึกข้อมูลเข้าระบบ

|          |           |                                                                                                    |                           | เพิ่ม  | ลบ |
|----------|-----------|----------------------------------------------------------------------------------------------------|---------------------------|--------|----|
| ข้อมูลย  | เทธศาสต   | ารจึงเกิด                                                                                                    | เลือกปี :                 | 2553 💌 |    |
| สาดับ    | ปี        | ชื่อยุทธศาสตรจังหวัด                                                                                            | ลิ้งค์                    | ເທັໃນ  | ລນ |
| 1        | 2553      | เมืองท่องเที่ยวเชิงสุขภาพ                                                                                       | http://www.ranongstg.com/ |        |    |
| 2        | 2553      | เมืองน่าอยู่                                                                                                    | http://www.ranongstg.com/ | 2      |    |
| 3        | 2553      | ศูนย์กลางขนส่งสินค้าทางทะเลยังอันตามัน                                                                          | http://www.ranongstg.com/ | 2      |    |
| เหา้ไขข้ | ้อมูลยุทา | มี :[2553 ●<br>ชื่อยุทธศาสตร์จังหวัด :[เมืองท่องเที่ยวเชิงสุขภาพ<br>ลิ้งท์ :http://www.ranongst<br>แก้ไข ยกเลิก | rg.com/                   | ୲ୄ     |    |

รูปที่ ๔ หน้าจอแก้ไขข้อมูลประเด็นการพัฒนาจังหวัด

## การลบข้อมูลประเด็นการพัฒนาจังหวัด

การลบข้อมูลประเด็นการพัฒนาจังหวัดให้ Click ที่ช่อง 🗹 ของประเด็นการพัฒนาที่ต้องการ ลบจากหน้าจอ ในรูปที่ ๔ แล้ว Click ที่ปุ่ม 💷 มุมบนด้านขวา โปรแกรมจะทำการลบข้อมูลที่ได้ทำการ เลือกไว้

## ประเด็นการพัฒนาเกษตรและสหกรณ์ของจังหวัด

เลือกเมนู "ยุทธศาสตร์เกษตรและสหกรณ์ของจังหวัด" จะแสดงหน้าจอทำงานสำหรับการ เพิ่ม/ลบ/แก้ไข ประเด็นการพัฒนาเกษตรและสหกรณ์ของจังหวัด ดังรูปที่ ๕ จากหน้าจอจะแบ่งออกเป็น ๒ ส่วน ส่วนที่ ๑ เป็นส่วนของการแสดงข้อมูลที่ผู้ใช้ได้บันทึกไว้แล้ว ส่วนที่ ๒ เป็นส่วนของการเพิ่มข้อมูล ผู้ใช้สามารถ ทำการเพิ่มข้อมูลได้โดยการบันทึกข้อมูลปีงบประมาณ ประเด็นการพัฒนาด้านการเกษตรและสหกรณ์ของ จังหวัด และลิงค์ URL สำหรับเชื่อมโยงไปยัง Website เพื่อดูรายละเอียดประเด็นการพัฒนาด้านการเกษตร และสหกรณ์ของจังหวัด เมื่อบันทึกข้อมูลเรียบร้อยแล้วให้ Click ที่ปุ่ม ด้านล่าง เพื่อบันทึกข้อมูล เข้าระบบ (กรณีที่ประเด็นการพัฒนายาวมากๆ ระบบไม่สามารถบันทึกได้ ให้ท่านตัดข้อความและใช้ ๆ แทน)

|          |                                                    |                                                                                                    |        | เพิ่ม | ลบ |
|----------|----------------------------------------------------|----------------------------------------------------------------------------------------------------|--------|-------|----|
| ข้อมูละ  | ข้อมูลยุทธศาสตร์เกษตรและสนกรณ์ของจังเว็ด เลือกปี : |                                                                                                    |        |       |    |
| สาดับ    | ปี                                                 | ชื่อยุทธศาสตร์เกษตรและสหกรณ์ของจังหวัด                                                                          | ลิ้งค์ | เก้ไข | ລນ |
| 1        | 2553                                               | การสร้างความเข้มแข็งให้กับเกษตรกรและองค์กรเกษตรกร                                                               | · .    | 2     |    |
| 2        | 2553                                               | เสริมสร้างขีดความสามารถในการผลิตและจัดการสินค้าเกษตร                                                            | ·0     |       |    |
| 3        | 2553                                               | เพิ่มประสิทธิภาพการบริหารจัดการทรัพยากรการเกษตร                                                                 | •      | 2     |    |
| เพิ่มข้อ | มุลยุทธศ<br>ชื่อยุ                                 | าสตร์เกษตรและสหกรณ์ของรังหวัด<br>ปี : =<br>ทรศาสตร์เกษตรและสหกรณ์ของจังหวัด :<br>ลึงก์ :http://<br>เพิ่ม ยกเลิก |        | •     | ၜ  |

รูปที่ ๕ หน้าจอทำงานข้อมูลประเด็นการพัฒนาเกษตรและสหกรณ์ของจังหวัด

## O การแก้ไขข้อมูลประเด็นการพัฒนาเกษตรและสหกรณ์ของจังหวัด

การแก้ไขข้อมูลประเด็นการพัฒนาเกษตรและสหกรณ์ของจังหวัดทำได้โดย Click ที่รูป 📝 ของประเด็นการพัฒนาที่ต้องการแก้ไข โปรแกรมจะแสดงหน้าจอการแก้ไขประเด็นการพัฒนาดังรูปที่ ๖ ใน ส่วนที่ ๒ ทำการแก้ไขข้อมูลให้เรียบร้อย หลังจากนั้น Click ที่ปุ่ม 💶 เพื่อบันทึกข้อมูลเข้าระบบ

|         |                                  |                                                                                                    |                         | เพิ่ม  | ลบ |
|---------|----------------------------------|----------------------------------------------------------------------------------------------------|-------------------------|--------|----|
| ข้อมูลย |                                  |                                                                                                    | เลือกปี : 💈             | 2553 💌 |    |
| สาดับ   | ปี                               | ชื่อยุทธศาสตร์เกษตรและสหกรณ์ของจังหวัด                                                                                            | ลิ้งค์                  | แก้ไข  | ລນ |
| 1       | 2553                             | การสร้างความเข้มแข็งให้กับเกษตรกรและองค์กรเกษตรกร                                                                                 | •                       |        |    |
| 2       | 2553                             | เสริมสร้างขีดความสามารถในการผลิตและจัดการสินค้าเกษตร                                                                              | •                       |        |    |
| 3       | 2553                             | เพิ่มประสิทธิภาพการบริหารจัดการทรัพยากรการเกษตร                                                                                   | •                       |        |    |
| ແກ້ໄນນັ | <mark>้อมูลยุทา</mark><br>ชื่อยุ | ธศาสตร์เกษตรและสนกรณ์ของจังหวัด<br>บี่ :[2553•<br>ทรศาสตร์เกษตรและสหกรณ์ของจังหวัด :[การสร้างความเซิมแข็งให้กับ<br>สังค์ :http:// | เกษตรกรและองค์กรเกษตรกร | 6      | )  |

รูปที่ ๖ หน้าจอแก้ไขข้อมูลประเด็นการพัฒนาเกษตรและสหกรณ์ของจังหวัด

## O การลบข้อมูลประเด็นการพัฒนาเกษตรและสหกรณ์ของจังหวัด

การลบข้อมูลประเด็นการพัฒนาเกษตรและสหกรณ์ของจังหวัดให้ Click ที่ช่อง 🗹 ของ ประเด็นการพัฒนาที่ต้องการลบจากหน้าจอ ในรูปที่ ๖ แล้ว Click ที่ปุ่ม 💷 มุมบนด้านขวา โปรแกรม จะทำการลบข้อมูลที่ได้ทำการเลือกไว้

## • แผนงาน

เลือกเมนู "แผนงาน" จะแสดงหน้าจอทำงานสำหรับการ เพิ่ม/ลบ/แก้ไข แผนงานดังรูปที่ ๗ จากหน้าจอแบ่งออกเป็น ๒ ส่วน ส่วนที่ ๑ เป็นส่วนของการแสดงข้อมูลที่ผู้ใช้ได้บันทึกไว้แล้ว ส่วนที่ ๒ เป็น ส่วนของการเพิ่มข้อมูล โดยเลือกปีที่ต้องการด้านล่างและบันทึกข้อมูลชื่อแผนงานตามคู่มือรหัสงบประมาณ รายจ่ายประจำปีงบประมาณตามที่สำนักงบประมาณกำหนดให้เรียบร้อย หลังจากนั้น Click ที่ปุ่ม ด้านล่างเพื่อบันทึกข้อมูลเข้าระบบ (คู่มือรหัสงบประมาณรายจ่ายประจำปีงบประมาณของกระทรวงเกษตร และสหกรณ์ สำนักแผนงานและโครงการพิเศษจะจัดส่งให้ใหม่ทุกปี)

|             |          |                                                                     |                 | เพิ่ม   | ลบ    |
|-------------|----------|---------------------------------------------------------------------|-----------------|---------|-------|
| ข้อมูลแผนงา | นจังหวัด |                                                                     | เลือ            | กปี : 2 | 552 💌 |
| สำดับ       | ปี       | ชื่อแผนงาน                                                          |                 | แก้ไข   | ລນ    |
| 1           | 2552     | ชจัดความยากจนและพัฒนาชนบท                                           |                 | 2       |       |
| 2           | 2552     | ปรับโครงสร้างเศรษฐกิจภาคเกษตร                                       | ୭               | 2       |       |
| 3           | 2552     | ต่างประเทศและเศรษฐกิจระหว่างประเทศ                                  |                 | 2       |       |
| 4           | 2552     | พัฒนาแหล่งน้ำและเพิ่มประสิทธิภาพระบบชลประทาน                        |                 | 2       |       |
| 5           | 2552     | สร้างสมอุลของการใช้ประโยชน์และการอนุรักษ์ทรัพยากรธรรมชาติและความหลา | เกหลายทางชีวภาพ | 2       |       |
| 6           | 2552     | พื้นฟูอาชีพและพักหน้เกษตรกร                                         |                 | 2       |       |
| 7           | 2552     | วางระบบการถือครองและกำหนดแนวเขตการใช้ที่ดิน                         |                 | 2       |       |
| 8           | 2552     | สร้างระบบประกันความเสี่ยงให้เกษตรกร                                 |                 | 2       |       |
| 9           | 2552     | ส่งเสริมประสิทธิภาพการใช้พลังงานทดแทนและการประหยัดพลังงาน           |                 | 2       |       |
|             | -        |                                                                     |                 |         |       |

| เพิ่มข้อมูลแผนงาน |                                            |                             |
|-------------------|--------------------------------------------|-----------------------------|
| บี :              | •<br>หนดไว้ในเอกสารงบประมาณรายจ่ายประจำปีข | <b>b</b><br>องสำนักงบประมาณ |

รูปที่ ๗ หน้าจอทำงานข้อมูลแผนงาน

### O การแก้ไขข้อมูลแผนงาน

การแก้ไขข้อมู<sup>้</sup>ล<sup>ี</sup>แผนงานทำได้โดยเลือกปีที่ต้องการแก้ไขมุมบนด้านขวา หลังจากนั้น Click ที่รูป 🕜 ของแผนงานที่ต้องการแก้ไขโปรแกรมจะแสดงหน้าจอให้แก้ไขแผนงานดังรูปที่ ๘ ในส่วนที่ ๒ ทำการ แก้ไขข้อมูลให้เรียบร้อย หลังจากนั้น Click ที่ปุ่ม 💷 เพื่อบันทึกข้อมูลเข้าระบบ

|                           |      |                                                                                   | เพิ่ม | ิลบ   |
|---------------------------|------|-----------------------------------------------------------------------------------|-------|-------|
| ข้อมูลแผนงานจังหวัด เลือก |      |                                                                                   |       | 552 💌 |
| สำดับ                     | ปี   | ชื่อแผนงาน                                                                        | แก้ไข | ลบ    |
| 1                         | 2552 | ขจัดความยากจนและพัฒนาชนบท                                                         | 2     |       |
| 2                         | 2552 | ปรับโครงสร้างเศรษฐกิจภาคเกษตร                                                     | 2     |       |
| 3                         | 2552 | ต่างประเทศและเศรษฐกิจระหว่างประเทศ                                                |       |       |
| 4                         | 2552 | พัฒนาแหล่งน้ำและเพิ่มประสิทธิภาพระบบชลประทาน                                      | 2     |       |
| 5                         | 2552 | สร้างสมอุลของการใช้ประโยชน์และการอนุรักษ์ทรัพยากรธรรมชาติและความหลากหลายทางชีวภาพ |       |       |
| 6                         | 2552 | พื้นฟูอาชีพและพักหน้เกษตรกร                                                       | 2     |       |
| 7                         | 2552 | วางระบบการถือครองและกำหนดแนวเขตการใช้ที่ดิน                                       |       |       |
| 8                         | 2552 | สร้างระบบประกันความเสี่ยงให้เกษตรกร                                               | 2     |       |
| 9                         | 2552 | ส่งเสริมประสิทธิภาพการใช้พลังงานทดแทนและการประทยัดพลังงาน                         |       |       |

| แก้ไขข้อมูลแผนงาน                                                                                                    |                                          |
|----------------------------------------------------------------------------------------------------|------------------------------------------|
| ปี : 2552 ▼ ▪<br>ชื่อแผนงาน : ปรับโครงสร้างเศรษฐกิจภาคเกษตร<br>ให้พิมพ์แผนงาน ตามที่กำหนดไว้ในเอกสารงบประ<br>แก้ไข ยกเจิก | ] ≭<br>มาณรายจ่ายประจำปีของสำนักงบประมาณ |

รูปที่ ๘ หน้าจอแก้ไขข้อมูลแผนงาน

## O การลบข้อมูลแผนงาน

การลบข้อมูลแผนงานให้ Click ที่ช่อง 🗹 ของแผนงานที่ต้องการลบจากหน้าจอในรูปที่ ๘ แล้ว Click ที่ปุ่ม 💷 มุมบนด้านขวา โปรแกรมจะทำการลบข้อมูลที่ได้ทำการเลือกไว้

## • ผลผลิต

เลือกเมนู "ผลผลิต" จะแสดงหน้าจอทำงานสำหรับการ เพิ่ม/ลบ/แก้ไข ผลผลิตดังรูปที่ ๙ ซึ่งสามารถเลือกปี พ.ศ. ที่ต้องการที่มุมบนด้านซ้าย โปรแกรมจะแสดงข้อมูลผลผลิตภายใต้แผนงานทั้งหมดที่ได้ บันทึกไว้แล้ว สำหรับวิธีการเพิ่มข้อมูลสามารถทำได้ ดังนี้

|              |                                                                         | 6 944                                                                                 |       | สบ |
|--------------|-------------------------------------------------------------------------|---------------------------------------------------------------------------------------|-------|----|
| 🚽 เลือก ปี : | 2552 🔽 ผลผลิต                                                           |                                                                                       |       |    |
| ล่าดับ       | ผลผลิต                                                                  | แผนงบประมาณ                                                                           | แก้ไข | ลบ |
| 1            | การจัดการตลาดยางพาราแบบครบวงจร                                          | ปรับโครงสร้างเศรษฐกิจภาคเกษตร                                                         |       |    |
| 2            | การจัดการน้ำชลประทาน                                                    | พัฒนาแหล่งน้ำและเพิ่มประสิทธิภาพระบบชลประทาน                                          | 2     |    |
| 3            | การจัดการใช้ไก้ดผลผลิตสัตว์น้ำในแหล่งน้ำธรรมชาติ                        | สร้างสมตุลของการใช้ประโยชน์และการอนุรักษ์ทรัพยากรธรรมชาติและความหลากหลายทาง<br>ชีวภาพ | 2     |    |
| 4            | การป้องกันและบรรเทาภัยจากน้ำ                                            | ขจัดความยากจนและพัฒนาชนบท                                                             |       |    |
| 5            | การผลิตสินค้าเกษตรได้รับการส่งเสริมและพัฒนา                             | ปรับโครงสร้างเศรษฐกิจภาคเกษตร                                                         | 2     |    |
| 6            | การผลิตสินก้าเกษตรมีคุณภาพได้มาตรฐาน                                    | ปรับโครงสร้างเศรษฐกิจภาคเกษตร                                                         | 2     |    |
| 7            | การผลิตสินก้าเกษตรและได้รับการส่งเสริมและพัฒนา                          | ปรับโครงสร้างเศรษฐกิจภาคเกษตร                                                         |       |    |
| 8            | การพัฒนาการผลิตปศุสัตว์                                                 | ปรับโครงสร้างเศรษฐกิจภาคเกษตร                                                         |       |    |
| 9            | การพัฒนาสุขภาพสัตว์                                                     | ปรับโครงสร้างเศรษฐกิจภาคเกษตร                                                         | 2     |    |
| 10           | เกษตรกรได้รับการจัดที่ดินและคุ้มครองพื้นที่เกษตรกรรม                    | วางระบบการถือครองและกำหนดแนวเขตการใช้ที่ดิน                                           | 2     |    |
| 11           | เกษตรกรได้รับการส่งเสริมพัฒนาศักยภาพ และสร้างมูลค่าที่ทำกิน             | ปรับโครงสร้างเศรษฐกิจภาคเกษตร                                                         |       |    |
| 12           | เกษตรกรได้รับการส่งเสริมและพัฒนาศักยภาพ                                 | ปรับโครงสร้างเศรษฐกิจภาคเกษตร                                                         |       |    |
| 13           | เกษตรกรและสมาชิกได้รับการส่งเสริมและพัฒนาความรู้                        | ปรับโครงสร้างเศรษฐกิจภาคเกษตร                                                         | 2     |    |
| 14           | ข้อมูลสารสนเทต่ด้านการเกษตร                                             | ปรับโครงสร้างเศรษฐกิจภาคเกษตร                                                         | 2     |    |
| 15           | ข้อมูลสารสนเทศทางการเงินของสหกรณ์และกลุ่มเกษตรกรที่เผยแพร่              | ปรับโครงสร้างเศรษฐกิจภาคเกษตร                                                         | 2     |    |
| 16           | โครงการเงินกู้ DECF เพื่อฟันฟูสภาพแวดล้อมที่เสื่อมโทรมในเขตปฏิรูปที่ดิน | ปรับโครงสร้างเศรษฐกิจภาคเกษตร                                                         | 2     |    |
|              |                                                                         |                                                                                       |       |    |

รูปที่ ๙ หน้าจอแสดงข้อมูลผลผลิต

- ๑. เลือกปี พ.ศ. มุมบนด้านซ้ายในรูปที่ ๙ ให้ตรงกับปีงบประมาณที่ต้องการนำเข้าข้อมูล เช่น ปี พ.ศ.
   ๒๕๖๖
- ๒. Click ที่ปุ่ม มีมบนด้านขวาในรูปที่ ๙ จะปรากฏหน้าต่างดังรูปที่ ๑๐ เพิ่มขึ้นมาด้าน ล่างสุดของตาราง

| K  | เพิ่มข้อมูล                          |  |  |  |
|----|--------------------------------------|--|--|--|
| 45 | ผลผลิต :                             |  |  |  |
|    | แผนงาน : ขจัดความยากจนและพัฒนาชนบท 💌 |  |  |  |
|    | เพิ่ม ยกเลิก                         |  |  |  |

รูปที่ ๑๐ หน้าจอเพิ่มผลผลิต

- ๓. เลือกแผนงานที่ผลผลิตอยู่ภายใต้แผนงานนั้น
- ๙. พิมพ์ชื่อผลผลิตจากคู่มือรหัสงบประมาณรายจ่ายประจำปีงบประมาณให้เรียบร้อย หลังจากนั้น Click
   ที่ปุ่ม
   ด้านล่าง เพื่อบันทึกข้อมูลเข้าระบบ
- ๕. การแก้ไขข้อมูลผลผลิตทำได้โดย Click ที่รูป 📴 ของผลผลิตที่ต้องการแก้ไขจากในรูปที่ ๙
- ๖. การลบข้อมูลผลผลิตให้ Click ที่ช่อง 🗹 ของผลผลิตที่ต้องการลบ หลังจากนั้น Click ที่ปุ่ม 🔹 มุมบนด้านขวาจากในรูปที่ ๙ โปรแกรมจะทำการลบข้อมูลที่ได้ทำการเลือกไว้

## บัญชีงาน/โครงการ

O วิธีค้นหาข้อมูลโครงการ ทำได้โดยเลือกที่เมนู "บัญชีงาน/โครงการ" จะแสดงหน้าจอบัญชี งาน/โครงการตามแผนปฏิบัติการด้านการเกษตรและสหกรณ์ของจังหวัดตามรูปที่ ๑๑ หลังจากนั้นให้พิมพ์ชื่อ โครงการที่ต้องการค้นหาในช่อง "ค้นหาชื่อโครงการ" และ Click ที่ปุ่ม คืน>>> หรือค้นหาข้อมูลโครงการ จากอำเภอ/ปีงบประมาณ/หน่วยงานที่รับผิดชอบหลัก

| 🖉 http://www.moac-info.net/admin_pro.php?name=project&op=manager01 - Windows Internet Explorer 🕞 🖸 🔀 |                                                                                                   |                                     |                                                                                                    |                                                                                                    |
|----------------------------------------------------------------------------------------------------|---------------------------------------------------------------------------------------------------|-------------------------------------|----------------------------------------------------------------------------------------------------|----------------------------------------------------------------------------------------------------|
| COO - E http://www.mc                                                                                | Carlos V (and the film www.moac-info.net/admin.pro.php?name=project&op=manager01 V (4) X Bing P v |                                     |                                                                                                    |                                                                                                    |
| Snaglt 🛃                                                                                             |                                                                                                   |                                     |                                                                                                    |                                                                                                    |
|                                                                                                    |                                                                                                   |                                     |                                                                                                    |                                                                                                    |
| 😒 🍄 🔠 👻 🏉 Windows Li                                                                                 | ive Hotmail 🏉 http://www.moac                                                                     | info.ne X                           | 🟠 🕶 🗟 👻 🖶 🕶                                                                                                    | 🚱 Page 👻 🎧 Tools 👻                                                                                                    |
|                                                                                                    |                                                                                                   |                                     | ดูนย์บริการข้อ                                                                                                    | อบูตี <mark>อินตีต้อนรับ</mark> ^                                                                                                    |
|                                                                                                    | ศูนย์ข้อมูลด้านการเกษตรและส<br>สำนักงานเกษตรและสหกรณ์จัง                                          | ่หกรณ์จึงหวัดขอนแก่น<br>หวัดขอนแก่น | Anno Trunessactor self Syn<br>1997 - 1330 - 1545 - 1551<br>- 1997 - 1340 - 1545 - 1551<br>- 1997 - 1997 - 1997 - 1997 - 1997<br>- 1997 - 1997 - 1997 - 1997 - 1997<br>- 1997 - 1997 - 1997 - 1997 - 1997 - 1997<br>- 1997 - 1997 | Annual and a second second sec |
|                                                                                                    | หน้าหลัก ประวัติความเป็นบา ภ                                                                      | เรมิว โครงสร้าง ที่ตั้ง             | ñeria E-mail                                                                                                    | E                                                                                                    |
| Menu                                                                                                 |                                                                                                   | JULT : HIJAUJIA : HVA :             |                                                                                                    | Logout                                                                                                    |
| >> วัดการเว็บไซต์                                                                                    | ้บัญชีงาน/โครงการตามแผนปฏิบัติการ<br>**-                                                          | จ้านการเกษตรและสหกรณ์               | Reset Quer                                                                                                    | y เพิ่มโครงการ                                                                                                    |
| >> เกี่ยวกับ กษ.                                                                                     | างหวด                                                                                             |                                     |                                                                                                    |                                                                                                    |
| >> ทำเนียบผู้บริหาร                                                                                  | พิษทาโตรงการ                                                                                      |                                     | คน>> เช่น ชื่อโครงการ,ชื่ออำเภอ                                                                                                    |                                                                                                    |
| >> ตรวาสอบรายชื่อ อำเภอ ตำบล                                                                         | จังหวัด                                                                                           | เขอนแก่น 💌                          |                                                                                                    |                                                                                                    |
| >> กิจกรรมประจำเดือน                                                                                 | สำเภอ                                                                                             | :=== แสดงทุกลำเภอ === 💌             |                                                                                                    |                                                                                                    |
| >> เตือนภัยการเกษตร                                                                                  | ปังบประมาณ                                                                                        |                                     |                                                                                                    |                                                                                                    |
| >> ข่าวน่ารู้                                                                                        | หน่วยงานที่รับผิดชอบหลัก                                                                          | :                                   |                                                                                                    |                                                                                                    |
| >> FAQ การรับบริการ                                                                                  |                                                                                                   |                                     | << ถูบัญชีงาน/โครงการก่อนเด                                                                                                    | <b>้อนมิถุนายน ปี 2549 &gt;&gt;</b>                                                                                                    |
| >> เทคเนเลยและถูมบญญาชาว<br>บ้าน                                                                     |                                                                                                   |                                     |                                                                                                    |                                                                                                    |
| >> upload รูปแผนที่                                                                                  |                                                                                                   |                                     |                                                                                                    |                                                                                                    |
| >> ประกาศจัดซื้อจัดจ้าง                                                                              |                                                                                                   |                                     |                                                                                                    |                                                                                                    |
| >> เกษตรรอบรู้                                                                                       |                                                                                                   |                                     |                                                                                                    |                                                                                                    |
| >> หน่วยบริการด้านการเกษตร                                                                           |                                                                                                   |                                     |                                                                                                    |                                                                                                    |
| >> บันทึกข้อมูลผู้ทำหน่ายพันธุ์                                                                      |                                                                                                   |                                     |                                                                                                    |                                                                                                    |
| >> บันทึกข้อมูลราคาวันนี้                                                                            |                                                                                                   |                                     |                                                                                                    |                                                                                                    |
| >> ลิงก์เว็บไซต์รากาวันนี้                                                                           |                                                                                                   |                                     |                                                                                                    |                                                                                                    |
| >> บันทึกข้อมูลสินก้าเด่น                                                                            |                                                                                                   |                                     |                                                                                                    |                                                                                                    |
| >> สูนย์ถ่ายทอดเทกโนโลยีฯ                                                                            |                                                                                                   |                                     |                                                                                                    | ×                                                                                                    |
|                                                                                                    |                                                                                                   |                                     | 👍 😜 Internet                                                                                                    | 🔍 100% 🔻                                                                                                    |

รูปที่ ๑๑ หน้าจอค้นหาข้อมูลบัญชีงาน/โครงการตามแผนปฏิบัติการด้านการเกษตร และสหกรณ์ของจังหวัด

## เมื่อ Click ปุ่ม 🗖 👬 >>> จะปรากฏหน้าจอแสดงผลการค้นหาข้อมูลดังรูปที่ ๑๒

| 🏉 http://localhost/tg504/admii      | n_pro.php?name=project&op=manager                                  | 01 - Windows Internet Explorer     |                                        | <b>b</b> r        | - • •                               |
|-------------------------------------|--------------------------------------------------------------------|------------------------------------|----------------------------------------|-------------------|-------------------------------------|
|                                     |                                                                    |                                    | 💽 🗲 🗙 Bing                             | - W               | <b>P</b> -                          |
| 🥌 SnagIt 📑'                         |                                                                    |                                    |                                        |                   |                                     |
| 🔶 🕸 🔠 🕶 🔊 Windows Li                | ive Hotmail 🏀 http://localhost/tg                                  | 504/ad X                           | <b>6</b> → E                           | a - 🖶 - 🗗         | Page 🔹 🎯 Tools 🔹 🃩                  |
|                                     |                                                                    |                                    | สำนักสานเก                             | ษดรและสหกรณ       | จังหวัดขอนแก่น 🔔                    |
|                                     | ศูนย์ข้อมูลด้านการเกษตรและส<br>สำนักงานเกษตรและสหกรณ์จึง           | หกรณ์จังหวัดขอนแก่น<br>หวัดขอนแก่น |                                        |                   |                                     |
| Menu                                | หน้าหลัก ประวัติกวามเป็นมา ภา                                      | รกิจ โกรงสร้าง ที่ตั้ง             | ติดต่อ E-mail                          |                   | E                                   |
|                                     |                                                                    |                                    |                                        |                   | Logout                              |
| >> วัดการเว็บไซต์                   | ีบัญชึ่งาน/โครงการตามแผนปฏิบัติการด่<br>รั⊷ะรัว                    | ้านการเกษตรและสหกรณ์               |                                        | Reset Query       | เพิ่มโครงการ                        |
| >> เกี่ยวกับ กษ.                    | างหวด<br>อันหาโครงการ∶                                             |                                    | <br>  ค้น >> เช่น ชื่อโตรงการ ชื่ออ่   | าเกล              |                                     |
| >> ทาเนียบดูบริหาร                  | จังหวัด :                                                          | ขอนแก่น 💌                          |                                        |                   |                                     |
| >> กิจกรรมประจำเดือน                | สำเภอ :                                                            | === แสดงทุกสำเภอ === 💌             |                                        |                   |                                     |
| >> เตือนภัยการเกษตร                 | ปังบประมาณ :                                                       | 2553 💌                             |                                        |                   |                                     |
| >> ข่าวน่ารู้                       | หน่วยงานที่รับผิดชอบหลัก :                                         |                                    |                                        | -                 |                                     |
| >> FAQ การรับบริการ                 |                                                                    |                                    | << ดูบัญชีงาน/                         |                   | มิถุนายน ปี 2549 >>                 |
| >> เทคโนโลยีและภูมิปัญญาชาว<br>บ้าน | ลำดับ แผนงาน                                                       | /โครงการ                           | งบประมาณ ระยะเวลา<br>(บวท) ด้ามขึ้นการ | ยุทธศาสตร์        | ยุทธศาสตร์                          |
| >> upload รูปแผนที่                 | ขจัดความยากจนและพัฒนาชนบท                                          |                                    | 4,350,000.00                           | 1134113.34        | 1011301                             |
| >> ประกาศจัดซื้อจัดจ้าง             |                                                                    |                                    |                                        |                   | การเสริมสร้าง                       |
| >> เกษตรรอบรู้                      | 🔲 กลีนิกเกษตรเกลือนที่                                             |                                    | 2,350,000.00 ก.พ.53 - พ.ศ. 5           | 53 ยุทธศาสตร์ที่1 | เตรษฐกจฐานราก<br>และเศรษฐกิจเพื่อ   |
| >> หน่วยบริการด้านการเกษตร          |                                                                    |                                    |                                        |                   | การแข่งขัน<br>การเสริมสร้าง         |
| >> บนทกขอมูลผู้จาหนายพนธุ           | ภบ้อมูลผู้จำหน่ายพันธุ<br>ถ้ภข้อมูลธุรครวับนี้ 🔲 ทฤษฎีเกษตรพอกพียง |                                    | 2,000,000.00 ก.พ.53 - พ.ศ. 5           | 53 ยุทธศาสตร์ที่1 | เตรษฐกิจฐานราก<br>และเสรณ เรือเพื่อ |
| >>> มนกกขอมูลราคาวนน                |                                                                    |                                    | และเพรษฐกระพย<br>การแข่งขัน            |                   |                                     |
| >> บันทึกข้อมูลสินก้าเด่น           | ลบ                                                                 |                                    |                                        |                   |                                     |
| >> ศูนย์ถ่ายทอดเทคโนโลยีฯ           |                                                                    |                                    |                                        |                   | v                                   |
|                                     |                                                                    |                                    | 😜 Ir                                   | iternet           | 🔍 100% 🔻 🔡                          |

รูปที่ ๑๒ หน้าจอแสดงการค้นหาข้อมูลบัญชีงาน/โครงการ

## O การเพิ่มข้อมูลบัญชีงาน/โครงการ

เพิ่มโครงการ

การเพิ่มข้อมูลโครงการทำได้โดยเลือกที่เมนู "บัญชีงาน/โครงการ" หลังจากนั้น Click ที่ปุ่ม ] มุมบนด้านขวาจากรูปที่ ๑๒ จะปรากฏหน้าต่างการเพิ่ม/แก้ไขข้อมูลโครงการ ดังรูปที่ ๑๓

| 🕲 Mozilla Firefox                                                                                                    |                                                                                                    |                  |  |
|----------------------------------------------------------------------------------------------------|----------------------------------------------------------------------------------------------------|------------------|--|
| แฟ้ม แก้ไข มุมมเ                                                                                                    | 🥹 เพิ่ม/แก้ไขข้อมูลโครงการ - Mozilla Firefox 📃 🗆 🔀                                                                                                    | Ì                |  |
| <>> - C                                                                                                    | C 🗋 http://www.moac-info.net/modules/project/manager_project.php 💮 🗄                                                                                                    |                  |  |
| 🞄 FarmVille uu Faci                                                                                                    | <ul> <li>บัญชีงาน/โครงการตามแผนปฏิบัติการด้านการเกษตรและสหกรณ์จึงหวัด</li> </ul>                                                                                                    |                  |  |
| ۲           ۲           ۲           ۲           ۲           ۲           ۲           ۲           ۲           ۲           ۲           ۲           ۲           ۲           ۲           ۲           ۲           ۲           ۲           ۲           ۲           ۲           ۲           ۲           ۲           ۲           ۲           ۲           ۲           ۲           ۲           ۲           ۲           ۲           ۲           ۲           ۲           ۲           ۲           ۲           ۲           ۲           ۲           ۲           ۲           ۲           ۲           ۲           ۲           ۲           ۲           ۲           ۲           ۲ | มีของประมาณ : 2553 ♥ •<br>พร่วยสามาห์รับ<br>สำนักงานเกษอรและสหกรณ์จึงห้อระบอง ♥ •<br>คามมุทธศรรณชร์<br>ประเด็นสุทธศรรณชร์<br>เกษตรรณชร์<br>เกษตรรณชร์<br>เกษรรณชรณ | Logout<br>Logout |  |
| <ul> <li>&gt;&gt; ทำเนียวญับริหาร</li> <li>&gt;&gt; ทำเนียวญับริหาร</li> <li>&gt;&gt; ตรวจสอบรายชื่อ<br/>ตำบล</li> <li>&gt;&gt; กิจกรรมในรังหวั</li> <li>&gt;&gt; เพื่อนภัยการเกษต</li> <li>&gt;&gt; ท่าวทั่วไป</li> <li>&gt;&gt; กำถามที่พบบ่อย (</li> <li>&gt;&gt; เทกโนโลยีและภูมิปี<br/>บ้าน</li> </ul>                                                                                                    |                                                                                                    | ອu ປີ 2549 >>    |  |
| >> upload รูปแผนที่<br>>> ประกาศจิตยิ์ลาซา<br>>> เกษตรรอบรู้<br>>> เมษตรรอบรู้<br>>> บันถึกข้อมูลผู้จำห<br>>> บันถึกข้อมูลสินค้า<br>>> บันถึกข้อมูลสินค้า<br>>> รู้งานจำหน่ายวัสอุก<br>>> บรารารเครื่องจำกร<br>เกษตร                                                                                                    | ระยะวาลา<br>ระยะวาลากร<br>สันธุณ (รลากร 0<br>อำเห็นโครงกร 0<br>รัน<br>เพียง (รลน : ♥ • 1 พ.ศ. : 2553 ♥ •<br>มีพ.ศ. : 2553 ♥ •<br>มีพ.ศ. : 2553 ♥ •<br>มีพ.ศ. : 2553 ♥ •<br>มาประมาณ<br>เมาร์มาณ<br>เมาร์มาณ : 0 มาก •                                                                                                    |                  |  |
| <u></u><br>เสร็อสั้น                                                                                                    | เสร็อสั้น                                                                                                    | · ·              |  |

รูปที่ ๑๓ หน้าจอเพิ่มข้อมูลบัญชีงาน/โครงการ

เมื่อปรากฏหน้าต่างการเพิ่ม/แก้ไขข้อมูลโครงการดังรูปที่ ๑๓ ให้บันทึกข้อมูลโครงการ ดังนี้

- ปีงบประมาณ
- หน่วยงานที่รับผิดชอบ
- ตามยุทธศาสตร์กระทรวง
- ตามยุทธศาสตร์จังหวัด
- ตามยุทธศาสตร์เกษตรและสหกรณ์
   ของจังหวัด

เลือกปีงบประมาณของโครงการ เลือกหน่วยงานที่รับผิดชอบโครงการ เลือกประเด็นการพัฒนากระทรวง เป็นโครงการ ที่อยู่ภายใต้ประเด็นการพัฒนาใดของกระทรวง เลือกประเด็นการพัฒนาจังหวัด เป็นโครงการ ที่อยู่ภายใต้ประเด็นการพัฒนาใดของจังหวัด เลือกประเด็นการพัฒนาเกษตรและสหกรณ์ของ จังหวัด เป็นโครงการที่อยู่ภายใต้ประเด็นการพัฒนา ใดของประเด็นการพัฒนาด้านการเกษตรและสหกรณ์

- แผนงาน
- ผลผลิต

เลือกแผนงานที่โครงการอยู่ภายใต้แผนงานนั้น เลือกผลผลิตที่โครงการอยู่ภายใต้ผลผลิตนั้น ชื่อโครงการ ให้พิมพ์ชื่อโครงการ เมื่อพิมพ์ชื่อโครงการโปรแกรมจะทำการตรวจสอบ ชื่อโครงการ และแสดงชื่อโครงการที่เคยมีอยู่แล้วในระบบขึ้นมาให้เลือก กรณีที่ชื่อโครงการซ้ำ กันให้เลือกชื่อโครงการที่มีอยู่แล้ว และในกรณีที่ยังไม่มีชื่อโครงการอยู่ในระบบให้พิมพ์ชื่อ โครงการใหม่เข้าไปในระบบ โดยให้พิมพ์เฉพาะชื่อโครงการ<u>ไม่ต้องใส่คำว่าโครงการ และไม่ต้อง</u> <u>พิมพ์ตัวเลขนำหน้าชื่อโครงการ</u> ตามตัวอย่างด้านล่าง

## <u>ตัวอย่างการพิมพ์ชื่อโครงการที่ผิด</u>

ห้ามพิมพ์คำว่าโครงการลงไป เช่น "<del>โกรงการ</del>เกษตรทฤษฎีใหม่" ห้ามพิมพ์เลขนำหน้าและโครงการ เช่น "<del>๑.โกรงการ</del>เกษตรทฤษฎีใหม่" ห้ามพิมพ์เลขนำหน้า เช่น "<del>๑.</del>เกษตรทฤษฎีใหม่"

## <u>ตัวอย่างการพิมพ์ชื่อโครงการที่ถูกต้อง</u>

ควรพิมพ์คำว่า "เกษตรทฤษฎีใหม่"

- เป้าหมายของงาน/โครงการ
- หน่วยนับ
- พื้นที่ดำเนินการ
  - อำเภอ
  - ตำบล
  - หมู่
- ระยะเวลา
  - ระยะเวลาการดำเนินโครงการ
  - เริ่มต้น เดือน
  - ปีพ.ศ.
  - สิ้นสุด เดือน
  - ปีพ.ศ.
- งบประมาณ
  - งบประมาณ
  - แหล่งที่มา

พิมพ์เป้าหมายของโครงการเป็นจำนวนตัวเลข \*\* <u>(ไม่ต้องใส่เครื่องหมายจุลภาค</u> (,) <u>ระหว่างตัวเลข)</u> พิมพ์หน่วยนับของเป้าหมาย

เลือกอำเภอที่ดำเนินการโครงการ เลือกตำบลที่ดำเนินการโครงการ พิมพ์หมู่ที่ (เช่น ๑, ๒, ๓,)

พิมพ์ระยะเวลาดำเนินการเป็นจำนวนวัน (กรณีไม่สามารถระบุวันได้ให้ใส่ o วัน) เลือกเดือนที่เริ่มต้นโครงการ เลือก ปี พ.ศ. ที่เริ่มต้นโครงการ เลือกเดือนที่สิ้นสุดโครงการ เลือก ปี พ.ศ. ที่สิ้นสุดโครงการ

## พิมพ์จำนวนเงินงบประมาณ

- \*\* <u>(ไม่ต้องใส่เครื่องหมายจุลภาค</u> (,) <u>ระหว่างตัวเลข)</u>
- เลือกแหล่งที่มาของงบุประมาณ
- \*\* (กรณีงบประมาณอื่นให้ระบุชื่อแหล่งเงินด้วย)

## O การแก้ไขข้อมูลบัญชีงาน/โครงการ

การแก้ไขข้อมู<sup>๊</sup>ลโคร<sup>ง</sup>การ ให้ค้นหาโครงการที่ต้องการแก้ไขจากหน้าจอบัญชีงาน/โครงการ ตามแผนปฏิบัติการด้านการเกษตรและสหกรณ์ของจังหวัดตามรูปที่ ๑๒ เมื่อโปรแกรมทำการค้นหาโครงการ ที่ต้องการพบแล้ว ให้เลือกที่ชื่อโครงการที่ต้องการแก้ไขจะแสดงหน้าจอแก้ไขข้อมูลโครงการดังรูปที่ ๑๔ เมื่อ แก้ไขเรียบร้อยแล้วให้ Click ที่ปุ่ม แม้ไข เพื่อบันทึกข้อมูลเข้าระบบ

| 6 http://localhost/tg504/modules/    | s/project/manager_project.php?proj_id=62174&selyear=2553&action=ed - Windows Int      | ernet 👝 🖻 | 1 🔀      |
|--------------------------------------|---------------------------------------------------------------------------------------|-----------|----------|
| http://localhost/tg504/modules/proje | oject/manager_project.php?proj_id=62174&selyear=2553&action=edit                      |           | -        |
|                                      |                                                                                       |           | <u>^</u> |
| บัญชีงาน/โครงการตามแผนปฏิบัติ        | ดิการด้านการเกษตรและสหกรณ์จึงหวัด                                                     |           |          |
| ปงบประมาณ :                          | 2553 🔻 *                                                                              |           |          |
| ทน่วยงานที่รับผิดชอบหลัก :           | : โครงการก่อสร้าง 1 สำนักชลประทานที่6 💌 💌                                             |           |          |
| ตามแผนยุทธศาสตร์กระทรวง :            | 🗉 ยุทธศาสตร์ที่ 1 : การสร้างความเข้มแข็งให้เกษตรกรและองค์กรเกษตรกร 💌 *                |           |          |
| ตามแผนยุทธศาสตร์จังหวัด :            | 🗆 การเสริมสร้างเศรษฐกิจฐานรากและเศรษฐกิจเพื่อการแข่งขัน 💌 🎽                           |           |          |
| แผนงาน :                             | 🗄 ขจัดความยากจนและพัฒนาชนบท 💌 🛎                                                       |           |          |
| ผลผลิต :                             | 🗄 ขจัดความยากจน 💌 *                                                                   |           |          |
| ชื่อโครงการ :                        | : คลินิคเกษตรเคลื่อนที่                                                               | *         |          |
| เป้าหมายของงาน/โครงการ               | 12 * หน่วยนับ : หน่วย *                                                               |           |          |
| จังหวัด :                            | ี <mark>ขอนแก่น</mark> อ้ำเงาล : เขาส่วนกวาง                                          | <b>A</b>  |          |
|                                      |                                                                                       | เสือก     |          |
| ตำบล :                               | : เขาสวนกวาง,ดงเมืองแอม,นางั้ว,โนน 🔺 หย่ :                                            |           | =        |
|                                      | สมบูรณ์,ศำมวง                                                                         |           |          |
| ระยะเวลา                             |                                                                                       |           |          |
| ระยะเวลาการดำเนินโครงการ :           | :: 120 วัน                                                                            |           |          |
| เริ่มต้น เดือน :                     | : โกมภาพันธ์ 💌 * ขีพ.ศ. : 2553 💌 *                                                    |           |          |
| สิ้นสุด เดือน :                      | : พฤษภาคม 💌 * ขีพ.ศ.: 2553 💌 *                                                        |           |          |
| งบประมาณ                             |                                                                                       |           |          |
| งบระมาณ :                            | : 2350000.00 บาท *                                                                    |           |          |
| แหล่งที่มา :                         | 🥲 🔿 งบประมาณตามยุทธศาสตร์การพัฒนาจังหวัด (CEO)                                        |           |          |
|                                      | 🔘 งบปกติ (งบประมาณประจำปีของหน่วยงาน)                                                 |           |          |
|                                      | 🔘 งบประมาณอื่น นอกเหนือจาก งบประมาณตามยุทธศาสตร์การพัฒนาจังหวัด (CEO) และงบปกติ (โปรง | นเสือก)   |          |
|                                      | 👻 เพิ่มแหล่งที่มา                                                                     |           |          |
| หมายเหตุ :                           |                                                                                       |           |          |
|                                      |                                                                                       |           |          |
|                                      | V                                                                                     |           |          |
| แนบไฟล์ :                            |                                                                                       |           | ÷        |
| Done                                 | 😜 Internet                                                                            | र्च् १००% | •        |

รูปที่ ๑๔ หน้าจอแก้ไขข้อมูลบัญชีงาน/โครงการ

## O การลบข้อมูลบัญชีงาน/โครงการ

การลบข้อมูลโครงการ ทำได้โดยค้นหาโครงการที่ต้องการลบจากหน้าจอบัญชีงาน/โครงการ ตามแผนปฏิบัติการด้านการเกษตรและสหกรณ์ของจังหวัดตามรูปที่ ๑๒ เมื่อโปรแกรมทำการค้นหาโครงการ ที่ต้องการพบแล้ว ให้ Click ที่ช่อง 🗹 ด้านหน้าชื่อโครงการที่ต้องการลบแล้วเลือกที่ปุ่ม 💷 มุมล่างด้านซ้าย โปรแกรมจะทำการลบข้อมูลที่ได้ทำการเลือกไว้

## กิจกรรมย่อยภายใต้โครงการ \*\*(กรณีที่โครงการไม่มีกิจกรรมย่อยให้ข้ามส่วนนี้ไป)\*\*

การบันทึกข้อมูลกิจกรรมย่อยภายใต้โครงการ ทำได้โดย Click ที่ปุ่ม <u>กิจกรรมโครงการย่อย</u> ดังในรูปที่ ๑๕ จะปรากฏหน้าต่างข้อมูลกิจกรรมย่อยภายใต้โครงการดังรูปที่ ๑๖

| 🔗 http://localhost/tg504/modules    | /project/manager_project.php?proj_id=6217               | 74&selyear | =2553&action=ed - Windows Internet 👝 🖻     | I 🗙 |
|-------------------------------------|---------------------------------------------------------|------------|--------------------------------------------|-----|
| http://localhost/tg504/modules/proj | ect/manager_project.php?proj_id=621748selyear           | =2553&acti | on=edit                                    | -   |
| ตามแผนยุทธศาสตรกระทรวง :            | ยุทธศาสตรท 1 : การสรางความเขมแขงไหเกษตรกร               | และองคกรเ  | กษตรกร 💌 *                                 | *   |
| ตามแผนยุทธศาสตร์จังหวัด :           | การเสริมสร้างเศรษฐกิจฐานรากและเศรษฐกิจเพื่อการ          | รแข่งขัน 💌 |                                            |     |
| แผนงาน :                            | ขจัดความยากจนและพัฒนาชนบท 💌 🎽                           |            | 4                                          |     |
| ผลผลิต :                            | ขจัดความยากจน 💌 🎽                                       |            |                                            |     |
| ชื่อโครงการ :                       | คลินิคเกษตรเคลื่อนที่                                   |            | *                                          |     |
| เป้าหมายของงาน/โครงการ              | 12 * หน่วยนับ : หน่วย                                   |            | *                                          |     |
| จังหวัด :                           | ขอนแก่น                                                 | ล้ำเภอ :   | เขาสวนกวาง                                 |     |
|                                     |                                                         |            |                                            |     |
| ต้ำบล :                             | เขาสวนกวาง,ดงเมืองแอม,นางั้ว,โนน ^<br>สมบูรณ์,ดำม่วง ── | જાશું :    | 1                                          |     |
| ระยะเวลา                            |                                                         |            |                                            |     |
| ระยะเวลาการดำเนินโครงการ :          | 120 วั <b>น</b>                                         |            |                                            |     |
| เริ่มต้น เดือน :                    | กุมภาพันธ์ 💌 *                                          | ปี พ.ศ. :  | 2553 💌 🔹                                   |     |
| สิ้นสุด เดือน :                     | พฤษภาคม 💌 *                                             | ปี พ.ศ. :  | 2553 💌 💌                                   |     |
| งบประมาณ                            |                                                         |            |                                            |     |
| งบระพาณ :                           | 2350000.00 มาท *                                        |            |                                            | E   |
| แหล่งที่มา :                        | 🔘 งบประมาณตามยุทธศาสตร์การพัฒนาจังหวัด (C               | EO)        |                                            |     |
|                                     | 🔘 งบปกติ (งบประมาณประจำปัชองหน่วยงาน)                   |            |                                            |     |
|                                     | 🔘 งบประมาณอื่น นอกเหนือจาก งบประมาณตามยุ                | ทธศาสตร์กา | เรพัฒนาจังหวัด (CEO) และงบปกติ (โปรดเลือก) |     |
|                                     |                                                         | ~          | เพิ่มแหล่งที่มา                            |     |
| หมายเหตุ :                          |                                                         | A          |                                            |     |
|                                     |                                                         |            |                                            |     |
|                                     |                                                         | <b>T</b>   |                                            |     |
| แนบไฟล์ :                           |                                                         |            |                                            |     |
| ข้อมอเพิ่มเติม                      |                                                         |            | browse                                     |     |
| ายพื้นเหมายา                        | แก้ไข ยกเลิก กิจกรรมโครงการย่อง                         |            |                                            |     |
|                                     |                                                         | -          |                                            | •   |
|                                     |                                                         |            |                                            | v   |
| Done                                |                                                         |            | 😜 Internet 🔍 100%                          | •   |

รูปที่ ๑๕ หน้าต่างการเข้าบันทึกข้อมูลกิจกรรมย่อยภายใต้โครงการ

| ม่อยภายใต้โครงการ - Windows Internet Explorer                 |                                                                                                    |                                                                                                    |                                                                                                    |                                                                                                    | x                                                                                                    |
|---------------------------------------------------------------|----------------------------------------------------------------------------------------------------|----------------------------------------------------------------------------------------------------|----------------------------------------------------------------------------------------------------|----------------------------------------------------------------------------------------------------|----------------------------------------------------------------------------------------------------|
| calhost/tg504/modules/project/manager03.php?action=add&projec | t_id=62174                                                                                                    |                                                                                                    | 2                                                                                                    |                                                                                                    | -                                                                                                    |
| ตรเกลือนที่ งบประมาณโครงการ 2,350,000.00 บาท                  |                                                                                                    |                                                                                                    | L                                                                                                    | พื่มกิจกรรมย่อย                                                                                                    | <b>^</b>                                                                                                    |
| กิจกรรมย่อยภายใต้ไกรงการ                                      | <u> </u>                                                                                                    | ระยะเวลา<br>ตำเนินการ                                                                                                    | รำนวน                                                                                                    | หน่วยนับ                                                                                                    |                                                                                                    |
| เปิดศูนย์กลินิกเกษตร                                          | 50,000.00                                                                                                    | ก.พ.53 - ก.พ.53                                                                                                    |                                                                                                    | 1 สูนย์                                                                                                    |                                                                                                    |
| <b>5</b> ວນ :                                                 | <u>50,000.00</u>                                                                                                    | ບາກ                                                                                                    |                                                                                                    |                                                                                                    |                                                                                                    |
| กงเหลือ                                                       | <u>2,300,000.00</u>                                                                                                    | ບາກ                                                                                                    |                                                                                                    |                                                                                                    |                                                                                                    |
|                                                               |                                                                                                    |                                                                                                    |                                                                                                    |                                                                                                    |                                                                                                    |
|                                                               |                                                                                                    |                                                                                                    |                                                                                                    |                                                                                                    |                                                                                                    |
|                                                               | ป่อยภายใต้โครงการ - Windows Internet Explorer<br>calhost/tg504/modules/project/manager03.php?action=add&projec<br>ทรเกลื่อนที่ งบประมาณโครงการ 2,350,000.00 บาท<br>กิจกรรมย่อยภายใต้โกรงการ<br>เปิดศูนย์กลินิกเกษตร<br>รวม :<br>กงเหลือ | ป่อยภายใต้โครงการ - Windows Internet Explorer<br>calhost/tg504/modules/project/manager03.php?action=add&project_id=62174<br>กรเกลื่อนที่ งบประมาณโครงการ 2,350,000.00 บาท<br>กิจกรรมย่อยภายใต้ไครงการ งบประมาณ(บาท)<br>เปิดศูนย์กลินิกเกษตร 50,000.00<br>รวม : <u>50,000.00</u><br>คงเหลือ 2,300,000.00 | ป่อยภายใต้โครงการ - Windows Internet Explorer<br>calhost/tg504/modules/project/manager03.php?action=add&project_id=62174<br>กรเกลื่อนที่ งบประมาณโครงการ 2,350,000.00 บาท<br>กิจกรรมย่อยภายใต้ไกรงการ บบประมาณ[บาท] ระยะเวลา<br>ดำเนินการ<br>เปิดศูนย์กลินิกเกษตร 50,000.00 ก.พ 53 - ก.พ 53<br>รวม : <u>50,000.00</u> บาท<br>กงเกลือ 2,300,000.00 บาท | ม่อยภายใต้โครงการ - Windows Internet Explorer<br>calhost/tg504/modules/project/manager03.php?action=add&project_id=62174 ผู้<br>กรเคลื่อนที่ งบประมาณโครงการ 2,350,000.00 บาท<br>กิจกรรมย่อยภายใต้ไครงการ งบประมาณ(บาท) ระยะเวลา<br>จำเนินการ รับนวน<br>10ดสูนย์คลินิกเกษตร 50,000.00 ก.พ 53 - ก.พ 53<br>รวม : <u>50,000.00</u> บาท<br>คงเทลือ 2,300,000.00 บาท | ป่อยภายใต้โครงการ - Windows Internet Explorer<br>calhost/tg504/modules/project/manager03.php?action=add&project_id=62174<br>กรเกลื่อนที่ งบประมาณโครงการ 2,350,000.00 บาท<br>กิรกรรมย่อยภายใต้โกรงการ งบประมาณ(บาท) ระยะเวลา<br>ดำเนินการ จำนวน หน่วยนับ<br>50,000.00 ก.พ 53 - ก.พ 53 1 สุนย์<br>รวม: <u>50,000.00</u> บาท |

รูปที่ ๑๖ หน้าต่างแสดงข้อมูลกิจกรรมย่อยภายใต้โครงการ

## O การเพิ่มข้อมูลกิจกรรมย่อยภายใต้โครงการ

วิธีการเพิ่มข้อมูลกิจกรรมย่อยภายใต้โครงการทำได้โดยการ Click ที่ปุ่ม **เพิ่มกิจกรรมย่อย** มุมบนด้านขวาในรูปที่ ๑๖ จะปรากฏหน้าจอบันทึกข้อมูลกิจกรรมย่อยภายใต้โครงการดังรูปที่ ๑๗ <u>(ช่อง</u> <u>งบประมาณให้ใส่จำนวนเงินโดยไม่ต้องใส่เครื่องหมายจุลภาค</u> (,) <u>ระหว่างตัวเลข)</u> ทั้งนี้ ผลรวมงบประมาณ ของทุกกิจกรรมย่อยจะต้องเท่ากับงบประมาณรวมของโครงการ

| <ul> <li>kttp://localhost/tg504/modules/project/form_activity.php?action=add&amp;project_id=62174     </li> <li>เพิ่มกิจกรรมย่อยภายใต้โครงการ     </li> <li>ชื่อกิจกรรมย่อย :     </li> <li>สำนวนเป้าหมาย :     หน่วยนับ :     </li> <li>พื้นที่ดำเนินการ :     </li> <li>เริ่มต้น เดือน :     </li> <li>ฐันสุด เดือน :     </li> </ul> |
|----------------------------------------------------------------------------------------------------|
| เพิ่มกิจกรรมย่อยภายใต้โครงการ       *         ชื่อกิจกรรมย่อย :       *         จำนวนเป้าหมาย :       ทน่วยนับ :         พื้นที่ดำเนินการ :       *         เริ่มต้น เดือน :       *         มีนสุด เดือน :       *         มีนสุด เดือน :       *                                                                                      |
| ชื่อกิจกรรมย่อย :<br>จำนวนเป้าหมาย :ทน่วยนับ :<br>พื้นที่ดำเนินการ :<br>เริ่มต้น เดือน : * ปี พ.ศ. : *<br>สิ้นสุด เดือน : * ปี พ.ศ. : *                                                                                                    |
| จำนวนเป้าหมาย :ทน่วยนับ :<br>พื้นที่ดำเนินการ :<br>เริ่มต้น เดือน : = ปี พ.ศ. : =<br>สิ้นสุด เดือน : = ปี พ.ศ. : =                                                                                                    |
| พื้นที่ดำเนินการ :<br>เริ่มต้น เดือน :                                                                                                    |
| เริ่มต้น เดือน : 💌 = ปี พ.ศ. : 💌 =<br>สิ้นสุด เดือน : 💌 = ปี พ.ศ. : 💌 =                                                                                                    |
| สิ้นสุด เดือน : 🗨 💌 🔨 พ.ศ. : 💌 💌                                                                                                    |
|                                                                                                    |
| งบประมาณ :บาท                                                                                                    |
| เพิ่ม ยกเลิก                                                                                                    |
|                                                                                                    |
|                                                                                                    |
|                                                                                                    |

รูปที่ ๑๗ หน้าจอบันทึกข้อมูลกิจกรรมย่อยภายใต้โครงการ

## O การแก้ไขข้อมูลกิจกรรมย่อยภายใต้โครงการ

การแก้ไขข้อมู<sup>้</sup>ลทำได้โดย Click เลือกที่ชื่อกิจกรรมย่อยที่ต้องการแก้ไขจากหน้าจอข้อมูล กิจกรรมย่อยภายใต้โครงการดังรูปที่ ๑๖ จะปรากฏหน้าจอแก้ไขข้อมูลดังรูปที่ ๑๘ <u>(ช่องงบประมาณไม่ต้อง</u> <u>ใส่เครื่องหมายจุลภาค</u> (,) <u>ระหว่างตัวเลข)</u>

| 🏉 แก้ใขข้อมูลกิจกรรมโครงการย่อย - Windows Internet Explorer                               |           | × |
|-------------------------------------------------------------------------------------------|-----------|---|
| http://localhost/tg504/modules/project/form_activity.php?action=edit&project_id=62174&act | _id=38724 | - |
| แก้ไขกิจกรรมย่อยภายใต้โครงการ                                                             |           | - |
| ชื่อกิจกรรมย่อย : เปิดศูนย์คลินิคเกษตร                                                    | -         |   |
| จำนวนเป้าหมาย : 1 หน่วยนับ : ศูนย์                                                        |           |   |
| พื้นที่ดำเนินการ : ทมู่                                                                   |           |   |
| เริ่มต้น เดือน : กุมภาพันธ์ 💌 🎽 ปี พ.ศ. : 2553 💌 🎽                                        |           |   |
| สิ้นชุด เดือน : กุมภาพันธ์ 💌 🎽 ปี พ.ศ. : 2553 💌 🎽                                         |           |   |
| งบประมาณ : 50000.00 บาท                                                                   |           |   |
| แก้ไข ยกเลิก                                                                              |           |   |
|                                                                                           |           |   |
|                                                                                           |           |   |
| Done                                                                                      | 100% -    |   |

รูปที่ ๑๘ หน้าจอแก้ไขข้อมูลกิจกรรมย่อยภายใต้โครงการ

## การลบข้อมูลกิจกรรมย่อยภายใต้โครงการ

การลบข้อมูลกิจกรรมย่อยภายใต้โครงการทำได้โดยการ Click เลือกที่ช่อง 🗹 หน้ากิจกรรม ย่อยภายใต้โครงการที่ต้องการลบจากหน้าข้อมูลกิจกรรมย่อยภายใต้โครงการในรูปที่ ๑๖ เสร็จแล้วให้ Click ที่ปุ่ม 😱 มุมล่างด้านซ้าย โปรแกรมจะทำการลบข้อมูลที่ได้ทำการเลือกไว้

## การ เพิ่ม - ลบ หน่วยงานในระบบ

หน่วยงานในระบบสามารถปรับปรุงแก้ไขได้ผ่าน "ระบบบุคลากร" โดยเลือกที่หัวข้อ "**หน่วยงานที่** เกี่ยวข้อง" ระบบจะแสดงรายชื่อและรายละเอียดของหน่วยงานทั้งหมดในระบบที่ได้บันทึกข้อมูลไว้แล้ว ทั้งหน่วยงานในและนอกสังกัดกระทรวงเกษตรและสหกรณ์ ตามรูปที่ ๑๙

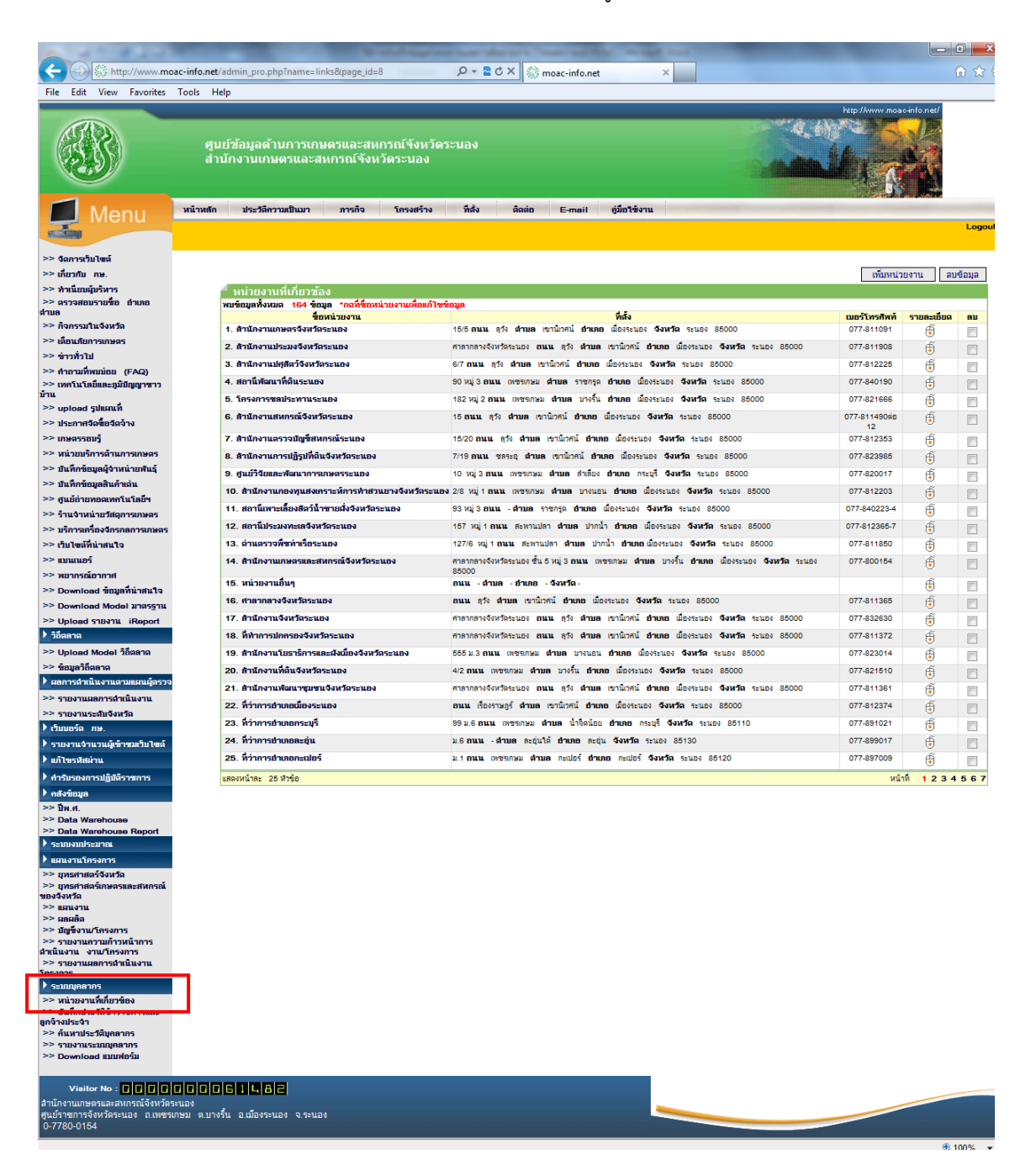

รูปที่ ๑๙ หน้าจอแสดงรายชื่อและรายละเอียดของหน่วยงานทั้งหมดในระบบ

## O การเพิ่มหน่วยงานเข้าในระบบ

การเพิ่มข้อมูลหน่วยงานเข้าในระบบทำได้โดย เลือกที่ปุ่ม **เพิ่มหน่วยงาน** มุมบนด้านขวา ในรูปที่ ๑๙ จะปรากฏหน้าจอการบันทึกข้อมูลรายละเอียดของหน่วยงาน ดังรูปที่ ๒๐

| 🚽 หน่วยงานที่เกี่ยวข้อง           |                              |
|-----------------------------------|------------------------------|
| ชื่อหน่วยงาน                      | *                            |
| สิ่งกัดกระทรวงเกษตรฯ              | ในกระทรวงเกษตรฯ              |
| หน่วยงานต้นสังกัดนอกกระทรวงเกษตรฯ |                              |
| หน่วยงานต้นสังกัดในกระทรวงเกษตรฯ  | -                            |
| สักษณะการบริหาร                   | การบริหารราชการส่วนภูมิภาค 🔻 |
| หน้าที่ของหน่วยงาน                |                              |
| ที่ตั้งหน่วยงาน                   |                              |
| ถนน                               |                              |
| ตั้งอยู่ในเขตจังหวัด              | 🔻 อำเภอ 💌 * ตำบล 💌 *         |
| รหัสไปรษณีย์                      |                              |
| เบอร์โทรศัพท์                     | โทรสาร :                     |
| URL Web Site                      | http://                      |
| E-Mail                            |                              |
| จำนวนข้าราชการตามกรอบ             | คน                           |
| จำนวนข้าราชการปฏิบัติงานจริง      | คน                           |
| จำนวนลูกจ้างประจำ                 | ดน                           |
| จำนวนพนักงานราชการ                | ดน                           |
|                                   | เก็บข้อมูล ปิดหน้าจอ         |

รูปที่ ๒๐ หน้าจอบันทึกข้อมูลรายละเอียดของหน่วยงาน

เมื่อปรากฏหน้าจอดังรูปที่ ๒๐ ให้ทำการบันทึกข้อมูลรายละเอียด ดังนี้

- ชื่อหน่วยงาน\*\*
- สังกัดกระทรวงเกษตรฯ
- หน่วยงานต้นสังกัด\*\*
   นอกกระทรวงเกษตรฯ
- หน่วยงานต้นสังกัด\*\*
   ในกระทรวงเกษตรา
- ลักษณะการบริหาร
- หน้าที่ของหน่วยงาน
- ที่ตั้งหน่วยงาน
- ถนน
- ตั้งอยู่ในเขตจังหวัด\*\*
- รหัสไปรษณีย์
- เบอร์โทรศัพท์

พิมพ์ชื่อของหน่วยงาน

เลือกว่าหน่วยงานอยู่ในสังกัดหรือนอกสังกัด

กระทรวงเกษตรและสหกรณ์

(กรณีเลือกนอกกระทรวงเกษตรฯ) ให้พิมพ์ชื่อ

กรมต้นสังกัดของหน่วยงาน

(กรณีเลือกในกระทรวงเกษตรฯ) ให้เลือกกรม ต้นสังกัดของหน่วยงาน

เลือกลักษณะการบริหารงานของหน่วยงาน

พิมพ์สรุปอำนาจหน้าที่ของหน่วยงานสั้นๆ

พิมพ์ที่อยู่ของหน่วยงาน

พิมพ์ชื่อถิ่นนที่หน่วยงานตั้งอยู่

เลือก จังหวัด อำเภอ ตำบล ข<sup>้</sup>องหน่วยงานตั้งอยู่ พิมพ์เลขรหัสไปรษณีย์ของหน่วยงานตั้งอยู่ พิมพ์หมายเลขโทรศัพท์และโทรสารของ หน่วยงาน

|   | URL Web Site                 | พิมพ์เว็บไซต์ของหน่วยงาน                                                 |
|---|------------------------------|--------------------------------------------------------------------------|
| • | E-Mail                       | พิมพ์ไปรษณีย์อิเล็กทรอนิกส์ของหน่วยงาน                                   |
| • | จำนวนข้าราชการตามกรอบ        | พิมพ์จำนวนข้าราชการตามกรอบที่ได้รับ                                      |
| • | จำนวนข้าราชการปฏิบัติงานจริง | ของหน่วยงาน<br>พิมพ์จำนวนข้าราชการทั้งหมดที่ปฏิบัติงาน<br>อยู่ในหน่วยงาน |
| • | จำนวนลูกจ้างประจำ            | ของนทนงองาน<br>พิมพ์จำนวนลูกจ้างประจำทั้งหมดของ                          |
| • | จำนวนพนักงานราชการ           | หน่วยงาน<br>พิมพ์จำนวนพนักงานราชการทั้งหมดของ<br>หน่วยงาน                |
|   | ع<br>ع                       |                                                                          |

## \*\* หมายเหตุ ถ้าไม่ใส่ข้อมูลในหัวข้อนี้ระบบจะไม่ยอมให้บันทึกข้อมูล

## การแก้ไขข้อมูลรายละเอียดหน่วยงาน

การแก้ไขข้อมู<sup>้</sup>ลหน่วยงานให้เลือกที่ชื่อของหน่วยงานที่ต้องการแก้ไขจากในรูปที่ ๑๙ จะ ปรากฏหน้าต่างการแก้ไขข้อมูลรายละเอียดของหน่วยงานดังรูปที่ ๒๑ หลังจากแก้ไขข้อมูลเรียบร้อยแล้วให้ เลือกที่ปุ่ม **เก็บข้อมูล** เพื่อบันทึกข้อมูลเข้าระบบ

| ์ หน่วยงานที่เกี่ยวข้อง           |                                                                        |  |  |
|-----------------------------------|------------------------------------------------------------------------|--|--|
| ชื่อหน่วยงาน                      | สำนักงานเกษตรและสหกรณ์จังหวัดระนอง *                                   |  |  |
| สังกัดกระทรวงเกษตรฯ               | 💿 ในกระทรวงเกษตรฯ 🔿 นอกกระทรวงเกษตรฯ                                   |  |  |
| หน่วยงานต้นสังกัดนอกกระทรวงเกษตรฯ | าษตรฯ                                                                  |  |  |
| หน่วยงานต้นสังกัสในกระทรวงเกษตรฯ  | สำนักงานปลัดกระทรวงเกษตรและสหกรณ์ 🗸                                    |  |  |
| ลักษณะการบริหาร                   | การบริหารราชการส่วนภูมิภาค 🗸                                           |  |  |
| หน้าที่ของหน่วยงาน                | ศึกษาวิเคราะห์และจัดทำแผนปฏิบัติการ 🔨<br>โครงการพัฒนาการเกษตรและสหกรณ์ |  |  |
| ที่ตั้งหน่วยงาน                   | ศาลากลางจังหวัดระนอง ชั้น 5 หมู่ 3                                     |  |  |
| กนน                               | เพชรเกษม                                                               |  |  |
| ตั้งอยู่ในเขตจังหวัด              | ระนอง 🗸 อ่าเกอ เมืองระนอง 🗸 *ตำบล บางริ้น 🗸 *                          |  |  |
| รห้สไปรษณีย์                      | 85000                                                                  |  |  |
| เบอร์โทรต้พท์                     | 077-800154 โพรสาร : 077-800156                                         |  |  |
| URL Web Site                      | http:// www.moac-info.net/ranong                                       |  |  |
| E-Mail                            | moac_rng@yahoo.com                                                     |  |  |
| จำนวนข้าราชการตามกรอบ             | 10 ดน                                                                  |  |  |
| จำนวนข้าราชการปฏิบัติงานจริง      | 10 ดน                                                                  |  |  |
| จำนวนลูกจ้างประจำ                 | 2 ดน                                                                   |  |  |
| จำนวนพน้กงานราชการ                | 2 ดน                                                                   |  |  |
|                                   | เก็บข้อมูล ปิดหน้าจอ                                                   |  |  |

รูปที่ ๒๑ หน้าจอการแก้ไขข้อมูลรายละเอียดของหน่วยงาน

## O การลบหน่วยงานออกจากระบบ

การลบหน่วยงานออกจากระบบทำได้โดยการเลือกที่ช่อง Ӣ ด้านขวาสุดของหน่วยงานที่ ต้องการลบจากในรูปที่ ๑๙ หลังจากนั้นเลือกที่ปุ่ม **ฉบข้อมุล** โปรแกรมจะทำการลบข้อมูลที่เลือกออก จากระบบ

## การรายงานความก้าวหน้าผลการดำเนินงานโครงการ

การรายงานความก้าวหน้าผลการดำเนินงานโครงการ เริ่มจากการค้นหาโครงการที่ต้องการ จะรายงานผลได้จากในรูปที่ ๒๒ โดยการพิมพ์ชื่อโครงการในช่อง "ค้นหาโครงการ" หรือเลือกจาก ไตรมาส ปีงบประมาณ และหน่วยงานที่รับผิดชอบ โปรแกรมจะทำการค้นหาข้อมูลตามเงื่อนไขที่กำหนด

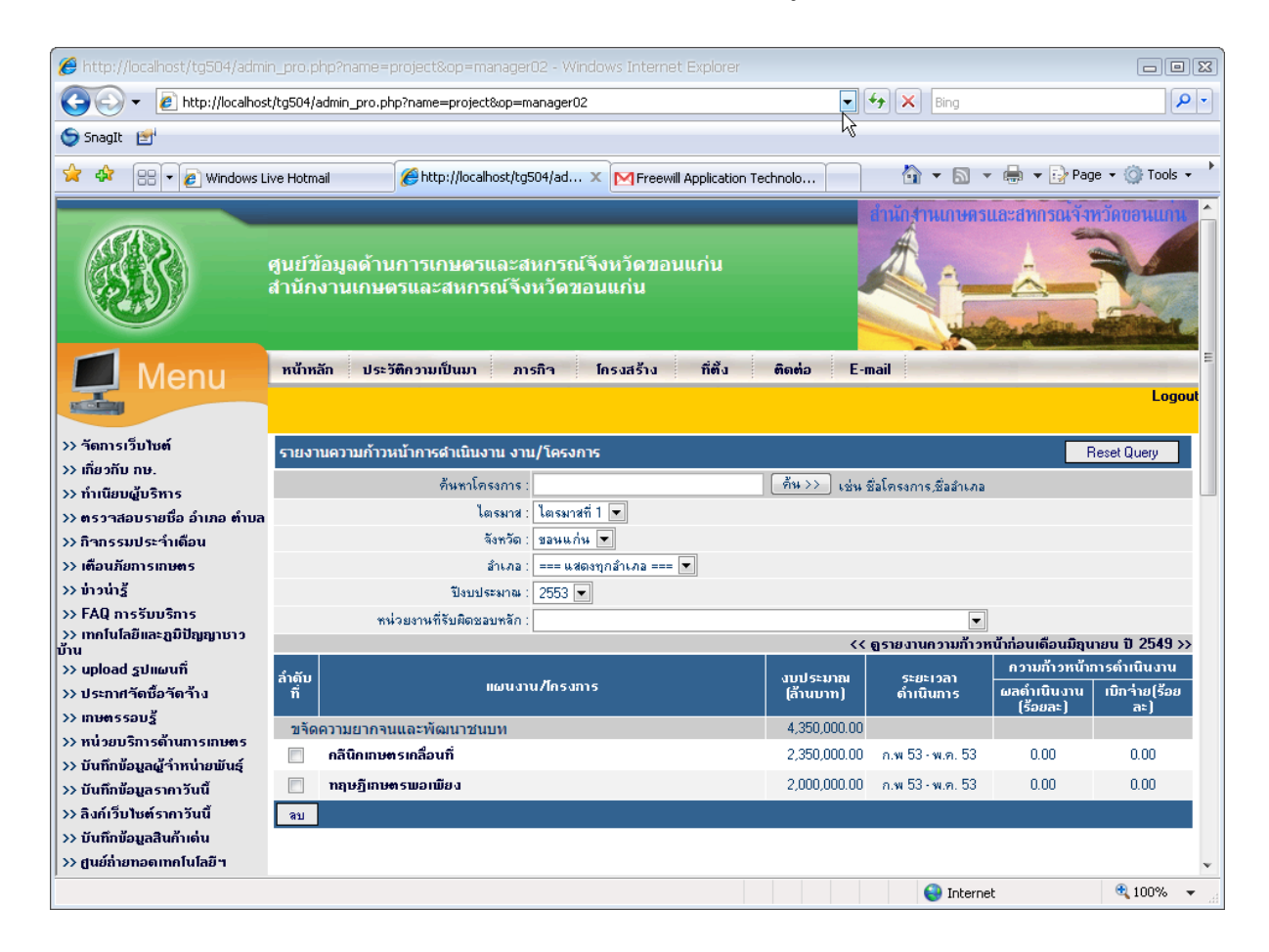

รูปที่ ๒๒ หน้าจอแสดงข้อมูลความก้าวหน้าโครงการ

## O การบันทึกข้อมูลผลการดำเนินงานโครงการ

วิธีการบันทึกข้อมูลผลการดำเนินงานโครงการทำได้โดยการ Click เลือกที่ชื่อโครงการที่ ต้องการรายงานผลจากหน้าจอแสดงข้อมูลความก้าวหน้าโครงการในรูปที่ ๒๒ เมื่อเลือกโครงการแล้วจะปรากฏ หน้าต่างการบันทึกข้อมูลความก้าวหน้าโครงการดังรูปที่ ๒๓

| 🥹 แบ:         | บดิตตามความก้าวหน้าการคำเร                                                                                | นินงานคามแผนปฏิบัต                                                                                         | โการด้านการเกษต                                                                          | รและสหกรณ์จังห                                                                           | õn - Mozilla Fire              | fox                   | _ 0          | X |
|---------------|----------------------------------------------------------------------------------------------------|----------------------------------------------------------------------------------------------------|------------------------------------------------------------------------------------------|------------------------------------------------------------------------------------------|--------------------------------|-----------------------|--------------|---|
| -             | ttp://www.moac-info.net/module                                                                            | es/project/manager_m                                                                                       | onitor.php?proj_id=                                                                      | =65894&action=edit                                                                       | :                              |                       | Ń            | 3 |
| ແນນຄື         | ดตามความก้าวหน้าการดำเนิน                                                                                 | งานตามแผนปฏิบัติกา                                                                                         | ารด้านการเกษตรเ                                                                          | เละสนกรณ์จึงหวัด                                                                         | 1                              |                       |              |   |
|               | ปังบประมาณ :                                                                                              | 2553                                                                                                    |                                                                                          |                                                                                          |                                |                       |              |   |
|               | ชื่อโครงการ :                                                                                             | การกรีตยาง                                                                                                 |                                                                                          |                                                                                          |                                |                       |              |   |
| เป้าหม        | เายของงาน/โครงการ                                                                                         | 60 คน                                                                                                    |                                                                                          |                                                                                          |                                |                       |              |   |
|               | จังหวัด :                                                                                                 | ระนอง                                                                                                    |                                                                                          |                                                                                          |                                |                       |              |   |
| <u> </u>      | ลำเภอ :                                                                                                   | กระบุรี,กะเปอร์                                                                                            | ~                                                                                        |                                                                                          |                                |                       |              |   |
| <u> </u>      | ต้าบล:                                                                                                    | จ.ป.ร.,กะเปอร,เชียวเห                                                                                      | เลียง                                                                                    |                                                                                          |                                |                       |              |   |
| CHIMIN .      | . אַזי                                                                                                    |                                                                                                    |                                                                                          |                                                                                          |                                |                       |              |   |
| ખ્યાસ         | ระยะเวลาการดำเนินโตรงการ "                                                                                | 0 วัน                                                                                                    |                                                                                          |                                                                                          |                                |                       |              |   |
|               | เริ่มต้น เดือน :                                                                                          | o งม<br>กมภาพันธ์                                                                                          | ปี พ.ศ                                                                                   | 1. : 2553                                                                                |                                |                       |              |   |
|               | สิ้นสุด เดือน :                                                                                           | พฤษภาคม                                                                                                    | ปีพ.ด                                                                                    | r. : 2553                                                                                |                                |                       |              | _ |
|               |                                                                                                    | •                                                                                                    | •                                                                                        | •                                                                                        |                                |                       |              |   |
| งาน/โ         | งบประมาณ :<br>ครงการ บาท                                                                                  | <b>66,000.00</b> ที่มา                                                                                     | : งบปกติ                                                                                 |                                                                                          | ไตรมาช : ได                    | กรมาสที่ 1 💌 🖻 ติดตาม | มงาน/โครงการ | ] |
| 291           | วันที่รายงาน                                                                                              | ผลการดำเนินงา                                                                                              | าน/โครงการ                                                                               | งบประมาง                                                                                 | ฒเบิกจ่าย                      | ****                  |              |   |
|               |                                                                                                    | ผลการดำเนินงาน                                                                                             | ร้อยละ                                                                                   | เบิกจ่าย                                                                                 | ร้อยละ                         |                       | 1            |   |
|               | 10 มกราคม. 2553                                                                                           | ยังไม่ดำเนินการ                                                                                            | 0.00                                                                                     | 0.00                                                                                     | 0.00                           |                       |              |   |
| ลบ            |                                                                                                    |                                                                                                    | รวม (                                                                                    | <u> </u>                                                                                 | บาท                            |                       |              |   |
| * <u>หมาย</u> | เหตุ<br>ใตรมาสที่ 1 เดือนมีนว<br>ใตรมาสที่ 2 เดือนมีนา<br>ใตรมาสที่ 3 เดือนมิถุน<br>ไตรมาสที่ 4 เดือนกันย | เคม 2552รายงานภายโ<br>กม 2553 รายงานภายโ<br>ายน 2553 รายงานภาย<br>ายน 2553 รายงานภาย<br>ายน 2553 รายงานภาย | นวันที่ 10 ของเดือง<br>ในวันที่ 10 ของเดือ<br>ยในวันที่ 10 ของเดื<br>ยในวันที่ 10 ของเดื | เถ็ดไปหลังจากสิ้นไต<br>แถ้ดไปหลังจากสิ้นไต<br>อนถัดไปหลังจากสิ้นไ<br>อนถัดไปหลังจากสิ้นไ | รมาส<br>รมาส<br>ตรมาส<br>ตรมาส |                       |              |   |
|               |                                                                                                    | ก                                                                                                    | กรติดตามกิจกรรม                                                                          | เย่อยของโครงการ                                                                          | ;                              |                       |              |   |
| สำดับ         | กิจ                                                                                                    | กรรมย่อยของโครงการ                                                                                         |                                                                                          |                                                                                          | วันที่รายงาน                   | เบิกจ่ายงบประมาณ      |              |   |
|               | ฝึกอบรมการกรีดยาง                                                                                         |                                                                                                    |                                                                                          | 10 มกร                                                                                   | ราคม. 2553                     | 0.00                  | 2            |   |
| ลบ            |                                                                                                    |                                                                                                    |                                                                                          |                                                                                          | รวม                            | <u>0.00</u> บ         | าท           |   |
|               |                                                                                                    |                                                                                                    |                                                                                          | I                                                                                        |                                |                       |              |   |
| เสร็จสิ้เ     |                                                                                                    |                                                                                                    |                                                                                          |                                                                                          |                                |                       |              |   |
| เพราสมเ       |                                                                                                    |                                                                                                    |                                                                                          |                                                                                          |                                |                       |              |   |

รูปที่ ๒๓ หน้าจอบันทึกข้อมูลความก้าวหน้าโครงการ

จากหน้าจอนี้แบ่งการทำงานเป็น ๒ ส่วนด้วยกัน คือ ๑) การติดตามความก้าวหน้าการ ดำเนินงานของโครงการ ๒) การติดตามความก้าวหน้าของกิจกรรมย่อยภายใต้โครงการ การบันทึกข้อมูลผล ความก้าวหน้าของโครงการทำได้โดย เลือกไตรมาสที่ต้องการบันทึกและคลิกปุ่ม **ติดตามงาน โครงการ** ซึ่ง การติดตามและรายงานจะต้องให้ทันภายในกรอบระยะเวลาที่กำหนด คือ ภายในวันที่ ๑๐ ของเดือนถัดไป หลังจากสิ้นไตรมาส โดยโปรแกรมจะ Lock วันที่รายงานให้ตรงกับช่วงเวลาของการรายงานแต่ละไตรมาส โปรแกรมจะแสดงหน้าต่างการเพิ่มข้อมูลผลการดำเนินโครงการดังรูปที่ ๒๔

| เพิ่มข้อมูลผลการดำเนินโ | ครงการ                       |               |
|-------------------------|------------------------------|---------------|
| ชื่อโครงการ :           | 999 โปรแกรม 999 ความดีเพื่อเ | <b>เอหลวง</b> |
| งบประมาณ :              | 9,000 บาท ที่มา : งบปกติ     |               |
| วันที่รายงาน :          | 10/01/2554 ใตรมาสที่1        |               |
| ผลการดำเนินงาน :        | ยังไม่ดำเนินการ 💌            | ร้อยละ : 0.00 |
| เบิกจ่ายงบประมาณ :      | 0.00 บาท                     | ร้อยละ : 0.00 |
| หมายเหตุ :              |                              |               |
|                         | เพิ่ม ปิดหน้าจอ              |               |

<mark>โปรดอ่าน</mark> - ถ้าเลือกผลการดำเนินงานเป็น ยังไม่ดำเนินการ หรือ ยกเลิกโครงการ ค่าในช่องร้อยละต้องเท่ากับ 0.00 , ค่าในช่องเบิกจ่ายงบ ประมาณต้องเท่ากับ 0.00 ถ้าเลือกผลการดำเนินงานเป็น กำลังดำเนินการ หรือ แล้วเสร็จ ค่าในช่องร้อยละต้องมากกว่า 0.00

รูปที่ ๒๔ หน้าจอเพิ่มข้อมูลผลการดำเนินโครงการ

| •                           | ผลการดำเนินงาน                 | เลือกสถานะของโครงการ (ยังไม่ดำเนินการ,                     |
|-----------------------------|--------------------------------|------------------------------------------------------------|
| _                           | ٧                              | กำลังด้าเนินการ, ยกเลิก, แล้วเสร็จ)                        |
| •                           | າວຍຸລະ                         | ระบุเปอรเซนตของผลการดาเนนงาน                               |
|                             |                                | ( <u>กรณียังไม่ดำเนินการให้ใส่ 0, แล้วเสร็จให้ใส่ ๑๐๐)</u> |
| •                           | เบิกจ่ายงบประมาณ               | ระบุจำนวนงบประมาณที่ได้เบิกจ่ายไป                          |
|                             |                                | แล้ว <u>(ไม่ต้องใส่เครื่องหมายจุลภาค</u> (,)               |
|                             |                                | <u>ระหว่าง ตัวเลข)</u>                                     |
| •                           | ร้อยละ                         | ช่องนี้จะถูกคำนวณโดยอัตโนมัติ                              |
| เมื่อทำการบันทึกข้อมูลเรียบ | เร้อยแล้วให้ Click ที่ปุ่ม 💷 🛤 | เพื่อบันทึกข้อมูลเข้าระบบ                                  |

การบันทึกข้อมูลความก้าวหน้าผลการดำเนินงานกิจกรรมย่อยของโครงการทำได้โดย Click ที่ชื่อกิจกรรมย่อยในหน้าจอบันทึกข้อมูลความก้าวหน้าโครงการ (ส่วนที่ ๒ จากรูปที่ ๒๓) จะปรากฏหน้าต่าง บันทึกข้อมูลผลการดำเนินงานกิจกรรมย่อยของโครงการ ดังรูปที่ ๒๕

| 🏉 เพิ่มข้อมูลผลการดำเนินกิจกระ                                                                                                    | มย่อย - Windows Internet Exp                                          | olorer                                                                              | ROX                                   |
|----------------------------------------------------------------------------------------------------|-----------------------------------------------------------------------|-------------------------------------------------------------------------------------|---------------------------------------|
| 🖉 http://localhost/tg504/modu                                                                                                    | es/project/form_updateAct.php?                                        | activity_id=38724&date=05/01/2552                                                   | ₩ .                                   |
| เพิ่มข้อมูลผลการดำเนินกิจเ                                                                                                    | ารรมย่อย                                                              |                                                                                     | · · · · · · · · · · · · · · · · · · · |
| ชื่อกิจกรรมย่อย :                                                                                                    | เปิดศูนย์คลินิคเกษตร                                                  |                                                                                     |                                       |
| วันที่รายงาน :                                                                                                    | 05/01/2552                                                            |                                                                                     |                                       |
| ผลการดำเนินงาน :                                                                                                    | ยังไม่ดำเนินการ 💌                                                     | ร้อยละ : 0.00                                                                       |                                       |
| เบิกจ่ายงบประมาณ :                                                                                                    | 0.00 มาท                                                              | ร้อยละ : 0.00                                                                       |                                       |
|                                                                                                    | ตกลง ปิดหน้าจอ                                                        |                                                                                     |                                       |
| โปรดอ่าน<br>- ถ้าเจือกผลการดำเนินงานเป็น ยั<br>ประมาณต้องเท่ากับ 0.00<br>- ถ้าเจือกผลการดำเนินงานเป็น กํ<br>ประมาณต้องมากกว่า 0.00 | งไม่ดำเนินการ หรือ ยกเลิกโครงกา<br>าลังดำเนินการ หรือ แล้วเสร็จ ค่าใน | ร ค่าในช่องร้อยละต้องเท่ากับ 0.00 , ค่าใ<br>เช่องร้อยละต้องมากกว่า 0.00 , ค่าในช่อง | นช่องเบิกจ่ายงบ<br>เบิกจ่ายงบ         |
| Done                                                                                                    |                                                                       | 😝 Internet                                                                          | ₹<br>100% ×                           |

รูปที่ ๒๕ หน้าจอบันทึกข้อมูลผลการดำเนินงานกิจกรรมย่อยของโครงการ

จากหน้าจอให้บันทึกข้อมูลผลการดำเนินงานกิจกรรมย่อยของโครงการ ดังนี้

| - | ผลการดำเนินงาน   | เลือกสถานะของกิจกรรมย่อย (ยังไม่ดำเนินการ,                 |
|---|------------------|------------------------------------------------------------|
|   |                  | กำลังดำเนินการ, ยกเลิก, แล้วเสร็จ)                         |
|   | ร้อยละ           | ระบุเปอร์เซ็นต์ของผลการดำเนินงาน                           |
|   |                  | ( <u>กรณียังไม่ดำเนินการให้ใส่ ๐, แล้วเสร็จให้ใส่ ๑๐๐)</u> |
| • | เบิกจ่ายงบประมาณ | ระบุจำนวนงบประมาณที่ได้เบิกจ่ายไป                          |
|   |                  | แล้ว <u>(ไม่ต้องใส่เครื่องหมายจุลภาค</u> (,)               |
|   |                  | <u>ระหว่าง ตัวเลข)</u>                                     |
| • | ร้อยละ           | ช่องนี้จะถูกคำนวณโดยอัตโนมัติ                              |
|   |                  | -                                                          |

เมื่อทำการบันทึกข้อมูลเรียบร้อยแล้วให้ Click ที่ปุ่ม 🔲 เพื่อบันทึกข้อมูลเข้าระบบ

## <u>รายงานผลการดำเนินงานโครงการมี ๖ รายงานด้วยกัน คือ</u>

- ๑. สรุปแผนปฏิบัติการด้านการเกษตรและสหกรณ์ของจังหวัด ระดับประเทศ
- ๒. สรุปรายงานความก้าวหน้าการดำเนินงานโครงการตามแผนปฏิบัติการด้านการเกษตรและสหกรณ์ ของจังหวัด ระดับประเทศ
- ๓. สรุปแผนปฏิบัติการด้านการเกษตรและสหกรณ์ของจังหวัด
- ๔. บัญชีงาน/โครงการตามแผนปฏิบัติการด้านการเกษตรและสหกรณ์ของจังหวัด
- ๕. สรุปรายงานความก้าวหน้าการดำเนินงานโครงการตามแผนปฏิบัติการด้านการเกษตรและสหกรณ์ ของจังหวัด
- ๖. รายงานความก้าวหน้าการดำเนินงานโครงการตามแผนปฏิบัติการด้านการเกษตรและสหกรณ์ของ จังหวัด

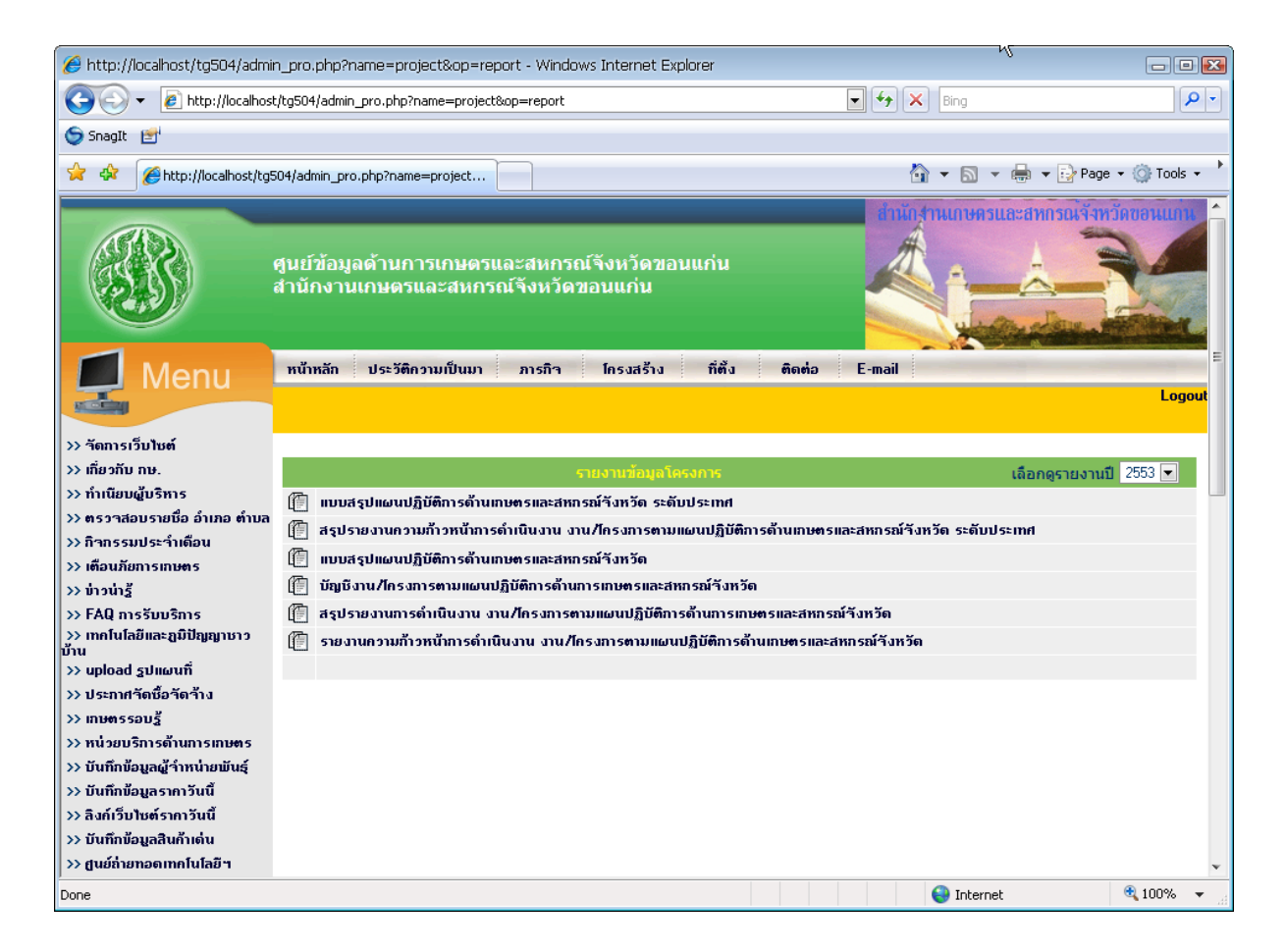

รูปที่ ๒๖ รายงานแผน/ผลการดำเนินงานโครงการ

## สรุปแผนปฏิบัติการด้านการเกษตรและสหกรณ์ของจังหวัด ระดับประเทศ

สรูปงบหน้าเพศบปฏิบัติการด้านการเกษตรและสหกรกในองจังหรัด ประจำปี 2553 ของหน่ามงานในสังกัดกระทรงกามตรและสหกรณ์ส่วนภูมิกาค กระทรวงเกษตรทดะสหกรกณ์

and the second

|       |                                   | สำแนกตาม              |            |                    | จำนวนงา | น/โครงการและงบประมา | CA.     |                     |         | \$30              |
|-------|-----------------------------------|-----------------------|------------|--------------------|---------|---------------------|---------|---------------------|---------|-------------------|
| tาตับ | กรม/ส่วนราชการ<br>เห็ยบเท่า       | แหล่องบ               | ประเ       | ดันยุทธศาสตร์ที่ 1 | ประ     | เด้นยุทธศาสตร์ที่ 2 | ປາະ     | เด้นยุทธศาสตร์ที่ 3 | จำนวน   | งบประมาณ          |
| _     | สาขัดงานปลัด                      | ustance<br>auditance  | โตรงการ    | งบประมาณ           | โตรงการ | งบประมาณ            | โตรงการ | งบประมาณ            | โครงการ |                   |
|       | กระพรวงเกษตรและ                   | จังหวัด               | 34         | 141,129,802.06     | 17      | 35,838,830.00       | 2       | 2,109,500.00        | 53      | 179,078,132.06    |
| 1     | สหกรณ                             | งบปกติ                | 231        | 292,458,769.00     | 36      | 19,615,400.00       | 20      | 14,265,278.81       | 287     | 326,339,447.81    |
|       |                                   | อื่นๆ                 | 14         | 30,360,828.00      | 4       | 6,551,744.00        | 3       | 10,408,790.00       | 21      | 47,321,352.00     |
| _     | orunios Invansu                   | รวม 3 แหล่ง           | 279        | 463,949,399.06     | 57      | 62,005,974.00       | 25      | 26,783,568.81       | 361     | 552,738,941.87    |
|       | TIN DOUGO TIN                     | จังหวัด               | 18         | 203,691,500.00     | 21      | 312,930,400.00      | 115     | 1,752,026,260.57    | 154     | 2,268,648,160.57  |
| 2     |                                   | งบปกติ                | 162        | 1,495,858,273.00   | 619     | 3,310,487,810.10    | 1,947   | 13,108,383,420.95   | 2,728   | 17,914,729,504.05 |
|       |                                   | อื่นๆ                 | 310        | 1,110,635,703.84   | 609     | 3,654,104,319.18    | 2,240   | 12,925,079,597.29   | 3,159   | 17,689,819,620.31 |
| _     | กระเวราะเรืองสี                   | รวม 3 แหล่ง           | <u>490</u> | 2,810,185,476,84   | 1,249   | 7,277,522,529.28    | 4,302   | 27,785,489,278.81   | 6,041   | 37,873,197,284.93 |
|       | สหกรณ์                            | จับบระมาณ<br>จังหวัด  | 4          | 1,141,400.00       | 0       | 0.00                | 0       | 0.00                | 4       | 1,141,400.00      |
| 3     |                                   | งบปกติ                | 436        | 286,226,986.44     | 10      | 5,677,513.00        | 9       | 3,256,918.00        | 455     | 295,161,417.44    |
|       |                                   | อื่นบระมาณ            | 1          | 20,000.00          | 0       | 0.00                | 0       | 0.00                | 1       | 20,000.00         |
|       | orau krassa                       | รวม 3 แหล่ง           | 441        | 287,388,386.44     | 10      | 5,677,513.00        | 2       | 3,256,918.00        | 460     | 296,322,817.44    |
|       | INSUDERO                          | จับบระมาค<br>จังหวัด  | 19         | 21,283,310.00      | 36      | 67,735,390.00       | 17      | 43,359,770.00       | 72      | 132,378,470.00    |
| 4     |                                   | งแปกติ                | 394        | 158,606,572.68     | 564     | 461,775,803.96      | 145     | 176,952,931.44      | 1,103   | 797,335,308.08    |
|       |                                   | งบบระมาณ<br>อื่นๆ     | 12         | 16,422,110.00      | 24      | 25,498,330.00       | 6       | 35,326,296.00       | 42      | 77,246,736.00     |
|       | กรมปศุสัตว์                       | งบบห่ะมาณ<br>ฉังหวัด  | 19         | 40,360,900.00      | 41      | 56,446,445.00       | 7       | 9,413,150.00        | 67      | 106,220,495.00    |
| 5     |                                   | งบปกติ                | 359        | 185,856,827.00     | 672     | 839,543,385.78      | 52      | 49,134,174.00       | 1,083   | 1,074,534,386.76  |
| 2     |                                   | งบประมาณ<br>ถึงเค     | 16         | 101,585,700.00     | 26      | 136,258,349.00      | 13      | 6,675,043.00        | 55      | 244,519,092.00    |
|       |                                   | รวม <u>3</u> แหล่ง    | 394        | 327,803,427.00     | 739     | 1,032,248,179.78    | 72      | 65,222,367.00       | 1,205   | 1,425,273,973.7   |
|       | กรมพัฒนาที่ดิน                    | งบนโระมาณ<br>จำหวัด   | 5          | 15,475,800.00      | 10      | 23,872,226.00       | 5       | 2,232,150.00        | 20      | 41,580,176.00     |
|       |                                   | งบนกลิ                | 409        | 450,225,824.00     | 228     | 286,810,835.64      | 300     | 642,570,849.84      | 937     | 1,379,607,509.48  |
| 0     |                                   | งากสะมาณ              | 16         | 112,982,660.00     | 11      | 39,608,180.00       | 8       | 24,323,456.00       | 35      | 176.914.296.00    |
|       |                                   | รวม 3 แหล่ง           | 430        | 578,684,284.00     | 249     | 350,291,241,64      | 313     | 669,126,455,84      | 992     | 1,598,101,981,4   |
|       | กรมวิชาการเกษตร                   | งากสะมาณ              | 2          | 2.014.700.00       | 3       | 5 545 244.00        | 2       | 2,826,000,00        | 7       | 10.385.944.0      |
|       |                                   | จังหวัด<br>เกลไออี    | 85         | 67,720,659,52      | 398     | 385,855,320,59      | 28      | 31.161.674.00       | 511     | 484,737,654,1     |
| 7     |                                   | ຈາກສະລາດເ             | 15         | 1 195 480.00       | 10      | 3 984 941 00        | 0       | 0.00                | 25      | 5 181 421 0       |
|       |                                   | รวม 3 แหล่ง           | 102        | 70.031.830.53      | 411     | 305 385 505 50      | 30      | 33,987,674,00       | 549     | 500.305.019.1     |
| _     | กรมส่งเสริมการ                    | งบบประมาณ             | 44         | 125,400,493,00     | 106     | 578 756 042 00      | 0       | 17.030.100.00       | 160     | 722 105 635 0     |
|       | 10,9484                           | จังหวัด<br>เหตุเกติ   | 261        | 103 573 947 00     | 260     | 59,221,229,00       | 20      | 8.452.190.00        | 634     | 170 347 366 0     |
| 8     |                                   | งบประกาณ              | 00         | 23,573,347.00      | 45      | 176 727 054 00      |         | E 631 300 00        | 140     | 205 000 262 0     |
|       |                                   | อื่นๆ                 | 20         | 25,539,209.00      | 404     | 176,727,054.00      | 0       | 3/521,200.00        | 140     | 205,000,205,00    |
| _     | กรมส่งเสริมสหกรณ์                 | งบบหรุงาณ             | 495        | 235,513,049,00     | 404     | 813,803,123,00      |         | 31,103,490,00       | 10      | 1,090,422,204.0   |
|       |                                   | จังหวัด               | 33         | 65,993,100.00      |         | 53,097,932.00       |         | 20,632,900.00       | 49      | 139,723,932.0     |
| 9     |                                   | ອນນັກສ<br>ອນນີ້ໄຊລາດແ | 597        | 1,085,862,223.86   | 76      | 95,324,365.00       | 8       | 20,533,472.48       | 681     | 1,201,820,061.34  |
|       |                                   | อื่นๆ                 | 12         | 115,/45,908.00     | 2       | 6,230,000.00        | 0       | 0.00                | 14      | 121,975,908.0     |
| _     | สานักงานการปกีรป                  | 1 3701 3 110400       | 642        | 1.267,601,231,86   | 87      | 154,652,297,00      | 15      | 41,206,372,46       | 1 744   | 1463,519,901,3    |
|       | ที่ดินเพื่อ                       | จังหวัด               | 1          | 80,000.00          | 2       | 5,737,900.00        | 0       | 0.00                | 3       | 5,817,900.0       |
| 10    | งกษตรกรรม                         | งบนไก่มี<br>งาลไซลาวณ | 592        | 175,953,904.05     | 36      | 15,649,040.50       | 77      | 61,956,245.16       | 705     | 253,559,189.7     |
|       |                                   | อื่นๆ                 | 12         | 37,109,727.00      | 2       | 3,039,000.00        | 1       | 0.00                | 15      | 40,148,727.0      |
|       | ສາກັດການສາມສົວ                    | รวม 3 แหล่ง           | 605        | 213,143,631.05     | 40      | 24,425,940.50       | 78      | 61,956,245.10       | 5 723   | 299,525,816.7     |
|       | การเกษตร                          | จังหวัด               | 0          | 0.00               | 3       | 211,810.00          | 1       | 1,100,000.00        | 4       | 1,311,810.0       |
| 11    |                                   | งบนไกลี               | 5          | 14,972,400.00      | 17      | 18,994,448.00       | 43      | 7,925,573.00        | 65      | 41,892,421.0      |
|       |                                   | อื่นๆ                 | 0          | 0.00               | 2       | 191,250.00          | 0       | 0.00                | 2       | 191,250.0         |
|       | and a second second               | รวม 3 แหล่ง           | 5          | 14,972,400.00      | 22      | 19,397,508.00       | 44      | 9,025,573.00        | 2 71    | 43,395,481.0      |
|       | สินค้าเกษตรและ                    | จังหวัด               | 0          | 0.00               | 0       | 0.00                | 0       | 0.00                | 0       | 0.0               |
| 12    | อาหารแห่งชาติ                     | งบปกติ                | 0          | 0.00               | 0       | 0.00                | 0       | 0.00                | 0       | 0.0               |
|       |                                   | อันๆ                  | 0          | 0.00               | 0       | 0.00                | 0       | 0.00                | 0       | 0.0               |
|       |                                   | รวม Q แหล่ง           | 0          | 0.00               | 0       | 0.00                | 0       | 0.00                | 0 0     | 0.0               |
|       | สำนักงานกองพุ่ม<br>สงเคราะพัการทำ | งบบทรมาณ<br>จังหวัด   | 1          | 1,843,000.00       | 8       | 6,517,776.00        | 0       | 0.00                | 9       | 8,360,776.0       |
| 13    | สวนยาง                            | ຈາກປາຊີ               | 123        | 1,215,972,340.40   | 79      | 1,635,437,203.55    | 7       | 1,444,504.00        | 209     | 2,852,854,047.9   |
|       |                                   | งบบระมาณ<br>อื่นๆ     | 1          | 158,200.00         | 3       | 448,800.00          | 0       | 0.00                | 4       | 607,000.0         |
|       |                                   | รวม <u>3</u> แหล่ง    | 125        | 1,217,973,540,40   | 90      | 1,642,403,779.55    | Z       | 1,444,504.00        | 222     | 2,861,821,823.9   |
|       | กรมการข้าว                        | งบประมาณ<br>จังหวัด   | 1          | 250,000.00         | 10      | 21,117,636.00       | 0       | 0.00                | 11      | 21,367,636.0      |
| 14    |                                   | งบปกติ                | 60         | 41,573,146.00      | 207     | 263,636,360.00      | 3       | 314,280.00          | 270     | 305,523,786.0     |
| 74    |                                   | งบประมาณ<br>ถึงเค     | 4          | 1,267,520.00       | 19      | 607,819,951.90      | 1       | 202,000.00          | 24      | 609,289,471.9     |
|       |                                   | STAL R LINES          | 65         | 43.090.666.00      | 236     | 892.573.947.90      | 4       | 516.280.00          | 305     | 936.180.893.9     |
|       | กรมหม่อนใหม                       | งบประมาณ<br>จังหวัด   | 1          | 724,000.00         | 3       | 998,200.00          | 0       | 0.00                | 4       | 1,722,200.0       |
| 15    |                                   | งมนุกติ               | 46         | 29,408,948.00      | 81      | 57,295,655.00       | 6       | 3,603,590.00        | 133     | 90,308,193.0      |
| 2.0   |                                   | งบประมาณ<br>อื่นๆ     | 0          | 0.00               | 0       | 0.00                | 0       | 0.00                | 0       | 0.0               |
|       |                                   | รวม 2 แหล่ง           | 47         | 30,132,948.00      | 84      | 58,293,855.00       | 6       | 3,603,590.00        | 137     | 92,030,393.0      |
|       | Sai 15 minuaru                    |                       | 4.543      | 7 775 682 871 85   | 4302    | 13 283 692 920 20   | 5117    | 28 988 421 314 54   | 13 962  | 50.047 797 105 50 |

รูปที่ ๒๗ สรุปแผนปฏิบัติการด้านการเกษตรและสหกรณ์ของจังหวัด ระดับประเทศ

24

## สรุปรายงานความก้าวหน้าการดำเนินงานโครงการตามแผนปฏิบัติการด้านการเกษตร และสหกรณ์ของจังหวัด ระดับประเทศ

#### สรุปรายงานความก้าวหน้าการดำเนินงานโครงการตามแผนปฏิบัติการด้านการเกษตรและสหกรณ์ของจังหวัด ประจำปี 2560 ประจำโตรมาสที่ 4 ณ วันที่ 10 ตุลาคม 2560

บวราาเตม เพท จาน มาก 10 พุท คม 2000 กระทรวงเกษตรณะสหกรณ์ จำแนกตามประเด็นยุทธศาสตร์การพัฒนาการเกษตรในช่วงแผนพัฒนาเศรษฐกิจและสังคมแห่งชาติ ฉบับ 12 (พ.ศ. 2560 - 2564)

|          |                                |                     |                         |              |                      |          |           |          |              |                      | หน่วย : บาท   |
|----------|--------------------------------|---------------------|-------------------------|--------------|----------------------|----------|-----------|----------|--------------|----------------------|---------------|
|          |                                | ສວມນຸດສວນມູນເວັ່ງແນ | ยพรสวสตร์กระพรวง        | ส่วนวง       | แท้ได้รับอบบัติ      |          |           | ผลความก  | า้าวหน้าการส | ำเนินงาน             |               |
| สำดับ    | กรม/ส่วนราชการเทียบเท่า        | ประมาณ              | เกษตรและสหกรณ์          | 4165         | ieni enistiti ienini |          | งาน/โ     | ดรงการ   |              | งบประมาถ             |               |
|          |                                |                     |                         | งาน/โครงการ  | งบประมาณ             | ยังใม่   | กำลัง     | ยกเล็ก   | เสริจ        | เบ็กจ่ายแล้ว         | ร้อยละ        |
| 1        | สานกงานปลดกระทรวงเกษตรและสหกรณ | งบประมาณจงหวัด      | ยุทธศาสตรท 1            | 2/           | 39,376,970.00        | 0        | 1         | 0        | 26           | 37,225,168.89        | 94.54         |
| <u> </u> |                                |                     | ยุทธศาสตรท 2            | 6            | 18,750,636.00        | 0        | 0         | 0        | 6            | 18,694,690.60        | 99.70         |
| <u> </u> |                                |                     | ยุทธศาสตรท 3            | 2            | 2,067,000.00         | 0        | 0         | 0        | 2            | 2,056,515.00         | 99.49         |
| <u> </u> |                                |                     | ยุทธศาสตรท 4            | 1            | 1,347,800.00         | 0        | 0         | 0        | 1            | 1,347,800.00         | 100.00        |
|          |                                |                     | ยุทธศาสตรท 5            | 0            | 0.00                 | 0        | 0         | 0        | 0            | 0.00                 | 0.00          |
|          |                                | and a f             | รวม 4 ยุทธศาสตร         | 30           | <u>01,542,406.00</u> | <u>U</u> | <u> </u>  | <u>U</u> | 102          | <u>39,324,174.49</u> | 90.40         |
|          |                                | งบบทด               | ยุทธศาสตร์ที่ 2         | 21/          | 12 262 620 00        | 0        | 24        | 0        | 193          | 12 107 200 01        | 96.04         |
| <u> </u> |                                |                     | ยุพธศาสตร์ที่ 3         | 23           | 7 069 750 00         | 0        | 0         | 0        | 22           | 7 061 095 23         | 90.02         |
|          |                                |                     | ยุทธศาสตร์ที่ 4         | 2.5          | 906 110 00           | 0        | 0         | 0        | 0            | 906 110 00           | 100.00        |
|          |                                |                     | ยุทบศาลตรที่ 5          | 3            | 507,120,00           | 0        | 0         | 0        | 3            | 507,120,00           | 100.00        |
|          |                                |                     | รวม 5 ยุทธศาสตร์        | 308          | 86 677 618 67        | 0        | 25        | 0        | 283          | 83 943 679 56        | 06.85         |
|          |                                | สมประบวณอื่นต       | ยุพธศาสตร์ที่ 1         | 15           | 11 484 635 00        | 0        | 1         | 0        | 14           | 11 440 809 23        | 99.62         |
|          |                                | OTTINEN IGNERAL     | ยุทธศาสตร์ที่ 2         | 7            | 27 524 400 00        | 0        | 0         | 1        | 6            | 4 563 693 00         | 16.58         |
|          |                                |                     | ยุทธศาสตร์ที่ 3         | 5            | 4 673 120 00         | 0        | 0         | 0        | 5            | 4 663 820 00         | 99.80         |
|          |                                |                     | ยุทธศาสตร์ที่ 4         | 0            | 4,073,120.00         | 0        | 0         | 0        | 0            | 4,005,020.00         | 0.00          |
|          |                                |                     | ยุทธศาสตร์ที่ 5         | 0            | 0.00                 | 0        | 0         | 0        | 0            | 0.00                 | 0.00          |
|          |                                |                     | รวม 3 ยุทธศาสตร์        | 27           | 43.682.155.00        | 0        | 1         | 1        | 25           | 20.668.322.23        | 47.32         |
| 2        | กรมชองไระทาน                   | งหประมาณจังหวัด     | ยุทุกศาสตร์ที่ 1        | 49           | 215.765.573.92       | 0        | 39        | 0        | 10           | 147,883,038,87       | 68.54         |
| <u> </u> |                                |                     | ยุทธศาสตร์ที่ 2         | 8            | 9.516.263.00         | 0        | 0         | 0        | 8            | 9.516.263.00         | 100.00        |
|          |                                |                     | ยุทธศาสตร์ที่ 3         | 35           | 51,607,372,23        | 0        | 34        | 0        | 1            | 51,181,617,17        | 99.18         |
|          |                                |                     | ยุทุธศาสตร์ที่ 4        | 33           | 264,565,904,03       | 0        | 11        | 0        | 22           | 187,772,979,39       | 70.97         |
|          |                                |                     | ยุทธศาสตร์ที่ 5         | 0            | 0.00                 | 0        | 0         | 0        | 0            | 0.00                 | 0.00          |
|          |                                |                     | รวม 4 ยทธศาสตร์         | 125          | 541,455,113.18       | 0        | 84        | 0        | 41           | 396,353,898,38       | 73.20         |
|          |                                | งบปกติ              | ยทธศาสตร์ที่ 1          | 417          | 2,689,401,838.28     | 0        | 6         | 2        | 409          | 2,623,961,720.71     | 97.57         |
|          |                                | 1                   | ยุทธศาสตร์ที่ 2         | 207          | 590,732,310.49       | 0        | 14        | 0        | 193          | 533,860,345.45       | 90.37         |
|          |                                |                     | ยุทธศาสตร์ที่ 3         | 183          | 1,974,529,636.50     | 0        | 19        | 0        | 164          | 1,714,139,664.74     | 86.81         |
|          |                                |                     | ยุทธศาสตร์ที่ 4         | 690          | 5,988,591,695.11     | 0        | 50        | 8        | 632          | 4,989,239,620.37     | 83.31         |
|          |                                |                     | ยุทธศาสตร์ที่ 5         | 0            | 0.00                 | 0        | 0         | 0        | 0            | 0.00                 | 0.00          |
|          |                                |                     | รวม <u>4</u> ยุทธศาสตร์ | <u>1,497</u> | 11,243,255,480.38    | <u>0</u> | <u>89</u> | 10       | 1,398        | 9,861,201,351.27     | <u>87.71</u>  |
|          |                                | งบประมาณอื่นๆ       | ยุทธศาสตร์ที่ 1         | 5            | 302,038,000.00       | 0        | 3         | 0        | 2            | 55,061,582.88        | 18.23         |
|          |                                |                     | ยุทธศาสตร์ที่ 2         | 115          | 406,838,200.00       | 0        | 1         | 0        | 114          | 393,766,494.75       | 96.79         |
|          |                                |                     | ยุทธศาสตร์ที่ 3         | 50           | 101,562,161.75       | 0        | 5         | 0        | 45           | 70,871,487.04        | 69.78         |
|          |                                |                     | ยุทธศาสตร์ที่ 4         | 65           | 721,995,728.00       | 0        | 11        | 0        | 54           | 458,046,476.58       | 63.44         |
|          |                                |                     | ยุทธศาสตร์ที่ 5         | 0            | 0.00                 | 0        | 0         | 0        | 0            | 0.00                 | 0.00          |
|          |                                |                     | รวม <u>4</u> ยุทธศาสตร์ | <u>235</u>   | 1,532,434,089.75     | <u>0</u> | <u>20</u> | <u>0</u> | <u>215</u>   | 977,746,041.25       | <u>63.80</u>  |
| 3        | กรมตรวจบัญชี้สหกรณ์            | งบประมาณจังหวัด     | ยุทธศาสตร์ที่ 1         | 1            | 38,000.00            | 0        | 0         | 0        | 1            | 38,000.00            | 100.00        |
|          |                                |                     | ยุทธศาสตร์ที่ 2         | 0            | 0.00                 | 0        | 0         | 0        | 0            | 0.00                 | 0.00          |
|          |                                |                     | ยุทธศาสตร์ที่ 3         | 2            | 131,300.00           | 0        | 0         | 0        | 2            | 131,300.00           | 100.00        |
|          |                                |                     | ยุทธศาสตร์ที่ 4         | 0            | 0.00                 | 0        | 0         | 0        | 0            | 0.00                 | 0.00          |
|          |                                |                     | ยุทธศาสตร์ที่ 5         | 0            | 0.00                 | 0        | 0         | 0        | 0            | 0.00                 | 0.00          |
|          |                                | 1                   | รวม <u>2</u> ยุทธศาสตร์ | 3            | <u>169,300.00</u>    | <u>0</u> | <u>0</u>  | <u>0</u> | 3            | 169,300.00           | <u>100.00</u> |
|          |                                | งบปกติ              | ยุทธศาสตร์ที่ 1         | 297          | 118,775,764.23       | 0        | 29        | 0        | 268          | 114,635,640.14       | 96.51         |
|          |                                |                     | ยุทธศาสตร์ที่ 2         | 44           | 13,211,598.00        | 0        | 0         | 0        | 44           | 13,211,598.00        | 100.00        |
|          |                                |                     | ยุทธศาสตร์ที่ 3         | 28           | 7,428,110.00         | 0        | 0         | 0        | 28           | 7,428,110.00         | 100.00        |
|          |                                |                     | ยุทธศาสตร์ที่ 4         | 16           | 9,955,618.00         | 0        | 0         | 0        | 16           | 9,955,618.00         | 100.00        |
|          |                                |                     | ยุทธศาสตร์ที่ 5         | 0            | 0.00                 | 0        | 0         | 0        | 0            | 0.00                 | 0.00          |
|          |                                |                     | รวม <u>4</u> ยุทธศาสตร์ | 385          | 149,371,090.23       | 0        | 29        | 0        | 356          | 145,230,966.14       | <u>97.23</u>  |
| <u> </u> |                                | งบประมาณอื่นๆ       | ยุทธศาสตร์ที่ 1         | 0            | 0.00                 | 0        | 0         | 0        | 0            | 0.00                 | 0.00          |
| <u> </u> |                                |                     | ยุทธศาสตร์ที่ 2         | 0            | 0.00                 | 0        | 0         | 0        | 0            | 0.00                 | 0.00          |
| <u> </u> |                                |                     | ยุทธศาสตร์ที่ 3         | 0            | 0.00                 | 0        | 0         | 0        | 0            | 0.00                 | 0.00          |
| <u> </u> |                                |                     | ยุทธศาสตร์ที่ 4         | 0            | 0.00                 | 0        | 0         | 0        | 0            | 0.00                 | 0.00          |
|          |                                | 1                   | ยุทธศาสตร์ที่ 5         | 0            | 0.00                 | 0        | 0         | 0        | 0            | 0.00                 | 0.00          |

รูปที่ ๒๘ สรุปรายงานความก้าวหน้าการดำเนินงานโครงการ ตามแผนปฏิบัติการด้านการเกษตรและสหกรณ์ของจังหวัด ระดับประเทศ

•

## สรุปแผนปฏิบัติการด้านการเกษตรและสหกรณ์ของจังหวัด ระดับจังหวัด

แบบ ผป.01

ผป.02

สรุปงบประมาณตามแผนปฏิบัติการด้านการเกษตรและสหกรณ์ของจังหวัดนนทบุรี ประจำปี 2560

กระทรวงเกษตรและสหกรณ์ จำแนกตามประเด็นยุทธศาสตร์การพัฒนาการเกษตรในช่วงแผนพัฒนาเศรษฐกิจและสังคมแห่งชาติ ฉบับ 12 (พ.ศ. 2560 - 2564)

|         |                                  |                             |          |              |          |               |          |                |          |               |          |              |          | หน่วย : บาท      |
|---------|----------------------------------|-----------------------------|----------|--------------|----------|---------------|----------|----------------|----------|---------------|----------|--------------|----------|------------------|
|         |                                  |                             |          |              |          | ส่านวนง       | าน/โครง  | การและงบประมาณ |          |               |          |              |          |                  |
| da da   | อยาไส่อาเยอขออยาอื่องานต่อ       | ว้อมมอดออมแหล่ง หมูลไสหมอดเ | ยุท      | ธศาสตร์ที่ 1 | ยุง      | าธศาสตร์ที่ 2 | ยุา      | กธศาสตร์ที่ 3  | ខ        | ทธศาสตร์ที่ 4 | ยุทธศา   | สตร์ที่ 5    | 5.11     | cou au leva ou   |
| 61 1911 | 11347 013123 1211 136712121671 1 | 4 IERUM INEMNOOTITISEN IER  | โดรงการ  | งบประมาณ     | โครงการ  | งบประมาณ      | โครงการ  | งบประมาณ       | โครงการ  | งบประมาณ      | โครงการ  | งบ<br>ประมาณ | โครงการ  | 3 1NOTI 3 2N 16K |
|         | สำนักงานเกษตรและสหกรณ์จังหวัด    | งบประมาณจังหวัด             | 1        | 2,500,000.00 | 0        | 0.00          | 0        | 0.00           | 0        | 0.00          | 0        | 0.00         | 1        | 2,500,000.00     |
| Ι.      | นนทบุรี                          | งบปกติ                      | 10       | 641,220.00   | 0        | 0.00          | 0        | 0.00           | 0        | 0.00          | 0        | 0.00         | 10       | 641,220.00       |
| 1       |                                  | งบประมาณอื่นๆ               | 1        | 80,200.00    | 3        | 2,989,000.00  | 0        | 0.00           | 0        | 0.00          | 0        | 0.00         | 4        | 3,069,200.00     |
|         |                                  | รวม <u>3</u> แหล่ง          | 12       | 3,221,420.00 | 3        | 2,989,000.00  | 0        | 0.00           | 0        | 0.00          | 0        | 0.00         | 15       | 6,210,420.00     |
|         | โครงการส่งน้ำและปารุงรักษาพระ    | งบประมาณจังหวัด             | 0        | 0.00         | 0        | 0.00          | 0        | 0.00           | 0        | 0.00          | 0        | 0.00         | 0        | 0.00             |
|         | ยาบรรลือ                         | งบปกติ                      | 0        | 0.00         | 0        | 0.00          | 0        | 0.00           | 14       | 70,843,039.00 | 0        | 0.00         | 14       | 70,843,039.00    |
| 2       |                                  | งบประมาณอื่นๆ               | 0        | 0.00         | 0        | 0.00          | 0        | 0.00           | 0        | 0.00          | 0        | 0.00         | 0        | 0.00             |
|         |                                  | รวม <u>1</u> แหล่ง          | 0        | 0.00         | 0        | 0.00          | 0        | 0.00           | 14       | 70,843,039.00 | 0        | 0.00         | 14       | 70,843,039.00    |
|         | โครงการชลประทานนนทบุรี           | งบประมาณจังหวัด             | 0        | 0.00         | 0        | 0.00          | 0        | 0.00           | 0        | 0.00          | 0        | 0.00         | 0        | 0.00             |
|         |                                  | งบปกติ                      | 0        | 0.00         | 0        | 0.00          | 0        | 0.00           | 16       | 46,345,447.00 | 0        | 0.00         | 16       | 46,345,447.00    |
| 3       |                                  | งบประมาณอื่นๆ               | 0        | 0.00         | 0        | 0.00          | 0        | 0.00           | 1        | 43,000,000.00 | 0        | 0.00         | 1        | 43,000,000.00    |
|         |                                  | รวม <u>2</u> แหล่ง          | <u>0</u> | 0.00         | <u>0</u> | 0.00          | <u>0</u> | 0.00           | 17       | 89,345,447.00 | 0        | 0.00         | 17       | 89,345,447.00    |
|         | โครงการส่งน้ำและบำรุงรักษาพระ    | งบประมาณจังหวัด             | 0        | 0.00         | 0        | 0.00          | 0        | 0.00           | 0        | 0.00          | 0        | 0.00         | 0        | 0.00             |
|         | พิมล                             | งบปกติ                      | 0        | 0.00         | 0        | 0.00          | 0        | 0.00           | 0        | 0.00          | 0        | 0.00         | 0        | 0.00             |
| 4       |                                  | งบประมาณอื่นๆ               | 0        | 0.00         | 0        | 0.00          | 0        | 0.00           | 0        | 0.00          | 0        | 0.00         | 0        | 0.00             |
|         |                                  | รวม <u>0</u> แหล่ง          | <u>0</u> | 0.00         | 0        | 0.00          | <u>0</u> | 0.00           | 0        | 0.00          | 0        | 0.00         | <u>0</u> | 0.00             |
|         | โครงการก่อสร้าง สำนักงานชล       | งบประมาณจังหวัด             | 0        | 0.00         | 0        | 0.00          | 0        | 0.00           | 0        | 0.00          | 0        | 0.00         | 0        | 0.00             |
|         | ประทานที่ 11                     | งบปกติ                      | 0        | 0.00         | 0        | 0.00          | 0        | 0.00           | 0        | 0.00          | 0        | 0.00         | 0        | 0.00             |
| 1 3     |                                  | งบประมาณอื่นๆ               | 0        | 0.00         | 0        | 0.00          | 0        | 0.00           | 0        | 0.00          | 0        | 0.00         | 0        | 0.00             |
|         |                                  | รวม <u>0</u> แหล่ง          | <u>0</u> | <u>0.00</u>  | <u>0</u> | 0.00          | <u>0</u> | 0.00           | <u>0</u> | 0.00          | <u>0</u> | 0.00         | <u>0</u> | 0.00             |
|         | สำนักงานตรวจบัญชีสหกรณ์นนทบุรี   | งบประมาณจังหวัด             | 0        | 0.00         | 0        | 0.00          | 0        | 0.00           | 0        | 0.00          | 0        | 0.00         | 0        | 0.00             |
| 6       |                                  | งบปกติ                      | 6        | 442,700.00   | 0        | 0.00          | 0        | 0.00           | 0        | 0.00          | 0        | 0.00         | 6        | 442,700.00       |
| l°.     |                                  | งบประมาณอื่นๆ               | 0        | 0.00         | 0        | 0.00          | 0        | 0.00           | 0        | 0.00          | 0        | 0.00         | 0        | 0.00             |
| 1       | 1                                | con 1                       | 6        | 443 700 00   | 0        | 0.00          | 0        | 0.00           | 0        | 0.00          | 0        | 0.00         | 6        | 443 700 00       |

รูปที่ ๒๙ สรุปแผนปฏิบัติการด้านการเกษตรและสหกรณ์ของจังหวัด ระดับจังหวัด

• บัญชีงาน/โครงการตามแผนปฏิบัติการด้านการเกษตรและสหกรณ์ของจังหวัด

|            |                                                                                        |           |          |         | 111110                                                                                        | งบบวะมหน งบบ        | วะม เยมจงหวด |                     |                   |                   |                                                                                                    |                                              |
|------------|----------------------------------------------------------------------------------------|-----------|----------|---------|-----------------------------------------------------------------------------------------------|---------------------|--------------|---------------------|-------------------|-------------------|----------------------------------------------------------------------------------------------------|----------------------------------------------|
|            |                                                                                        |           |          |         |                                                                                               |                     |              |                     |                   |                   |                                                                                                    |                                              |
|            |                                                                                        |           |          |         |                                                                                               |                     |              |                     |                   |                   |                                                                                                    | านงย.บาท                                     |
| าวกับเลื   |                                                                                        | เป้าเ     | สมาย     |         | พื้นที่สำเนินก                                                                                | าร                  | -            | แหล่งที่มาของ       | ระยะเวลา          | สอดคล้องกับ       | สอดคล้องกับ                                                                                                  | สอดคล้อง<br>กับ<br>ยุทธศาสตร์                |
| 61 INI INI | ший ни мамаму сизон та                                                                 | จำนวน     | หน่วยนับ | หมู่ที่ | ตำบล                                                                                          | อำเภอ               | 100324 164   | งบประมาณ            | ตำเนินการ         | ยุทธศาสตร์กระทรวง | ยุทธศาสตร์จังหวัด                                                                                            | เกษตร<br>และ<br>สหกรณ์<br>ของจังหวัด         |
| แผนงา      | ้นการสร้างความเข้มแข็งและยั่งยืนให้กั                                                  | บเศรษฐกิจ | ภายในประ | เทศ     |                                                                                               |                     |              |                     |                   |                   |                                                                                                    |                                              |
| ผลผ        | ลิตการพัฒนาด้านเศรษฐกิจ                                                                |           |          |         |                                                                                               |                     |              |                     |                   |                   |                                                                                                    |                                              |
| 1          | โครงการสร้างทางเลือกทางการเกษตร<br>ให้เกษตรกรผู้ปลูกข้าวจังหวัดนนทบุรีอย่าง<br>ยั่งยืน | 60        | ราย      |         | ไทรน้อย,ราษฎร์<br>นิยม,หนองเพรา<br>งาย,ขุนศรี,ทวี<br>วัฒนา,บางแม่<br>นาง,บางใหญ่,<br>บ้านใหม่ | ไทรน้อย,บาง<br>ใหญ่ | 2,500,000.00 | งบประมาณ<br>จังหวัด | ด.ค. 59 - ก.ย. 60 | ยุทธศาสตร์ที่ 1   | เสริมสร้างและพัฒนา<br>จังหวัดนนทบุรีให้กลาย<br>เป็นเมืองแห่งเศรษฐกิจ<br>สร้างสรรค์ในการผลิต<br>ภาคเกษตรกรรมฯ | 1. การ<br>พัฒนา<br>คุณภาพ<br>ชวิต<br>เกษตรกร |
| รวม        | <u>1</u> แผนงาน <u>1</u> โครงการ                                                       |           |          |         |                                                                                               |                     | 2,500,000.00 | บาท                 |                   |                   |                                                                                                    |                                              |

บัญชีงาน/โครงการตามแผนปฏิบัติการด้านการเกษตรและสหกรณ์ของจังหวัดนนทบรี ประจำปี 2560 หน่วยงาน สำนักงานเกษตรและสหกรณ์จังหวัดนนทบุรี

หมายเหตุ - โครงการ หมายถึง จำนวนงาน/โครงการ

- ประเด็นยุทธศาสตร์การพัฒนาการเกษตรในช่วงแผนพัฒนาเศรษฐกิจและสังคมแห่งชาติ ฉบับ 12 (พ.ศ. 2560 - 2564)

ยุทธศาสตร์ที่ 1 สร้างความเข้มแข็งให้กับเกษตรกรและสถาบันเกษตรกร ยุทธศาสตร์ที่ 2 เพิ่มประสิทธิภาพการบริหารจัดการสินค้าเกษตรตลอดโซ่อุปทาน

ยุทธศาสตร์ที่ 3 เพิ่มความสามารถในการแข่งขันภาคการเกษตรด้วยเทคโนโลยีและนวัตกรรม ยุทธศาสตร์ที่ 4 การบริหารจัดการทรัพยากรการเกษตรและสิ่งแวดล้อมอย่างสมดุลและยั่งยืน

ยุทธศาสตร์ที่ 5 พัฒนาระบบบริหารจัดการภาครัฐ

รูปที่ ๓๐ บัญชีงาน/โครงการตามแผนปฏิบัติการด้านการเกษตรและสหกรณ์ของจังหวัด

## สรุปรายงานความก้าวหน้าการดำเนินงานโครงการตามแผนปฏิบัติการด้านการเกษตร และสหกรณ์ของจังหวัด ระดับจังหวัด

#### สรปรายงานความก้าวหน้าการดำเนินงานโครงการตามแผนปภิบัติการด้านการเกษตรและสหกรณ์ของจังหวัดนนทบรี ประจำปี 2560 ประจำใตรมาสที่ 3 ณ วันที่ 10 กรกฎาคม 2560 กระทรวงเกษตรและสหกร<sup>ิ</sup>กไ จำแนกดามประเด็นยุทธศาสตร์การพัฒนาการเกษตรในช่วงแผนพัฒนาเศรษฐกิจและสังคมแห่งชาติ ฉบับ 12 (พ.ศ. 2560 - 2564)

|       |                                       |                                          |                            |             |              |          |          |            |               |              | 11010 . 111 |
|-------|---------------------------------------|------------------------------------------|----------------------------|-------------|--------------|----------|----------|------------|---------------|--------------|-------------|
|       |                                       | dauaraaaaaaaaaaa                         | une do do Éo cuoro non une | douous      | າດ້ຽນວາມກິດ  |          |          | ผลดวามก้าว | หน้าการดำเนิง | แงาน         |             |
| สำดับ | กรม/ส่วนราชการเทียบเท่า               | จาแนกดามแหลงงบ                           | ยุทษศาสตรกระทรวงเกษตร      | จานวนท      | เพรายนุ่มต   |          | งาน/โ    | ครงการ     |               | งบประมา      | าณ          |
|       |                                       | 11 10 10 10 10 10 10 10 10 10 10 10 10 1 | 461-01 M 11 / 44           | งาน/โครงการ | งบประมาณ     | ยังไม่   | ก่าลัง   | ยกเล็ก     | เสร็จ         | เบิกจ่ายแล้ว | ร้อยละ      |
| 1     | สำนักงานเกษตรและสหกรณ์จังหวัดนนทบุรี  | งบประมาณจังหวัด                          | ยุทธศาสตร์ที่ 1            | 1           | 2,500,000.00 | 0        | 0        | 0          | 1             | 2,050,464.00 | 82.02       |
|       |                                       |                                          | ยุทธศาสตร์ที่ 2            | 0           | 0.00         | 0        | 0        | 0          | 0             | 0.00         | 0.00        |
|       |                                       |                                          | ยุทธศาสตร์ที่ 3            | 0           | 0.00         | 0        | 0        | 0          | 0             | 0.00         | 0.00        |
|       |                                       |                                          | ยุทธศาสตร์ที่ 4            | 0           | 0.00         | 0        | 0        | 0          | 0             | 0.00         | 0.00        |
|       |                                       |                                          | ยุทธศาสตร์ที่ 5            | 0           | 0.00         | 0        | 0        | 0          | 0             | 0.00         | 0.00        |
|       |                                       |                                          | รวม <u>1</u> ยุทธศาสตร์    | 1           | 2,500,000.00 | 0        | 0        | 0          | 1             | 2,050,464.00 | 82.02       |
|       |                                       | งบปกติ                                   | ยุทธศาสตร์ที่ 1            | 10          | 641,220.00   | 0        | 8        | 0          | 2             | 487,979.20   | 76.10       |
|       |                                       |                                          | ยุทธศาสตร์ที่ 2            | 0           | 0.00         | 0        | 0        | 0          | 0             | 0.00         | 0.00        |
|       |                                       |                                          | ยุทธศาสตร์ที่ 3            | 0           | 0.00         | 0        | 0        | 0          | 0             | 0.00         | 0.00        |
|       |                                       |                                          | ยุทธศาสตร์ที่ 4            | 0           | 0.00         | 0        | 0        | 0          | 0             | 0.00         | 0.00        |
|       |                                       |                                          | ยุทธศาสตร์ที่ 5            | 0           | 0.00         | 0        | 0        | 0          | 0             | 0.00         | 0.00        |
|       |                                       |                                          | รวม <u>1</u> ยุทธศาสตร์    | <u>10</u>   | 641,220.00   | <u>0</u> | <u>8</u> | <u>0</u>   | 2             | 487,979.20   | 76.10       |
|       |                                       | งบประมาณอื่นๆ                            | ยุทธศาสตร์ที่ 1            | 1           | 80,200.00    | 0        | 1        | 0          | 0             | 0.00         | 0.00        |
|       |                                       |                                          | ยุทธศาสตร์ที่ 2            | 3           | 2,989,000.00 | 0        | 3        | 0          | 0             | 210,047.00   | 7.03        |
|       |                                       |                                          | ยุทธศาสตร์ที่ 3            | 0           | 0.00         | 0        | 0        | 0          | 0             | 0.00         | 0.00        |
|       |                                       |                                          | ยุทธศาสตร์ที่ 4            | 0           | 0.00         | 0        | 0        | 0          | 0             | 0.00         | 0.00        |
|       |                                       |                                          | ยุทธศาสตร์ที่ 5            | 0           | 0.00         | 0        | 0        | 0          | 0             | 0.00         | 0.00        |
|       |                                       |                                          | รวม <u>2</u> ยุทธศาสตร์    | 4           | 3,069,200.00 | <u>0</u> | 4        | <u>0</u>   | <u>0</u>      | 210,047.00   | <u>6.84</u> |
| 2     | โครงการส่งน้ำและบำรุงรักษาพระยาบรรลือ | งบประมาณจังหวัด                          | ยุทธศาสตร์ที่ 1            | 0           | 0.00         | 0        | 0        | 0          | 0             | 0.00         | 0.00        |
|       |                                       |                                          | ยุทธศาสตร์ที่ 2            | 0           | 0.00         | 0        | 0        | 0          | 0             | 0.00         | 0.00        |
|       |                                       |                                          | ยุทธศาสตร์ที่ 3            | 0           | 0.00         | 0        | 0        | 0          | 0             | 0.00         | 0.00        |
|       |                                       |                                          | ยุทธศาสตร์ที่ 4            | 0           | 0.00         | 0        | 0        | 0          | 0             | 0.00         | 0.00        |
|       |                                       |                                          | ยทธศาสตร์ที่ 5             | 0           | 0.00         | 0        | 0        | 0          | 0             | 0.00         | 0.00        |

รูปที่ ๓๑ สรุปรายงานความก้าวหน้าการดำเนินงานโครงการ ตามแผนปฏิบัติการด้านการเกษตรและสหกรณ์ของจังหวัด ระดับจังหวัด

รายงานความก้าวหน้าการดำเนินงานโครงการตามแผนปฏิบัติการด้านการเกษตรและ สหกรณ์ของจังหวัด

> รายงานความก้าวหน้าการดำเนินงานโครงการตามแผนปฏิบัติการด้านการเกษตรและสหกรณ์ของจังหวัดนนทบุรี ประจำปี 2560 ประจำไตรมาสที่ 3 ณ วันที่ 10 กรกฎาคม 2560 หน่วยงาน สำนักงานเกษตรและสหกรณ์จังหวัดนนทบุรี แหล่งงบประมาณ งบประมาณจังหวัด

|        |                                    |          |        |              |             |                   |                 |                       |                                    |             |          | หนว             | วย:บาท |
|--------|------------------------------------|----------|--------|--------------|-------------|-------------------|-----------------|-----------------------|------------------------------------|-------------|----------|-----------------|--------|
| 1 . X. |                                    | เป้า     | หมาย   |              |             |                   | สอดคล้องกับ     |                       | สอดคล้องกับ                        | ผลค         | วามก้าวห | น้าการดำเนินงาน |        |
| ลาดข   | แผนงาน/ผลผลิต/โครงการ              |          | หน่วย  | งบประมาณ     | แหลงทมาของ  | ระยะเวลา          | ยุทธศาสตร์      | สอดคลองกบ             | ยุทธศาสตร์เกษตร                    | งาน/โครง    | ุ่งการ   | งบประมาศ        | ณ      |
| 11     |                                    | จานวน    | นับ    |              | 0003291 168 | W 16787871 13     | กระทรวง         | ยุ่งเอต เสตรางวหวด    | และสหกรณ์ของจังหวัด                | ผลดำเนินงาน | ร้อยละ   | เบิกจ่าย        | ร้อยละ |
| แผ     | นงานการสร้างความเข้มแข็งและยั่งยืน | เให้กับเ | ศรษฐกิ | จภายในประเทศ |             |                   |                 |                       |                                    |             |          |                 |        |
| -      | ผลผลิตการพัฒนาด้านเศรษฐกิจ         |          |        |              |             |                   |                 |                       |                                    |             |          |                 |        |
| 1      | โครงการ สร้างทางเลือกทางการ        | 60       | ราย    | 2,500,000.00 | งบประมาณ    | ต.ค. 59 - ก.ย. 60 | ยุทธศาสตร์ที่ 1 | เสริมสร้างและพัฒนา    | <ol> <li>การพัฒนาคุณภาพ</li> </ol> | แล้วเสร็จ   | 100.00   | 2,050,464.00    | 82.02  |
|        | เกษตรให้เกษตรกรผู้ปลูกข้าวจังหวัด  |          |        |              | จังหวัด     |                   |                 | จังหวัดนนทบุรีให้กลาย | ชีวิตเกษตรกร                       |             |          | 1 1             |        |
|        | นนทบุรีอย่างยั่งยืน                |          |        |              |             |                   |                 | เป็นเมืองแห่งเศรษฐกิจ |                                    |             |          | 1 1             |        |
|        |                                    |          |        |              |             |                   |                 | สร้างสรรค์ในการผลิต   |                                    |             |          | 1 1             |        |
|        | 1                                  |          |        |              |             |                   |                 | ภาคเกษตรกรรมฯ         |                                    |             |          | (               |        |
| รวม    | <u>1</u> แผนงาน <u>1</u> โครงการ   |          |        | 2,500,000.00 | บาท         |                   |                 |                       |                                    |             |          | 2,050,464.00    | 82.02  |

หมายเหตุ รายงานเป็นรายไตรมาส 4 ไตรมาส ดังนี้

ใตรมาสที่ 1 เดือนสันวาคม 2559 รายงานภายในวันที่ 10 ของเดือนสัดไปหลังจากสิ้นไตรมาส ไตรมาสที่ 2 เดือนมีนาคม 2560 รายงานภายในวันที่ 10 ของเดือนถัดไปหลังจากสิ้นไตรมาส ไตรมาสที่ 3 เดือนมิถุนายน 2560 รายงานภายในวันที่ 10 ของเดือนถัดไปหลังจากสิ้นไตรมาส ใตรมาสที่ 4 เดือนกันยายน 2560 รายงานภายในวันที่ 10 ของเดือนถัดไปหลังจากสิ้นไตรมาส

> รูปที่ ๓๒ รายงานความก้าวหน้าการดำเนินงานโครงการ ตามแผนปฏิบัติการด้านการเกษตรและสหกรณ์ของจังหวัด

แบบ ดผจ.01

|           | ແບບສະບູ່ປາບ                     | າປຈະນາຎທານແผາ      | เปฏิบัติการด้′                           | านการเกษตรเ   | เละสหกรณ์ขอ      | องจังหวัด      |             | ประจำปีง       | เบประมาณ พ   | ା.ମି.       |                                 | แบบ ผป ๐๑   |
|-----------|---------------------------------|--------------------|------------------------------------------|---------------|------------------|----------------|-------------|----------------|--------------|-------------|---------------------------------|-------------|
|           |                                 |                    |                                          | រាទ           | ะทรวงเกษตร       | ແຄະສหกรณ์      |             |                |              |             |                                 |             |
|           |                                 | จำแนกตามเ          | ไระเด็นการพั                             | ัฒนาภายใต้แเ  | ่นปฏิบัติการช่   | ้ำนการเกษตร    | ຳແລະສหกรณ์  | W.ମି. ଅଝ୍ଚିତ - | ଅନ୍ଟିଶ୍<br>୦ |             |                                 | หน่วย : บาท |
| 2         | -<br>7<br>-                     | จำแนกตามแหล่ง      |                                          |               | จำห              | เวนงาน/โครงการ | และงบประมาณ | (هَ)           |              |             |                                 |             |
| ล้าดับ    | ส่วนราชการหรือเทียบเท่า<br>()   | งบประมาณ           | ประเด็นการ                               | รพัฒนาที่ ๑   | ประเด็นการ       | รพัฒนาที่ ๒    | ประเด็นการ  | เพ้ฒนาที่ ๓    | ประเด็นกา    | รพัฒนาที่ ๔ | รวมจำนวน<br>โ <sub>ธรงการ</sub> | รวมงบประมาณ |
| (10)      |                                 | ( en )             | โครงการ                                  | งบประมาณ      | โครงการ          | งบประมาณ       | โครงการ     | งบประมาณ       | โครงการ      | งบประมาณ    |                                 |             |
| 6         |                                 | งบจังหวัด          |                                          |               |                  |                |             |                |              |             |                                 |             |
|           |                                 | งบปกติ             |                                          |               |                  |                |             |                |              |             |                                 |             |
|           |                                 | งบอื่นๆ            |                                          |               |                  |                |             |                |              |             |                                 |             |
|           |                                 | รวม ๓ แหล่ง        |                                          |               |                  |                |             |                |              |             |                                 |             |
| ھ         |                                 | งบจังหวัด          |                                          |               |                  |                |             |                |              |             |                                 |             |
|           |                                 | งบปกติ             |                                          |               |                  |                |             |                |              |             |                                 |             |
|           |                                 | ้งบอื่นๆ           |                                          |               |                  |                |             |                |              |             |                                 |             |
|           |                                 | รวม ๓ แหล่ง        |                                          |               |                  |                |             |                |              |             |                                 |             |
| ພ         |                                 | งบจังหวัด          |                                          |               |                  |                |             |                |              |             |                                 |             |
|           |                                 | งบปกติ             |                                          |               |                  |                |             |                |              |             |                                 |             |
|           |                                 | งบอื่นๆ            |                                          |               |                  |                |             |                |              |             |                                 |             |
|           |                                 | รวม ๓ แหล่ง        |                                          |               |                  |                |             |                |              |             |                                 |             |
| :         | าลๆ                             |                    |                                          |               |                  |                |             |                |              |             |                                 |             |
| 23        | นหน่วยงาน                       |                    |                                          |               |                  |                |             |                |              |             |                                 |             |
| <u>M1</u> | <u>เายเหตุ</u> - โครงการ หมายถึ | ไง จำนวนงาน/โครงก  | ٦٢                                       |               |                  |                |             |                |              |             |                                 |             |
|           | - ประเด็นการพัฒน                | <u> </u>           | ารด้านการเกษต                            | เรและสหกรณ์ พ | .ମି. ២୯୯୦୦ -     | (alo           |             |                |              |             |                                 |             |
|           | าไระเด็นการา                    | พัฒนาที่ ๑ ยกระด้บ | ศักย <sub>เ</sub> ภาพเก <sub>า</sub> 4ตร | กรและสถาาไนเก | างตรกรส่ผ้าไระกา | อาเการธรกิจเกษ | ตรสมัยใหม่  |                |              |             |                                 |             |
|           |                                 |                    |                                          |               |                  |                |             |                |              |             |                                 |             |

ประเดินการพฒนาที่ ๒ สงเสรมและพฒนาการผลตสนคาเกษตรและบรการมูลคาสูง

ประเด็นการพัฒนาที่ ๓ เพิ่มประสิทธิภาพในการบริหารจัดการทรัพยากรทางการเกษตร

ประเด็นการพัฒนาที่ ๔ พัฒนาโครงสร้างพื้นฐานและสิ่งอำนวยความสะดวกด้านการเกษตร

- จำแนกตามแหล่งงบประมาณ คือ ๑. งบจังหวัด คือ งบประมาณตามประเด็นการพัฒนาจังหวัด และงบประมาณจังหวัดแบบบูรณาการ

๒. งบปกติ คือ งบประมาณประจำปีของหน่วยงาน

๓. งบอื่นๆ คือ จบประมาณที่ได้รับการสนับสนุนจากกลุ่มจังหวัด/ภาค องค์กรปกครองส่วนท้องถิ่น เงินนอกงบประมาณ แหล่งเงินทุนต่างประเทศ และอื่นๆ

| <u>ه</u> |  |
|----------|--|
| ผป       |  |
| ເບບ      |  |

แบบบัญชีงาน/โครงการตามแผนปฏิบัติการด้านการเกษตรและสหกรณ์ของจังหวัด.......ประจำปีงบประมาณ พ.ศ. ๒๕๖๗

หน่วยงาน.....

หน่วย : บาท

| -                     |                              | เป้าหม | <b>เาย</b> (๓) | ~¥£     | ้ันที่ดำเนินกา | <b>২</b> (ৰ) |                  | แหล่งที่มาของ |                          | สอดคล้องทำเประเด็บ     | สอดคล้องกำเประเด็บ     | สอดคล้องกับประเด็น                           |  |
|-----------------------|------------------------------|--------|----------------|---------|----------------|--------------|------------------|---------------|--------------------------|------------------------|------------------------|----------------------------------------------|--|
| <b>ลำดับที</b><br>(๑) | แหนงาน/ผลผลิต/โครงการ<br>(๒) | จำนวน  | หน่วยนับ       | หมู่ที่ | ต้าบล          | ອຳເກຍ        | ຈບປຈະມາຄມ<br>(ແ) | (९)           | ระยะเวลาคำเนินการ<br>(๗) | การพัฒนากระทรวง<br>(๘) | การพัฒนาจังหวัด<br>(๙) | การพัฒนาเกษตรและ<br>สหกรณ์ของจังหวัด<br>(๑୦) |  |
| แผนงา                 | n                            |        |                |         |                |              |                  |               |                          |                        |                        |                                              |  |
| ผล                    | ມເລີ <sub>ິ</sub> ຫ          |        |                |         |                |              |                  |               |                          |                        |                        |                                              |  |
| 6                     | โครงการ<br>กิจกรรม (ถ้ามี)   |        |                |         |                |              |                  |               |                          |                        |                        |                                              |  |
| ුම                    | โครงการ                      |        |                |         |                |              |                  |               |                          |                        |                        |                                              |  |
|                       |                              |        |                |         |                |              |                  |               |                          |                        |                        |                                              |  |
|                       |                              |        |                |         |                |              |                  |               |                          |                        |                        |                                              |  |
|                       |                              |        |                |         |                |              |                  |               |                          |                        |                        |                                              |  |
| รวม                   | โครงการ                      |        |                |         |                |              |                  |               |                          |                        |                        |                                              |  |
|                       |                              |        |                |         |                |              |                  |               |                          |                        |                        |                                              |  |

<u>หมายเหตุ</u> - โครงการ หมายถึง จำนวนงาน/โครงการ

ประเด็นการพัฒนาภายใต้แผนปฏิบัติการด้านการเกษตรและสหกรณ์ พ.ศ. ๒๕๖๖ - ๒๕๗๐

ประเด็นการพัฒนาที่ ๑ ยกระดับศักยภาพเกษตรกรและสถาบันเกษตรกรสู่สู่ประกอบการธุรกิจเกษตรสมัยใหม่

ประเด็นการพัฒนาที่ ๒ ส่งเสริมและพัฒนาการผลิตสินค้าเกษตรและบริการมูลค่าสูง

ประเด็นการพัฒนาที่ ๓ เพิ่มประสิทธิภาพในการบริหารจัดการทรัพยากรทางการเกษตร

ประเด็นการพัฒนาที่ ๔ พัฒนาโครงสร้างพื้นฐานและสิ่งอำนวยความสะดวกด้านการเกษตร

- จำแนกตามแหล่งรบประมาณ คือ ๑. รบจังหวัด คือ รบประมาณตามประเด็นการพัฒนาจังหวัด และรบประมาณจังหวัดแบบบูรณาการ

๒. จบปกติ คือ จบประมาณประจำปีของหน่วยงาน

๓. งบอื่นๆ คือ งบประมาณที่ได้รับการสนับสนุนจากกลุ่มจังหวัด/ภาค องค์กรปกครองส่วนท้องถิ่น เงินนอกงบประมาณ แหล่งเงินทุนต่างประเทศ และอื่นๆ

|            | แบบสรุปราย                 | งานความก้าวหน้าผเ | ลการดำเนินงานโครงการตามแผน<br>ประจำไตรมาสที่ | เปฏิบัติการด้านก<br>ณ วันที่   | าารเกษตรและส <b>ห</b><br>เดือน | การณ์ของจังหวัด<br>พ.ศ. |                    | ປรະຈຳປັ່ຈບ      | ประมาณ พ.ศ. เ   | ଅଝ୍ଟଅଶ       |             |
|------------|----------------------------|-------------------|----------------------------------------------|--------------------------------|--------------------------------|-------------------------|--------------------|-----------------|-----------------|--------------|-------------|
|            |                            |                   | จำแนกตามประเด็นการพัฒนาภา                    | กระทรวงเกา<br>เยไต้แผนปฏิบัติก | ษตรและสหกรณ์<br>าารด้านการเกษต | ารและสหกรณ์ พ           | .ମି. ଅଝଁ୍ଚ୍ଚ - ଅଙ୍ | eilo            |                 |              | หน่วย : บาท |
|            |                            | จำแนกตามแหล่ง     | ประเด็นการพัฒนากระทรวงเกษตร                  | จำนวนที่ได้ร                   | รับอนุมัติ (๕)                 |                         |                    | ผลความก้าวหน้าเ | ารดำเนินงาน (๖) |              |             |
| ลาดป<br>() | ลวนราชการหรอเทยบเทา<br>(๓) | งบประมาณ          | ແລະສหกรณ์                                    | งาน/โครงการ                    | งบประมาณ                       |                         | งาน/โครง           | <b>ກາ</b> (ລ.໑) |                 | งกประมา      | හ (ත.ල)     |
| (19)       |                            | (en)              | (هر)                                         | (گ.۵)                          | (هُ. الا)                      | ยังไม่                  | กำลัง              | ຍກເລີກ          | តេទ័            | ເບີກຈ່າຍແລ້ວ | វ័ខមត       |
| 6          |                            | งบจังหวัด         | ประเด็นการพัฒนาที่ ๑                         |                                |                                |                         |                    |                 |                 |              |             |
|            |                            |                   | ประเด็นการพัฒนาที่ ๒                         |                                |                                |                         |                    |                 |                 |              |             |
|            |                            |                   | ประเด็นการพัฒนาที่ ๓                         |                                |                                |                         |                    |                 |                 |              |             |
|            |                            |                   | ประเด็นการพัฒนาที่ ๔                         |                                |                                |                         |                    |                 |                 |              |             |
|            |                            |                   | รวม ๔ ประเด็นการพัฒนา                        |                                |                                |                         |                    |                 |                 |              |             |
|            |                            | งบปกติ            | ประเด็นการพัฒนาที่ ๑                         |                                |                                |                         |                    |                 |                 |              |             |
|            |                            |                   | ประเด็นการพัฒนาที่ ๒                         |                                |                                |                         |                    |                 |                 |              |             |
|            |                            |                   | ประเด็นการพัฒนาที่ ๓                         |                                |                                |                         |                    |                 |                 |              |             |
|            |                            |                   | ประเด็นการพัฒนาที่ ๔                         |                                |                                |                         |                    |                 |                 |              |             |
|            |                            |                   | รวม ๔ ประเด็นการพัฒนา                        |                                |                                |                         |                    |                 |                 |              |             |
|            |                            | งบอื่นๆ           | ประเด็นการพัฒนาที่ ๑                         |                                |                                |                         |                    |                 |                 |              |             |
|            |                            |                   | ประเด็นการพัฒนาที่ ๒                         |                                |                                |                         |                    |                 |                 |              |             |
|            |                            |                   | ประเด็นการพัฒนาที่ ๓                         |                                |                                |                         |                    |                 |                 |              |             |
|            |                            |                   | ประเด็นการพัฒนาที่ ๔                         |                                |                                |                         |                    |                 |                 |              |             |
|            |                            |                   | รวม ๔ ประเด็นการพัฒนา                        |                                |                                |                         |                    |                 |                 |              |             |
| :          | ๚ล๚                        | าลา               | ประเด็นการพัฒนาที่ ๑                         |                                |                                |                         |                    |                 |                 |              |             |
|            |                            |                   | ประเด็นการพัฒนาที่ ๒                         |                                |                                |                         |                    |                 |                 |              |             |
|            |                            |                   | ประเด็นการพัฒนาที่ ๓                         |                                |                                |                         |                    |                 |                 |              |             |
|            |                            |                   | ประเด็นการพัฒนาที่ ๔                         |                                |                                |                         |                    |                 |                 |              |             |
|            |                            |                   | รวม ๔ ประเด็นการพัฒนา                        |                                |                                |                         |                    |                 |                 |              |             |
|            | รวมทั้งสิ้น                | างยะเหน่ายงา      | nu                                           |                                |                                |                         |                    |                 |                 |              |             |
|            |                            |                   |                                              |                                |                                |                         |                    |                 |                 |              |             |

แบบ ตผจ. ๐๑

| 2000  | ส่วงเราสงกระจะรีวาณีขอบอย่าง         | จำแนกตามแหล่ง        | ประเด็นการพัฒนากระทรวงเกษตร | จำนวนที่ได้รั | ับอนุมัติ (๕) |        |           | ผลความก้าวหน้าก                 | ารดำเนินงาน (๖) |              |         |
|-------|--------------------------------------|----------------------|-----------------------------|---------------|---------------|--------|-----------|---------------------------------|-----------------|--------------|---------|
| ы м U | ы яка гоп тай зекие Оки т<br>(lev)   | งบประมาณ             | ແລະສหกรณ์                   | งาน/โครงการ   | งบประมาณ      |        | งาน/โครงเ | <b>າາ</b> ຊ ( <sub>່</sub> ນ.໑) |                 | ານປະະນາ      | හ (ත.ඏ) |
| (10)  |                                      | (en)                 | (هَر)                       | (گ.ھ)         | (డి.២)        | ยังไม่ | กำลัง     | ຍກເລີກ                          | តេទ័            | ເບີກຈ່າຍແລ້ວ | វ័១មតះ  |
| หม′   | <u>ายเหตุ</u> - โครงการ หมายถึง จำนว | <b>เนงาน/โครงการ</b> |                             |               |               |        |           |                                 |                 |              |         |
|       | 2                                    |                      |                             |               |               |        |           |                                 |                 |              |         |

ประเด็นการพัฒนาภายใต้แผนปฏิบัติการด้านการเกษตรและสหกรณ์ พ.ศ. ๒๕๖๖ - ๒๕๗๐

ประเด็นการพัฒนาที่ ๑ ยกระดับศักยภาพเกษตรกรและสถาบันเกษตรกรสู่ผู้ประกอบการธุรกิจเกษตรสมัยใหม่

ประเด็นการพัฒนาที่ ๒ ส่งเสริมและพัฒนาการผลิตสินค้าเกษตรและบริการมูลค่าสูง

ประเด็นการพัฒนาที่ ๓ เพิ่มประสิทธิภาพในการบริหารจัดการทรัพยากรทางการเกษตร

ประเด็นการพัฒนาที่ ๔ พัฒนาโครงสร้างพื้นฐานและสิ่งอำนวยความสะดวกด้านการเกษตร

- จำแนกตามแหล่งงบประมาณ คือ ๑. งบจังหวัด คือ งบประมาณตามประเด็นการพัฒนาจังหวัด และงบประมาณจังหวัดแบบบูรณาการ

๒. งบปกติ คือ งบประมาณประจำปีของหน่วยงาน

๓. งบอื่นๆ คือ งบประมาณที่ได้รับการสนับสนุนจากกลุ่มจังหวัด/ภาค องค์กรปกครองส่วนท้องถิ่น เงินนอกงบประมาณ แหล่งเงินทุนต่างประเทศ และอื่นๆ

แบบ ตผจ. ๐๒

ประจำไตรมาสที่...... ณ วันที่......เดือน......พ.ศ. .....พ.ศ.

หน่วยจาน.....

หน่วย : บาท

|                   |                       | เป้าหะ | <b>มาย</b> (๓) |          | แหล่งที่มา |                   | สอดคล้องกับ     | สอดคล้องกับ     | สอดคล้องกับประเด็น | ผลความก้า                         | าวหน้าการดำ | แนินงาน (๑๐ | (      |
|-------------------|-----------------------|--------|----------------|----------|------------|-------------------|-----------------|-----------------|--------------------|-----------------------------------|-------------|-------------|--------|
| ลำดับที่          | แผนงาน/ผลผลิต/โครงการ |        |                | งบประมาณ | ଏତଏ        | ระยะเวลาดำเนินการ | ประเด็นการพัฒนา | ประเด็นการพัฒนา | การพัฒนาเกษตรและ   | <b>งาน/โครงการ</b> ( <sub>(</sub> | ٥O.0)       | งบประมาณ    | (ඉට.២) |
| (®)               | (@)                   | จำนวน  | หน่วยนับ       | ે<br>(હ  | งบประมาณ   | (Cl)              | กระทรวง         | จังหวัด         | สหกรณ์ของจังหวัด   |                                   |             |             | ;      |
|                   |                       |        |                |          | (څ)        |                   | ( <i>evl</i> )  | (٣)             | (هر)               | ผลการดำเนินงาน                    | ร้อยละ      | เบิกจ่าย    | ร้อยละ |
| <b>เ</b> เพ น ง า | Ч                     |        |                |          |            |                   |                 |                 |                    |                                   |             |             |        |
| សត                | ນຄີ ທ                 |        |                |          |            |                   |                 |                 |                    |                                   |             |             |        |
| 6                 | โครงการ               |        |                |          |            |                   |                 |                 |                    |                                   |             |             |        |
|                   | ภิลกรรม               |        |                |          |            |                   |                 |                 |                    |                                   |             |             |        |

| 6   | โครงการ            |  |  |  |  |   |  |
|-----|--------------------|--|--|--|--|---|--|
|     | ມີຄຸກຽຽ!<br>ເ      |  |  |  |  |   |  |
| ه   | ໂครงการ            |  |  |  |  |   |  |
|     | กิจกรรม            |  |  |  |  |   |  |
|     | ។តា<br>។           |  |  |  |  |   |  |
| รวม | รเบเรียงว่า แกะนหม |  |  |  |  | : |  |

<u>หมายเหตุ</u> - โครงการ หมายถึง จำนวนงาน/โครงการ

- ประเด็นการพัฒนาภายใต้แผนปฏิบัติการด้านการเกษตรและสหกรณ์ พ.ศ. ๒๕๖๖ - ๒๕๗๐

ประเด็นการพัฒนาที่ ๑ ยกระดับศักยภาพเกษตรกรและสถาบันเกษตรกรสุ่ผู้ประกอบการธุรกิจเกษตรสมัยใหม่

ประเด็นการพัฒนาที่ ๒ ส่งเสริมและพัฒนาการผลิตสินค้าเกษตรและบริการมูลค่าสูง

ประเด็นการพัฒนาที่ ๓ เพิ่มประสิทธิภาพในการบริหารจัดการทรัพยากรทางการเกษตร

ประเด็นการพัฒนาที่ ๔ พัฒนาโครงสร้างพื้นฐานและสิ่งอำนวยความสะดวกด้านการเกษตร

- จำแนกตามแหล่งงบประมาณ คือ ๑. งบจังหวัด คือ งบประมาณตามประเด็นการพัฒนาจังหวัด และงบประมาณจังหวัดแบบบูรณาการ

๒. งบปกติ คือ งบประมาณประจำปีของหน่วยงาน

๓. งบอื่นๆ คือ งบประมาณที่ได้รับการสนับสนุนจากกลุ่มจังหวัด/ภาค องค์กรปกครองส่วนท้องถิ่น เงินนอกงบประมาณ แหล่งเงินทุนต่างประเทศ และอื่นๆ

|          |                       | เป้าห            | <b>มาย</b> (๓) |          | แหล่งที่มา |                   | สอดคล้องกับ     | สอดคล้องกับ     | สอดคล้องกับประเด็น | ผลความก้าวหน้ากา      | <b>เรด้าเนินงาน</b> ( <sub>(</sub> | (0)             |
|----------|-----------------------|------------------|----------------|----------|------------|-------------------|-----------------|-----------------|--------------------|-----------------------|------------------------------------|-----------------|
| ลำดับที่ | แผนงาน/ผลผลิต/โครงการ |                  |                | งบประมาณ | ୩୦ଏ        | ระยะเวลาดำเนินการ | ประเด็นการพัฒนา | ประเด็นการพัฒนา | การพัฒนาเกษตรและ   | งาน∕โครงการ (๑๐.๑)    | งบประมา                            | <b>ນ</b> (໑୦.២) |
| (@)      | (e)                   | จำนวน            | หน่วยนับ       | (હ<br>(હ | งบประมาณ   | (ct)              | กระทรวง         | จังหวัด         | สหกรณ์ของจังหวัด   |                       |                                    |                 |
|          |                       |                  |                |          | (چ)<br>(   |                   | (ed)            | (ビ)             | (حر)               | ผลการดำเนินงาน ร้อยละ | เบิกจ่าย                           | ້ະວຍຄະ          |
|          | - รายงานรายใตรมาส     | ด้งนี้<br>ดังนี้ |                |          |            |                   |                 |                 |                    |                       |                                    |                 |

| เว้นที่ ๑๐ มกราคม ๒๕๖๗ | วันที่ ๑๐ เมษายน ๒๕๖๗ | วันที่ ๑๐ กรกฏาคม ๒๕๖๗ | วันที่ ๑๐ ตุลาคม ๒๕๖๗ |
|------------------------|-----------------------|------------------------|-----------------------|
| รายงานภายใน            | รายงานภายใน           | รายงานภายใน            | รายงานภายใน           |
| ส้นเดือนชั้นวาคม ๒๕๖๖  | สั้นเดือนมีนาคม ๒๕๖๗  | สั้นเดือนมิถุนายน ๒๕๖๗ | สิ้นเดือนกันยายน ๒๕๖๗ |
| ไตรมาสที่ ๑            | ไตรมาสที่ ๒           | ไตรมาสที่ ๓            | ไตรมาสที่ ๔           |

แบบรายงานปัญหา อุปสรรค และข้อเสนอแนะโครงการที่ไม่สามารถดำเนินการได้

ตามแผนปฏิบัติการด้านการเกษตรและสหกรณ์ของจังหวัด ประจำไตรมาสที่....... ปึงบประมาณ พ.ศ. ๒๕๖๗

จังหวัด.....

| ສຳທັບ     | โครงการ/กิจกรรม                    | ปัญหาอุปสรรคจากการวิเคราะห์ | ดใน้างทางแก้ไข |
|-----------|------------------------------------|-----------------------------|----------------|
| (ම)       | (e)                                | ( en )                      | (هَـ)          |
| โครงการ   | รที่ยังไม่เริ่มดำเนินการตามแผน     |                             |                |
| หน่วยงา   | 14                                 |                             |                |
| งบจังหวั  | 6                                  |                             |                |
| 6         | โครงการ                            |                             | :              |
| งบปกติ    |                                    |                             |                |
| ھ         | โครงการ                            | :                           | ÷              |
| งบอื่นๆ เ | (ระบุแหล่งงบประมาณ)                |                             |                |
| ພ         | โครงการ                            | :                           | ÷              |
| โครงการ   | รที่ยังคำเนินการไม่แล้วเสร็จตามแผน |                             |                |
| หน่วยงา   | N                                  |                             |                |
| งบจังหวั  | 6                                  |                             |                |
| ୭         | โครงการ                            |                             | Ξ              |
| งบปกติ    |                                    |                             |                |
| ھ         | โครงการ                            |                             | E              |
| งบอื่นๆ เ | (ระบุแหล่งงบประมาณ)                |                             |                |
| ພ         | โครงการ                            | :                           | :              |

## คำอธิบายแบบฟอร์ม แผนปฏิบัติการด้านการเกษตรและสหกรณ์ของจังหวัด ประจำปีงบประมาณ พ.ศ. ๒๕๖๗

<u>แบบ ผป. ๐๑</u> แบบสรุปงบประมาณตามแผนปฏิบัติการด้านการเกษตรและสหกรณ์ของจังหวัด ประจำปี งบประมาณ พ.ศ. ๒๕๖๗ ตามประเด็นการพัฒนาภายใต้แผนปฏิบัติการด้านการเกษตรและสหกรณ์ พ.ศ. ๒๕๖๖ - ๒๕๗๐

(๑) ลำดับ หมายถึง ลำดับที่ของหน่วยงานในสังกัดกระทรวงเกษตรและสหกรณ์ระดับจังหวัด/เขต ทั้งส่วนภูมิภาคและส่วนกลางที่ตั้งอยู่ในภูมิภาค

้(๒) ส่วนราชการหรือเทียบเท่า หมายถึง ชื่อหน่วยงานในสังกัดกระทรวงเกษตรและสหกรณ์ระดับ จังหวัด/เขต ทั้งส่วนภูมิภาคและส่วนกลางที่ตั้งอยู่ในภูมิภาค

(*m*) จำแนกตามแหล่งงบประมาณ หมายถึง จำแนกงาน/โครงการภายใต้แหล่งงบประมาณ ๓ แหล่ง ดังนี้ งบจังหวัด คือ งบประมาณตามประเด็นการพัฒนาจังหวัด และงบประมาณจังหวัดแบบ

บูรณาการ

งบปกติ คือ งบประมาณประจำปีของหน่วยงาน

งบอื่นๆ คือ งบประมาณที่ได้รับการสนับสนุนจากกลุ่มจังหวัด/ภาค องค์กรปกครองส่วน ท้องถิ่น เงินนอกงบประมาณ แหล่งเงินทุนต่างประเทศ และอื่นๆ

(๔) จำนวนงาน/โครงการและงบประมาณ หมายถึง จำนวนงาน/โครงการและงบประมาณของแต่ละ หน่วยงานจำแนกตามแหล่งงบประมาณภายใต้ประเด็นการพัฒนากระทรวงเกษตรและสหกรณ์ตามแผนปฏิบัติ การด้านการเกษตรและสหกรณ์ พ.ศ. ๒๕๖๖ - ๒๕๗๐ ดังนี้

ประเด็นการพัฒนาที่ ๑ ยกระดับศักยภาพเกษตรกรและสถาบันเกษตรกรสู่ผู้ประกอบการ ธุรกิจเกษตรสมัยใหม่

ประเด็นการพัฒนาที่ ๒ ส่งเสริมและพัฒนาการผลิตสินค้าเกษตรและบริการมูลค่าสูง ประเด็นการพัฒนาที่ ๓ เพิ่มประสิทธิภาพในการบริหารจัดการทรัพยากรทางการเกษตร ประเด็นการพัฒนาที่ ๔ พัฒนาโครงสร้างพื้นฐานและสิ่งอำนวยความสะดวกด้านการเกษตร <u>แบบ ผป. ๐๒</u> แบบบัญชีงาน/โครงการตามแผนปฏิบัติการด้านการเกษตรและสหกรณ์ของจังหวัด ประจำปี งบประมาณ พ.ศ. ๒๕๖๗

(๑) ลำดับที่ หมายถึง ลำดับที่ของงาน/โครงการ

(๒) แผนงาน/ผลผลิต/โครงการ หมายถึง <u>แผนงาน/ผลผลิต</u> ชื่อแผนงาน/ผลผลิตของหน่วยงานใน สังกัดกระทรวงเกษตรและสหกรณ์ที่อยู่ภายใต้เอกสารงบประมาณฉบับที่ ๘ คู่มือรหัสงบประมาณรายจ่ายประจำปี งบประมาณ พ.ศ. ๒๕๖๗ กระทรวงเกษตรและสหกรณ์ <u>โครงการ</u> ชื่อโครงการที่ดำเนินการภายใต้แผนงานนั้นๆ ในปีงบประมาณ พ.ศ. ๒๕๖๗ <u>กิจกรรม</u> ชื่อกิจกรรมภายใต้โครงการ เพื่อเป็นข้อมูลในการบันทึกเข้าสู่ระบบงาน ภายใต้โครงการพัฒนาระบบฐานข้อมูลด้านการเกษตรและสหกรณ์ของจังหวัด

(๓) เป้าหมาย หมายถึง เป้าหมายของงาน/โครงการเป็น จำนวนและหน่วยนับ

(*๔*) *พื้นที่ดำเนินการ* หมายถึง สถานที่ดำเนินการของงาน/โครงการเป็น หมู่ที่ ตำบล อำเภอ

(*c*) งบประมาณ หมายถึง จำนวนเงินที่ได้รับอนุมัติในแต่ละงาน/โครงการ หน่วยนับเป็นบาท

(๖) แหล่งที่มาของงบประมาณ หมายถึง แหล่งที่มาของงบประมาณที่ใช้ดำเนินงาน/โครงการ ได้แก่
 งบจังหวัด คือ งบประมาณตามประเด็นการพัฒนาจังหวัด และงบประมาณจังหวัดแบบ

บูรณาการ

**งบปกติ** คือ งบประมาณประจำปีของหน่วยงาน

**งบอื่นๆ** (ให้ระบุแหล่งที่มาของงบประมาณ) คือ งบประมาณที่ได้รับการสนับสนุนจากกลุ่ม จังหวัด/ภาค องค์กรปกครองส่วนท้องถิ่น เงินนอกงบประมาณ แหล่งเงินทุน ต่างประเทศ และอื่นๆ

*(๗) ระยะเวลาดำเนินการ* หมายถึง ระยะเวลาดำเนินงาน/โครงการตั้งแต่เริ่มดำเนินงานจนถึงสิ้นสุด โครงการ

(๘) สอดคล้องกับประเด็นการพัฒนากระทรวงเกษตรและสหกรณ์ หมายถึง ประเด็นการพัฒนา กระทรวงเกษตรและสหกรณ์ตามแผนปฏิบัติการด้านการเกษตรและสหกรณ์ พ.ศ. ๒๕๖๖ - ๒๕๗๐ ที่งาน/โครงการ สอดคล้อง ดังนี้

> ประเด็นการพัฒนาที่ ๑ ยกระดับศักยภาพเกษตรกรและสถาบันเกษตรกรสู่ผู้ประกอบการ ธุรกิจเกษตรสมัยใหม่

ประเด็นการพัฒนาที่ ๒ ส่งเสริมและพัฒนาการผลิตสินค้าเกษตรและบริการมูลค่าสูง

ประเด็นการพัฒนาที่ ๓ เพิ่มประสิทธิภาพในการบริหารจัดการทรัพยากรทางการเกษตร ประเด็นการพัฒนาที่ ๔ พัฒนาโครงสร้างพื้นฐานและสิ่งอำนวยความสะดวกด้านการเกษตร

(๙) สอดคล้องกับประเด็นการพัฒนาจังหวัด หมายถึง ประเด็นการพัฒนาจังหวัดตามแผนปฏิบัติ ราชการประจำปีของจังหวัดที่งาน/โครงการสอดคล้อง

(๑๐) สอดคล้องกับประเด็นการพัฒนาเกษตรและสหกรณ์ของจังหวัด หมายถึง ประเด็นการพัฒนา ด้านการเกษตรและสหกรณ์ของจังหวัด ตามแผนพัฒนาการเกษตรและสหกรณ์ของจังหวัดที่งาน/โครงการ สอดคล้อง

## คำอธิบายแบบฟอร์ม

## รายงานความก้าวหน้าตามแผนปฏิบัติการด้านการเกษตรและสหกรณ์ของจังหวัด ประจำปีงบประมาณ พ.ศ. ๒๕๖๗

แบบ ตผจ. ๑๑ แบบสรุปรายงานความก้าวหน้าผลการดำเนินงานโครงการตามแผนปฏิบัติการด้านการเกษตร และสหกรณ์ของจังหวัด ประจำปีงบประมาณ พ.ศ. ๒๕๖๗ ตามประเด็นการพัฒนาภายใต้แผน ปฏิบัติการด้านการเกษตรและสหกรณ์ พ.ศ. ๒๕๖๖ - ๒๕๗๐

(๑) ลำดับ หมายถึง ลำดับที่ของหน่วยงานในสังกัดกระทรวงเกษตรและสหกรณ์ระดับจังหวัด/เขต ทั้งส่วนภูมิภาคและส่วนกลางที่ตั้งอยู่ในภูมิภาค

(*b) ส่วนราชการหรือเทียบเท่า* หมายถึง ชื่อหน่วยงานในสังกัดกระทรวงเกษตรและสหกรณ์ระดับ จังหวัด/เขต ทั้งส่วนภูมิภาคและส่วนกลางที่ตั้งอยู่ในภูมิภาค

(m) จำแนกตามแหล่งงบประมาณ หมายถึง จำแนกงาน/โครงการภายใต้แหล่งงบประมาณ ๓ แหล่ง ดังนี้ งบจังหวัด คือ งบประมาณตามประเด็นการพัฒนาจังหวัด และงบประมาณจังหวัดแบบ

บูรณาการ

งบปกติ คือ งบประมาณประจำปีของหน่วยงาน

งบอื่นๆ คือ งบประมาณที่ได้รับการสนับสนุนจากกลุ่มจังหวัด/ภาค องค์กรปกครองส่วน ท้องถิ่น เงินนอกงบประมาณ แหล่งเงินทุนต่างประเทศ และอื่นๆ

(๔) ประเด็นการพัฒนากระทรวงเกษตรและสหกรณ์ หมายถึง ประเด็นการพัฒนากระทรวงเกษตร และสหกรณ์ตามแผนปฏิบัติการด้านการเกษตรและสหกรณ์ พ.ศ. ๒๕๖๖ - ๒๕๗๐ ได้แก่

ประเด็นการพัฒนาที่ ๑ ยกระดับศักยภาพเกษตรกรและสถาบันเกษตรกรสู่ผู้ประกอบการ ธุรกิจเกษตรสมัยใหม่

ประเด็นการพัฒนาที่ ๒ ส่งเสริมและพัฒนาการผลิตสินค้าเกษตรและบริการมูลค่าสูง ประเด็นการพัฒนาที่ ๓ เพิ่มประสิทธิภาพในการบริหารจัดการทรัพยากรทางการเกษตร ประเด็นการพัฒนาที่ ๔ พัฒนาโครงสร้างพื้นฐานและสิ่งอำนวยความสะดวกด้านการเกษตร

(๕) จำนวนที่ได้รับอนุมัติ หมายถึง จำนวนงาน/โครงการ (๕.๑) และงบประมาณ (๕.๒) ทั้งหมด

ที่หน่วยงานได้รับอนุมัติในปีงบประมาณ พ.ศ. ๒๕๖๗ จำแนกตามแหล่งงบประมาณและประเด็นการพัฒนา กระทรวงเกษตรและสหกรณ์

(๖) ผลความก้าวหน้าการดำเนินงาน หมายถึง ผลความก้าวหน้าการดำเนินงานของงาน/โครงการ และการเบิกจ่ายงบประมาณ จำแนกตามแหล่งงบประมาณและประเด็นการพัฒนากระทรวงเกษตรและสหกรณ์ ดังนี้

(๖.๑) งาน/โครงการ หมายถึง จำนวนงาน/โครงการในแต่ละประเภท ดังต่อไปนี้

- ยังไม่ หมายถึง ยังไม่เริ่มดำเนินการ
- กำลัง หมายถึง อยู่ระหว่างเตรียมการ หรือ อยู่ระหว่างการดำเนินการ
- แล้วเสร็จ หมายถึง ดำเนินการเสร็จเรียบร้อย
- ยกเลิก หมายถึง ยกเลิกการดำเนินการ

(๖.๒) งบประมาณ หมายถึง จำนวนงบประมาณที่เบิกจ่ายแล้วหน่วยเป็นบาท และร้อยละ ของงบประมาณที่เบิกจ่าย

## <u>แบบ ตผจ. ๐๒</u> แบบรายงานความก้าวหน้าผลการดำเนินงานโครงการตามแผนปฏิบัติการด้านการเกษตรและ สหกรณ์ของจังหวัด ประจำปีงบประมาณ พ.ศ. ๒๕๖๗

(๑) ลำดับที่ หมายถึง ลำดับที่ของงาน/โครงการ

(๒) แผนงาน/ผลผลิต/โครงการ หมายถึง <u>แผนงาน/ผลผลิต</u> ชื่อแผนงาน/ผลผลิตของหน่วยงานใน สังกัดกระทรวงเกษตรและสหกรณ์ที่อยู่ภายใต้เอกสารงบประมาณฉบับที่ ๘ คู่มือรหัสงบประมาณรายจ่ายประจำปี งบประมาณ พ.ศ. ๒๕๖๗ กระทรวงเกษตรและสหกรณ์ <u>โครงการ</u> ชื่อโครงการที่ดำเนินการภายใต้แผนงานนั้นๆ ในปีงบประมาณ พ.ศ. ๒๕๖๗ <u>กิจกรรม</u> ชื่อกิจกรรมภายใต้โครงการ เพื่อเป็นข้อมูลในการบันทึกเข้าสู่ระบบงาน ภายใต้โครงการพัฒนาระบบฐานข้อมูลด้านการเกษตรและสหกรณ์ของจังหวัด

(๓) เป้าหมาย หมายถึง เป้าหมายของงาน/โครงการเป็น จำนวนและหน่วยนับ

(*c*) งบประมาณ หมายถึง จำนวนเงินที่ได้รับอนุมัติในแต่ละงาน/โครงการ หน่วยนับเป็นบาท

(*«) แหล่งที่มาของงบประมาณ* หมายถึง แหล่งที่มาของงบประมาณที่ใช้ดำเนินงาน/โครงการ ได้แก่

**งบจังหวัด** คือ งบประมาณตามประเด็นการพัฒนาจังหวัด และงบประมาณจังหวัดแบบ บูรณาการ

ູ່ 166 III 19 ຊີອີດແລງ ອີດເຊັ

**งบปกติ** คือ งบประมาณประจำปีของหน่วยงาน

**งบอื่นๆ** (ให้ระบุแหล่งที่มาของงบประมาณ) คือ งบประมาณที่ได้รับการสนับสนุนจากกลุ่ม จังหวัด/ภาค องค์กรปกครองส่วนท้องถิ่น เงินนอกงบประมาณ แหล่งเงินทุน ต่างประเทศ และอื่นๆ

**(๖) ระยะเวลาดำเนินการ** หมายถึง ระยะเวลาดำเนินงาน/โครงการตั้งแต่เริ่มดำเนินงานจนถึงสิ้นสุด โครงการ

(๗) สอดคล้องกับประเด็นการพัฒนากระทรวงเกษตรและสหกรณ์ หมายถึง ประเด็นการพัฒนา กระทรวงเกษตรและสหกรณ์ตามแผนปฏิบัติการด้านการเกษตรและสหกรณ์ พ.ศ. ๒๕๖๖ - ๒๕๗๐ ที่งาน/โครงการ สอดคล้อง ดังนี้

> ประเด็นการพัฒนาที่ ๑ ยกระดับศักยภาพเกษตรกรและสถาบันเกษตรกรสู่ผู้ประกอบการ ธุรกิจเกษตรสมัยใหม่

> ประเด็นการพัฒนาที่ ๒ ส่งเสริมและพัฒนาการผลิตสินค้าเกษตรและบริการมูลค่าสูง ประเด็นการพัฒนาที่ ๓ เพิ่มประสิทธิภาพในการบริหารจัดการทรัพยากรทางการเกษตร ประเด็นการพัฒนาที่ ๔ พัฒนาโครงสร้างพื้นฐานและสิ่งอำนวยความสะดวกด้านการเกษตร

(*๘) สอดคล้องกับประเด็นการพัฒนาจังหวัด* หมายถึง ประเด็นการพัฒนาจังหวัดตามแผนปฏิบัติ ราชการประจำปีของจังหวัดที่งาน/โครงการสอดคล้อง

(๙) สอดคล้องกับประเด็นการพัฒนาเกษตรและสหกรณ์ของจังหวัด หมายถึง ประเด็นการพัฒนา ด้านการเกษตรและสหกรณ์ของจังหวัด ตามแผนพัฒนาการเกษตรและสหกรณ์ของจังหวัดที่งาน/โครงการ สอดคล้อง

(๑๐) ผลความก้าวหน้าการดำเนินงาน หมายถึง ผลความก้าวหน้าการดำเนินงานของงาน/โครงการ และการเบิกจ่ายงบประมาณ จำแนกตามแหล่งงบประมาณและประเด็นการพัฒนากระทรวงเกษตรและสหกรณ์ ดังนี้

(๑๐.๑) งาน/โครงการ หมายถึง ผลการดำเนินงานของโครงการ/กิจกรรม พร้อมทั้งคิดเป็น ร้อยละของเป้าหมายโครงการ/กิจกรรม ดังนี้ - ยังไม่ หมายถึง ยังไม่เริ่มดำเนินการ

- กำลัง หมายถึง อยู่ระหว่างเตรียมการ หรือ อยู่ระหว่างการดำเนินการ

- แล้วเสร็จ หมายถึง ดำเนินการเสร็จเรียบร้อย

- ยกเลิก หมายถึง ยกเลิกการดำเนินการ

(๑๐.๒) งบประมาณ หมายถึง จำนวนงบประมาณที่เบิกจ่ายแล้วหน่วยเป็นบาท และร้อยละ ของงบประมาณที่เบิกจ่าย

## คำอธิบายแบบฟอร์ม

## รายงานปัญหา อุปสรรค และข้อเสนอแนะโครงการที่ไม่สามารถดำเนินการได้ ตามแผนปฏิบัติการด้านการเกษตรและสหกรณ์ของจังหวัด

(๑) ลำดับที่ หมายถึง ลำดับที่ของงาน/โครงการแยกตามหน่วยงานและแหล่งงบประมาณ (๒) โครงการ/กิจกรรม หมายถึง ชื่องาน/โครงการที่ยังไม่เริ่มดำเนินการหรือไม่สามารถดำเนินการได้ แล้วเสร็จตามระยะเวลาที่กำหนด ภายใต้แหล่งงบประมาณที่หน่วยงานได้รับการสนับสนุนดำเนินการโครงการ (๓) ปัญหาอุปสรรค หมายถึง สาเหตุหรือปัญหาอุปสรรคที่ทำให้งาน/โครงการไม่สามารถเริ่มดำเนินการ

ได้ตามแผนหรือดำเนินการไม่แล้วเสร็จตามแผนจากการวิเคราะห์ในด้านต่างๆ

(๔) แนวทางแก้ไข หมายถึง วิธีการแก้ไขปัญหาอุปสรรคที่ทำให้ไม่สามารถเริ่มดำเนินงาน/โครงการ ได้ตามแผนหรือดำเนินการให้แล้วเสร็จได้ตามแผน เพื่อเร่งรัด ปรับปรุง และเพิ่มประสิทธิภาพการปฏิบัติงาน ให้ได้ตามแผน/เป้าหมาย

<u>หมายเหตุ</u> : ๑. การรายงานปัญหา อุปสรรคฯ ขอให้สำนักงานเกษตรและสหกรณ์จังหวัดรวบรวมรายงานจาก หน่วยงานที่มีโครงการที่ไม่สามารถดำเนินการได้ตามแผน หลังจากปิดระบบแผนงาน/โครงการทุกสิ้นไตรมาส และส่งมาที่สำนักแผนงานและโครงการพิเศษ สป.กษ. โดยให้วิเคราะห์ในด้านต่างๆ ดังนี้

๑.๑ การวิเคราะห์ความเสี่ยงในอนาคตของแผนปฏิบัติงาน

๑.๒ การวิเคราะห์โอกาส/ความเป็นไปได้ของการบรรลุเป้าหมาย

๑.๓ การวิเคราะห์ค้นหาสาเหตุของปัญหาการปฏิบัติไม่เป็นไปตามแผน (เวลา สถานที่ output (ปริมาณและคุณภาพของ output)) และปัญหาการไม่บรรลุเป้าหมาย

 ๒. โครงการที่ยังไม่ถึงช่วงระยะเวลาเริ่มดำเนินการกิจกรรมใดๆ ทั้งสิ้นของโครงการในไตรมาสที่ จัดทำรายงานไม่ต้องชี้แจงเหตุผล และขอให้บันทึกข้อมูลในระบบว่าอยู่ในระหว่างดำเนินการ

๓. โครงการที่มีกิจกรรมบางรายการเริ่มด่ำเนินการแล้ว เช่น อยู่ในระหว่างประกาศจัดซื้อ-จัดจ้าง ลงนามสัญญา คัดเลือกเกษตรกร รวบรวมรายชื่อเกษตรกร เป็นต้น ไม่ต้องชี้แจงเหตุผล และขอให้บันทึกข้อมูล ในระบบว่า<u>อยู่ในระหว่างดำเนินการ</u>

๔. โครงการที่ดำเนินการไม่แล้วเสร็จตามแผน หมายถึง โครงการที่มีแผนดำเนินงานให้แล้วเสร็จ ในระยะเวลาที่กำหนด แต่ไม่สามารถดำเนินการได้ เช่น มีแผนดำเนินการให้แล้วเสร็จภายในเดือนมิถุนายน ๒๕๖๗ แต่พบว่าโครงการไม่แล้วเสร็จภายในเดือนดังกล่าว กรอบการจัดทำแผนปฏิบัติการด้านการเกษตรและสหกรณ์ของจังหวัด และรายงานความก้าวหน้าผล การดำเนินงานโครงการ ประจำปีงบประมาณ พ.ศ. ๒๕๖๗ พร้อมทั้งนำเข้าข้อมูลในระบบแผนงาน/โครงการ

| ระยะเวลา                    | การปฏิบัติงาน                                             |
|-----------------------------|-----------------------------------------------------------|
| ภายในวันที่ ๓๐ ธันวาคม ๒๕๖๖ | จัดทำแผนปฏิบัติการด้านการเกษตรและสหกรณ์ของจังหวัดปี ๒๕๖๗  |
|                             | พร้อมทั้งนำเข้าข้อมูลในระบบแผนงาน/โครงการ                 |
| ภายในวันที่ ๑๐ มกราคม ๒๕๖๗  | การนำเข้าข้อมูลรายงานความก้าวหน้าผลการดำเนินงานโครงการตาม |
|                             | แผนปฏิบัติการฯ ปี ๒๕๖๗ ไตรมาสที่ ๑ ในระบบแผนงาน/โครงการ   |
| ภายในวันที่ ๑๐ เมษายน ๒๕๖๗  | การนำเข้าข้อมูลรายงานความก้าวหน้าผลการดำเนินงานโครงการตาม |
|                             | แผนปฏิบัติการฯ ปี ๒๕๖๗ ไตรมาสที่ ๒ ในระบบแผนงาน/โครงการ   |
| ภายในวันที่ ๑๐ กรกฎาคม ๒๕๖๗ | การนำเข้าข้อมูลรายงานความก้าวหน้าผลการดำเนินงานโครงการตาม |
|                             | แผนปฏิบัติการฯ ปี ๒๕๖๗ ไตรมาสที่ ๓ ในระบบแผนงาน/โครงการ   |
| ภายในวันที่ ๑๐ ตุลาคม ๒๕๖๗  | การนำเข้าข้อมูลรายงานความก้าวหน้าผลการดำเนินงานโครงการตาม |
|                             | แผนปฏิบัติการฯ ปี ๒๕๖๗ ไตรมาสที่ ๔ ในระบบแผนงาน/โครงการ   |

\*\*\* ทั้งนี้ หากมีการนำเข้าข้อมูลล่าช้ากว่าที่กำหนด ขอให้แจ้งสำนักแผนงานและโครงการพิเศษทราบด้วย หากมิได้รับแจ้งจะรวบรวมข้อมูลเสนอผู้บริหารเท่าที่สำนักงานเกษตรและสหกรณ์จังหวัดนำเข้าข้อมูลเท่านั้น

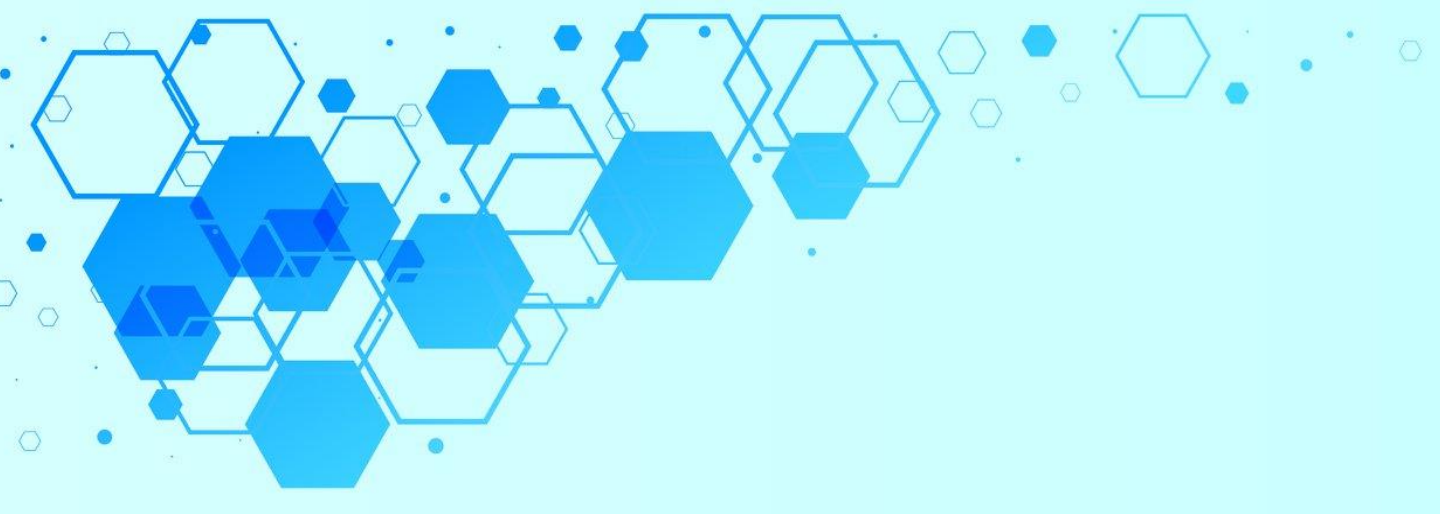

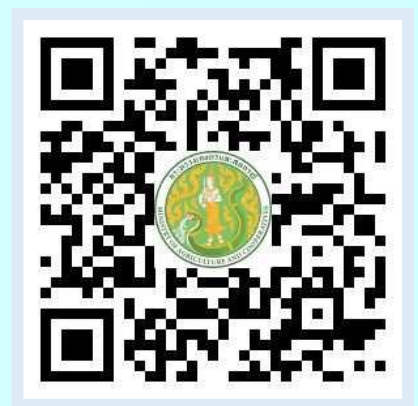

# <u>สำนักแผนงานและโครงการพิเศษ</u>

(กลุ่มเกษตรและสหกรณ์จังหวัด) โทรศัพท์ : 02-6299054-55 โทรสาร : 02-2800190

อีเมล : bpsp\_paco@opsmoac.go.th

## https://www.opsmoac.go.th/bpsp-download-form

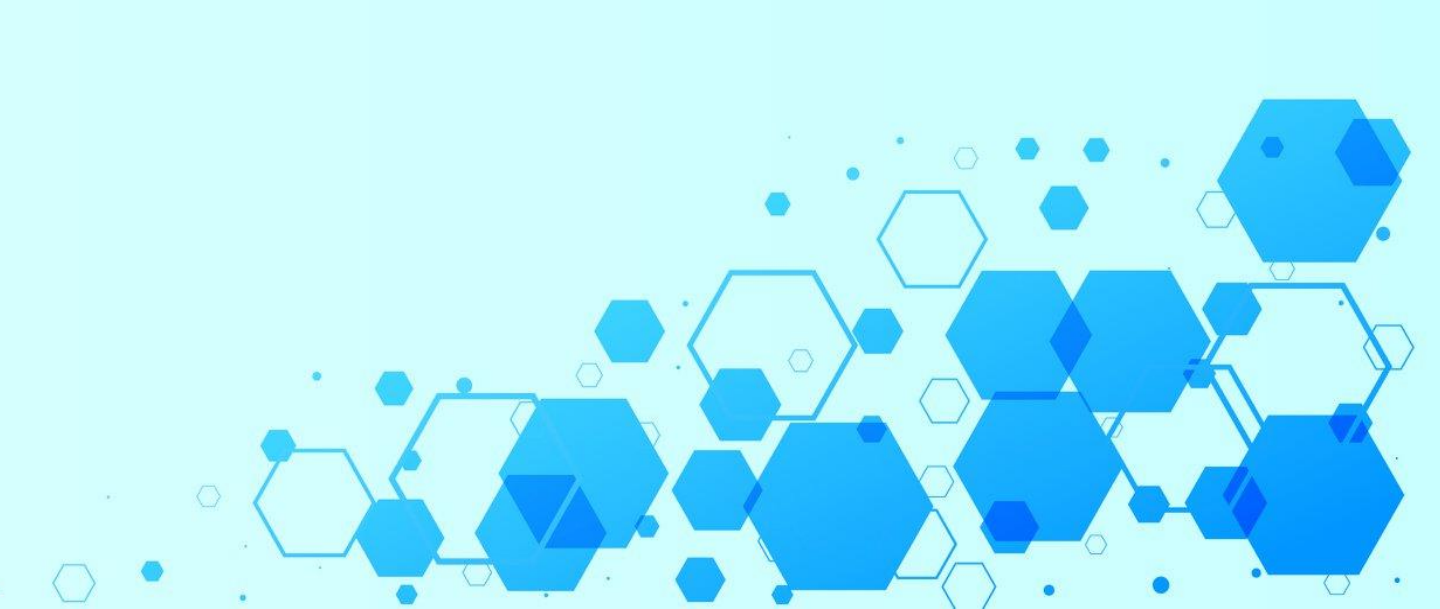